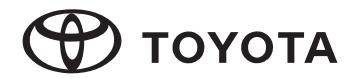

1.4 DIN AVX

#### TOYOTA PART NO. PC601-0004L, 01999-YY067

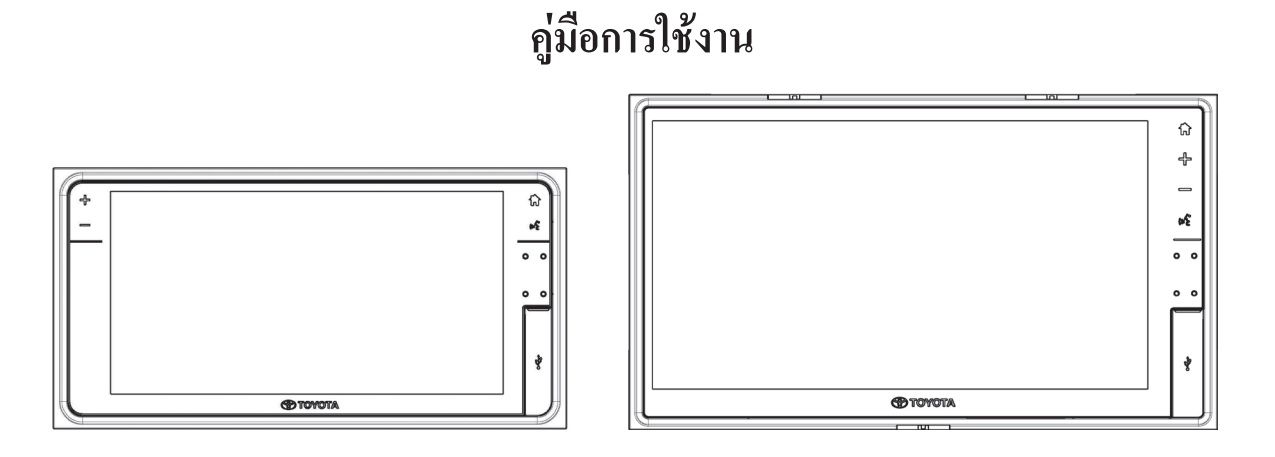

ขอขอบคุณสำหรับการเลือกซื้อผลิตภัณฑ์เกรื่องเสียงจาก TOYOTA โปรดทราบว่าคู่มือนี้อธิบายภาพรวมทั้งหมด ซึ่งกล่าวถึงฟังก์ชันการใช้งาน และเครื่องมือต่างๆ รวมถึงการใช้งาน ด้วยเหตุนี้ ท่านอาจพบคำอธิบายสำหรับคุณลักษณะ หรือเครื่องมือบางอย่างที่ไม่ได้รวมอยู่ในระบบเสียงของท่าน

#### TOYOTA DAIHATSU ENGINEERING & MANUFACTURING CO., LTD.

# ข้อมูลความปลอดภัย

อ่านคู่มือนี้อย่างละเอียดก่อนใช้ผลิตภัณฑ์นี้ โปรดเก็บคู่มือนี้ไว้ในรถของท่านเพื่อป้องกันการสูญหาย เมื่อโอนสิทธิ์ กวามเป็นเจ้าของผลิตภัณฑ์นี้ให้บุคคลอื่น โปรดส่งมอบคู่มือฉบับนี้ พร้อมกันด้วย

คู่มือนี้ใช้สัญลักษณ์ต่อไปนี้เพื่อระบุรายการที่ต้องปฏิบัติตามเพื่อให้เกิด ความปลอดภัยในการใช้งานผลิตภัณฑ์

|     | คำเตือน     | อธิบายสิ่งที่อาจก่อให้เกิดอุบัติเหตุ<br>ซึ่งส่งผลให้เสียชีวิตหรือบาดเจ็บสาหัส<br>หากไม่ปฏิบัติตามกู่มือ     |
|-----|-------------|----------------------------------------------------------------------------------------------------|
|     | ข้อควรระวัง | อธิบายสิ่งที่อาจก่อให้เกิดอุบัติเหตุ<br>การบาดเจ็บส่วนบุคคล หรือความเสียหาย<br>ต่อรถ หากไม่ปฏิบัติตามกู่มือ |
| łag | หมายเหตุ    | อธิบายรายการสิ่งที่ท่านควรระวังเมื่อใช้<br>ผลิตภัณฑ์เพื่อความปลอดภัยและ<br>ความสะควกสบาย                    |

#### เพื่อความปลอดภัย

- ผู้ขับขี่ไม่ควรดูจอแสดงผลหรือใช้งานระบบในขณะ
   ขับรถ
- กำเตือน
   การดูหน้าจอหรือการใช้งานระบบอาจทำให้ผู้ขับขี่
   เสียสมาธิและละสายตาจากถนน ซึ่งอาจส่งผลให้
   เกิดอุบัติเหตุได้ หยุครถในที่ปลอดภัยและใส่เบรกมือ
   ทุกครั้งก่อนดูจอแสดงผลหรือใช้งานระบบ
  - ปฏิบัติตามค่ำแนะนำที่ระบุเสมอเมื่อติดตั้ง ถอด หรือเดินสายไฟเครื่อง

การติดตั้งหรือเดินสายไฟที่ไม่เหมาะสมอาจส่งผล ให้เครื่องทำงานผิดปกติหรือเกิดไฟไหม้เครื่องหรือ รถยนต์ได้ ด้วยเหตุผลด้านความปลอดภัย โปรด ติดต่อสถานที่ที่ท่านซื้อผลิตภัณฑ์เพื่อขอกำแนะนำ ในการติดตั้งและการถอดเครื่อง

• ใช้แหล่งจ่ายู่ไฟที่เหมาะสม

ผลิตภัณฑ์นี้ได้รับการออกแบบสำหรับการทำงานกับ ระบบแบตเตอรี่กระแสตรง 12 โวลต์ ที่มีสายกราวด์ เป็นขั้วลบ ห้ามใช้ผลิตภัณฑ์นี้กับระบบแบตเตอรี่อื่น โดยเฉพาะระบบแบตเตอรี่กระแสตรง 24 โวลต์

- เก็บแบตเตอรี่และฟิล์มฉนวนให้พ้นมือเด็กเล็ก
   เด็กเล็กสามารถกลืนแบตเตอรี่และฟิล์มฉนวนได้
   ดังนั้นควรเก็บให้พ้นมือเด็กเล็ก หากเด็กเล็กกลืน
   แบตเตอรี่หรือฟิล์มฉนวนเข้าไป โปรดนำเด็กเล็ก
   ไปพบแพทย์ทันที
- ห้ามถอดประกอบหรือดัดแปลงตัวเครื่อง ห้ามถอดประกอบ ดัดแปลงเครื่อง หรือพยายาม ซ่อมแซมผลิตภัณฑ์ด้วยตนเอง หากจำเป็นด้อง ซ่อมแซมผลิตภัณฑ์ ให้ปรึกษาตัวแทนจำหน่าย ของท่าน
- อย่าพยายามใช้เครื่องในขณะที่เครื่องไม่ทำงาน อย่างถูกต้อง

หากเก<sup>ร</sup>ี่องไม่ทำงาน (ไม่มีไฟ ไม่มีเสียง) หรืออยู่ใน สภาพผิดปกติ (มีสิ่งแปลกปลอมอยู่ภายใน สัมผัส กับน้ำ มีกวัน หรือมีกลิ่นเหม็น) ให้ปิดเครื่องทันที และติดต่อตัวแทนจำหน่ายของท่าน  การเปลี่ยนฟิวส์จะต้องให้ช่างที่ได้รับการรับรองเป็น ผู้เปลี่ยนให้

ห้ากเกิดฟิวส์ขาด ให้หาสาเหตุและแก้ไขให้ เรียบร้อย โดยให้วิศวกรบริการที่ได้รับการรับรอง เป็นผู้เปลี่ยนฟิวส์ตามที่กำหนดไว้สำหรับเกรื่องนี้ การเปลี่ยนฟิวส์อย่างไม่ถูกต้องอาจทำให้เกิดกวัน ไฟไหม้ หรือกวามเสียหายต่อผลิตภัณฑ์

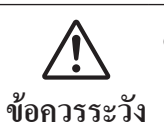

- รักษาระดับเสียงให้อยู่ในระดับที่เหมาะสม ปรับระดับเสียงให้พอเหมาะเพื่อให้ได้ยินเสียง การุจราจรงณะงับรถ
- เครื่องนี้ได้รับการออกแบบสำหรับใช้เฉพาะใน รถยนต์เท่านั้น
- ห้ามใช้งานเครื่องเป็นเวลานานโดยดับเครื่องยนต์ การใช้งานชุดเครื่องเสียงเป็นเวลานาน ขณะที่ เครื่องยนต์ดับอยู่จะทำให้แบตเตอรี่หมด

ii

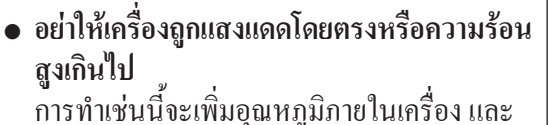

การทำเชนน์จะเพมอุณหภูมภายในเครื่อง และ อาจทำให้เกิดควัน ไฟไหม้ หรือความเสียหาย อื่นๆ ต่อตัวเครื่อง

 ห้ามใช้ผลิตภัณฑ์ในบริเวณที่สัมผัสน้ำ ความชื้น หรือฝุ่นละออง

การทำให้เครื่องโดนน้ำ ความชื้น หรือฝุ่น อาจ ทำให้เกิดควัน ไฟไหม้ หรือความเสียหายอื่นๆ ต่อตัวเครื่อง ระมัดระวังไม่ให้เครื่องเปียกเมื่อ ล้างรถหรือในวันที่ฝนตก

 อย่าปิดเครื่องจนกว่ากระบวนการอ่านโปรแกรม จะเสร็จสิ้น

หากการเชื่อมต่อกับแบตเตอรี่ถูกตัดหรือ แรงดันไฟลดลง โปรแกรมที่กำลังดาวน์โหลด มายังเครื่องนี้จะถูกลบออก หากเกิดเหตุการณ์นี้ ขึ้น โปรแกรมจะถูกดาวน์โหลดอีกครั้งในขณะ ที่หน้าจอเริ่มต้นปรากฏขึ้นเมื่อรีสตาร์ต กรุณารอ จนกว่าโปรแกรมจะถูกอ่าน หากปิดเครื่องในขณะที่เครื่องยังอยู่ในขั้นตอน การอ่านโปรแกรม อาจทำให้เกิดความเสียหาย ที่ไม่คาดคิดขึ้นได้ เช่น ฟังก์ชันเครื่องเสียง ไม่ทำงาน

ห้ามวางนิ้วหรือมือของท่านไว้ในบริเวณที่
 ชิ้นส่วนต่างๆ มีการเคลื่อนที่

โปรคใช้ความระมัคระวังเป็นพิเศษเมื่อเปิค/ปิค หน้าจอแสดงผล การกระทำดังกล่าวอาจทำให้ เกิดการบาดเจ็บได้

- ห้ามปิดเครื่องระหว่างทำการอัพเดทเวอร์ชัน ใหม่
- ทำความสะอาดจอวิทยุด้วยผ้าแห้งและนุ่ม
   หลังจากปิดเครื่องเท่านั้น ควรทำความสะอาด
   อย่างเบามือเพื่อหลีกเลี่ยงการขีดุง่วนวิทยุ
- ห้ามใช้ผ้าเปียกหรือสารละลายที่มีส่วนผ<sup>้</sup>สมของ ผงซักฟอกในการทำความสะอาดจอวิทยุ การทำ เช่นนี้อาจทำให้เกิดความเสียหายร้ายแรงต่อ LCD/LED เช่น ทำให้จอมัวหมอง พอง หรือแตก ได้

# หมายเหตุเกี่ยวกับการใช้งาน

#### ີວິກຍຸ

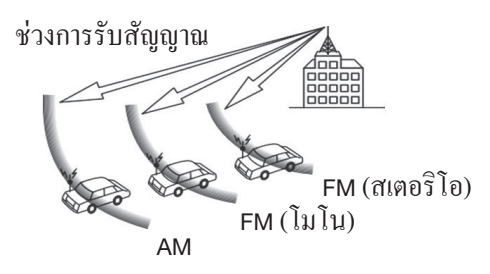

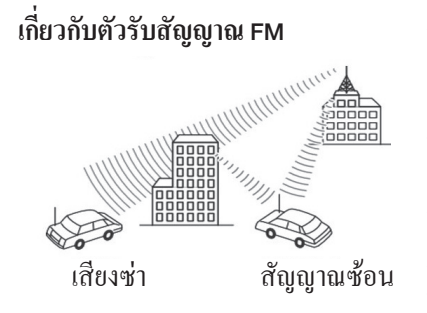

เมื่อฟังการออกอากาศ FM ใน รถที่กำลังเคลื่อนที่ สภาพการ รับสัญญาณจะเปลี่ยนแปลง ตลอดเวลาเนื่องจากอาการ โดยรอบ ภูมิประเทศ ระยะ ห่างจากเครื่องส่งสัญญาณ และเสียงจากรถคันอื่น ปรากฏการณ์ที่ระบุทาง ด้านขวาเป็นเรื่องปกติและ ไม่ได้บ่งชี้ว่าเป็นปัญหาของ ตัววิทยุเอง:

#### (🖉 หมายเหตุ

- สัญญาณขาดหายและไม่ชัดเจน: ระยะการส่งสัญญาณของ คลื่นวิทยุ FM จะอยู่ที่ประมาณ 40 กม. (25 ไมล์) ยกเว้น บางสถานีที่มีกำลังส่งสูง หากรถเคลื่อนที่ออกห่างจากสถานี ส่งสัญญาณ สัญญาณอาจขาดหาย และ/หรือ ไม่ชัดเจน ซึ่ง เป็นสภาวะปกติของการกระจายเสียงในระบบ FM และอาจมี สัญญาณรบกวนร่วมด้วย สัญญาณขาดหายหรือไม่ชัดเจนอาจ ลดลงได้โดยการปรับจูนไปยังสถานีที่มีสัญญาณชัดเจนกว่า
- สัญญาณไม่สม่ำเสมอ: เมื่อเส้นทางการสื่อสารทิศทางตรง ระหว่างสถานีส่งสัญญาณและรถของท่านถูกปิดกั้นโดยหรือ ถูกบดบังโดยอาการหรือวัตถุขนาดใหญ่อื่นๆ สัญญาณเสียง ที่ถูกถ่ายทอดออกมาจึงไม่สม่ำเสมอ ท่านอาจเกยประสบกับ อาการดังกล่าวเมื่อขับผ่านแนวต้นไม้ใหญ่ สามารถลดอาการ สัญญาณไม่สม่ำเสมอนี้ได้โดยการลดเสียงแหลมลง
- มัลติพาช (Multipath): เนื่องจากสัญญาณ FM สามารถสะท้อน ได้ ดังนั้นเมื่อเสาอากาศรับสัญญาณ โดยตรง และสัญญาณจาก การสะท้อนเข้ามาถึงเสาอากาศพร้อมกัน (เรียกว่ามัลติพาช) สัญญาณจะหักล้างกัน เมื่อรถเคลื่อนที่ผ่านจุดดังกล่าว อาจ ทำให้เกิดการขาดหายของสัญญาณชั่วขณะได้

iv

#### (🖉 หมายเหตุ

 การเปลี่ยนสถานี: เมื่อสถานีวิทยุ FM สองสถานีมีช่วงความถึ่ ใกล้กัน และสัญญาณที่รับฟังอยู่ในขณะนั้นถูกรบกวนจาก จุคที่สัญญาณขาคหาย อันเกิดจากสัญญาณรบกวนแบบคงที่ หรือมัลติพาธ เกรื่องอาจจะเล่นสัญญาณจากสถานีวิทยุที่มี สัญญาณแรงกว่าโดยอัตโนมัติจนกว่าสัญญาณจากสถานีเคิม จะกลับมาเป็นปกติ โดยการเปลี่ยนสถานีนี้ยังอาจเกิดขึ้นได้ เมื่อรถเคลื่อนที่ออกห่างจากสถานีกระจายสัญญาณแห่งหนึ่ง ไปยังสถานีอีกแห่งหนึ่งซึ่งมีสัญญาณแรงกว่า

## 🖑 หมายเหตุ

### • ไอน้ำ

อาจมีไอน้ำเกาะที่เลนส์ภายในตัวเครื่องทำให้ไม่สามารถ ทำงานได้ตามปกติหลังจากเปิดฮิตเตอร์ในรถขณะที่อุณหภูมิ ต่ำ เป็นต้น ในกรณีนี้กวรหยุดการเล่นไว้ประมาณหนึ่งชั่วโมง ไอน้ำก็จะระเหยไป และเครื่องจะเล่นได้ตามปกติดังเดิม หากเครื่องขังไม่ทำงานตามปกติแม้จะผ่านไปนานหลาย ชั่วโมงแล้ว โปรดติดต่อตัวแทนจำหน่ายของท่าน

#### ความผิดปกติของจอแสดงผล เมื่อสตาร์ตเครื่องยนต์ขณะที่อุณหภูมิต่ำ หน้าจอแสดงผล LCD อาจมีอาการผิดปกติ หรือหน้าจอมืคลง ซึ่งถือเป็น ลักษณะปกติของหน้าจอแสดงผล LCD

#### (🖓 หมายเหตุ

- เครื่องนี้ใช้กล ใกที่แม่นยำ ดังนั้น ไฟฟ้าสถิต เสียงรบกวนหรือ การสั่นสะเทือนทางอิเล็กทรอนิกส์อาจทำให้ข้อมูลที่ท่าน บันทึกไว้ถูกลบได้ ดังนั้นควรสำรองข้อมูลที่ท่านได้บันทึก บนตัวเครื่องนี้ไว้
- โปรดทราบุว่ากรณีต่อไปนี้ไม่อยู่ในการรับประกัน
  - ข้อมูลที่ท่านได้บันทึกไว้ในเครื่องนี้มีการเปลี่ยนแปลง หรือถูกลบเนื่องจากการทำงานล้มเหลว การทำงานผิด ปกติหรือข้อบกพร่องของเครื่อง หรือผลกระทบของ สัญญาณรบกวนอิเล็กทรอนิกส์บูนตัวเครื่อง
  - (2) ข้อมูลที่ท่านบันทึกไว้ในหน่วยนี้มีการเปลี่ยนแปลงหรือ ถูกลบเนื่องจากท่านหรือบุคคลที่สามใช้งานอย่างไม่ เหมาะสม
  - (3) ข้อมูลที่ท่านได้บันทึกไว้ในเครื่องนี้มีการเปลี่ยนแปลง หรือถูกลบออกในขณะที่เครื่องนี้กำลังได้รับการซ่อมแซม

- หน้าจอที่แสดงในเอกสารนี้อาจแตกต่างจากหน้าจอจริงบนตัวเครื่อง โปรดทราบว่าเนื้อหาในเอกสารนี้อาจไม่ตรงกับผลิตภัณฑ์จริง เนื่องจากมีการเปลี่ยนแปลงข้อมูลจำเพาะ
- ข้อมูลจำเพาะทั้งหมดที่ระบุในคู่มือนี้เป็นข้อมูลล่าสุดในขณะที่ตีพิมพ์ เป็นรูปเล่ม อย่างไรก็ตาม เพื่อให้สอดคล้องกับนโยบายของโตโยต้า ในการปรับปรุงผลิตภัณฑ์อย่างต่อเนื่อง เราขอสงวนสิทธิ์ในการ เปลี่ยนแปลงส่วนใดส่วนหนึ่งของเนื้อหาโดยไม่ต้องแจ้งให้ทราบ ล่วงหน้าได้ตลอดเวลา
- สำหรับฟังก์ชันต่างๆ ที่มีการเชื่อมต่อกับโทรศัพท์สมาร์ทโฟน ฟังก์ชันเหล่านี้ขึ้นอยู่กับระบบปฏิบัติการและเวอร์ชันของซอฟต์แวร์ ดังนั้นประสิทธิภาพอาจแตกต่างกันและไม่สามารถรับประกันได้ ดูข้อมูลความเข้ากันได้ล่าสุดบนเว็บไซต์ของเรา:

http://microsite.panasonic.co.th/smartphone/22model/ compatible\_models.html

# สารบัญ

| ข้อมูลความปลอคภัย                |                |
|----------------------------------|----------------|
| หมายเหตุเกี่ยวกับการใช้งาน       | iv             |
| สารบัญ                           | vi             |
| การเปิดเครื่อง                   |                |
| แผนผังการควบคุม                  |                |
| การใช้งานของปุ่มหน้าจอหลัก       | 8              |
| วิคเจ็ต                          |                |
| การสลับแหล่งข้อมูลเสียง          |                |
| รายการปุ่มสัมผัสและการใช้งาน     |                |
| วิทยุ                            |                |
| อุปกรณ์หน่วยความจำ USB           | 2 <sup>-</sup> |
| ้การทำงานของ iPod                |                |
| การเชื่อมต่ออุปกรณ์ Bluetooth®   |                |
| การใช้งานเครื่องเสียง Bluetooth® |                |
| โทรศัพท์ (ระบบแฮนด์ฟรี)          |                |
| การโทรออกผ่าน Bluetooth®         |                |
| การรับสายผ่าน Bluetooth®         |                |
| การสนทนาด้วย Bluetooth®          |                |
| Miracast                         |                |
| การสั่งงานด้วยเสียง              |                |
| ครูปภาพ                          | 64             |
| เบราว์เซอร์                      |                |

| แบ่งหน้าจอ                                            | 69  |
|-------------------------------------------------------|-----|
| แอปพูลิเคชันรี โมท Bluetooth® และ สภาพอากาศและปฏิทิน. | 70  |
| การตั้งค่า                                            | 72  |
| การตั้งค่าระบบ                                        | 73  |
| การตั้งก่าเสียง                                       | 82  |
| การตั้งก่าจอแสดงผล                                    | 88  |
| การตั้งก่า Bluetooth®                                 | 89  |
| การตั้งค่า WiFi                                       |     |
| การเชื่อมต่อสมาร์ทโฟน                                 |     |
| NFC                                                   |     |
| ข้อมูลรถ                                              | 100 |
| การใช้งานปุ่มควบคุมเครื่องเสียงบนพวงมาลัย             | 102 |
| การดูภาพจากกล้องมองหลัง                               | 104 |
| จอมอนิเตอร์มุมมองแบบพาโนรามา                          | 111 |
| การแก้ไขปัญหา                                         | 128 |
| ข้อกวามแสดงข้อผิดพลาด                                 | 132 |
| ข้อมูลจำเพาะ                                          |     |
| สื่อและข้อมูลที่เข้ากันได้กับระบบเสียง                | 136 |
| เครื่องหมายการค้าและ ใบอนุญาต                         | 141 |
| ใบรับรอง กสทช                                         |     |
| ดัชนี้                                                | 143 |
|                                                       |     |

# การเปิดเครื่อง

้ฟังก์ชันเกรื่องเสียงในอุปกรณ์นี้จะเปิดทำงานโดยอัตโนมัติเมื่อสตาร์ตเกรื่องยนต์ และจะปิดเองโดยอัตโนมัติเมื่อคับเกรื่องยนต์

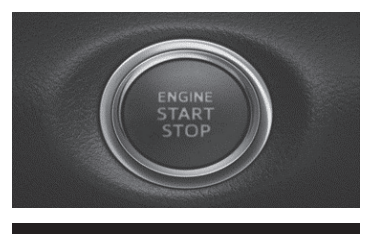

τούοτα

อมรัรรรรร อับซื้อม่านโลดงคับ และปู่มีสัตามกฎรราจร การมองหน้าออนี้ แลงคำการเลือกขณะอับซื้อาจนำไปลู่การเกิดอุบัติเหตุที่ร้ายแรงได้ โปรดตรรดสมเสภาพเขอค่อมพี่ต่อานมิลดอภัยมากจาก กล้องแสดงขึ้น และโปรดอ่านค่าแนะนำต่างเครามปลอดภัย ในผู้มีอการใช่งานของคุณ

- (1) กดปุ่มสตาร์ตเครื่องยนต์หรือ บิดสวิตช์กุญแจไปที่ ON หรือ ACC
  - เครื่องเสียงรถยนต์จะเปิด ทำงาน
  - หน้าจอเริ่มต้นจะปรากฏ ขึ้น

### 🥙 หมายเหตุ

- หากต้องการเปลี่ยนภาษา ให้แตะปุ่ม [ภาษา]
- ตำแหน่งของปุ่ม (ตกลง) และปุ่ม (ภาษา) ขึ้นอยู่กับตำแหน่ง พวงมาลัยของพาหนะในประเทศนั้นๆ

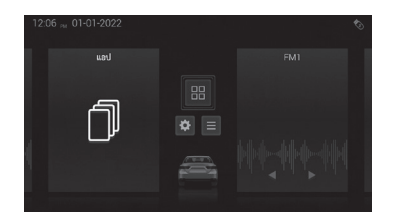

- หน้าจอหลักจะปรากฏขึ้น
   หน้าจอที่แสดงขึ้นอยู่กับ
   โหมดเมื่อปิดเครื่องครั้ง
  - ถ่าสุด (ACC OFF)

- หน้าจอข้อควรระวังจะ ปรากฏขึ้น
- (2) อ่านข้อควรระวัง จากนั้นแตะ

ที่ ตกลง

หากการเปลี่ยนหน้าหลัก อัตโนมัติตั้งก่าเป็น "เปิด" จะ แสดงภาพเกลื่อนไหวสำหรับ แถบกวามลืบหน้า และเมื่อ หมดเวลา 5 วินาที การเปลี่ยน อัตโนมัติจะเกิดขึ้น

# แผนผังการควบคุม

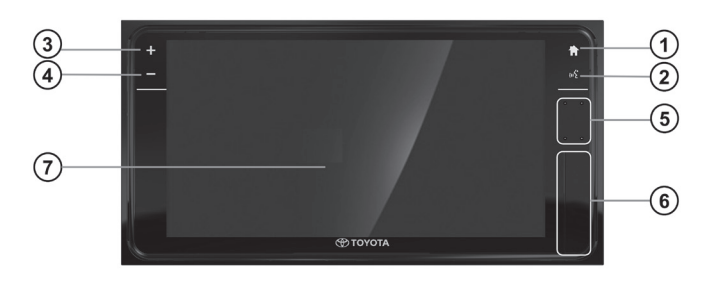

- การทำงานของปุ่มต่างๆ
- หน้าจอหลัก แตะที่ปุ่มนี้เพื่อแสดงหน้าหลักในโหมดต่างๆ
- (2) การสั่งงานด้วยเสียง

แตะปุ่มนี้เพื่อเริ่มใช้งานฟังก์ชันการสั่งงานด้วยเสียง

เพิ่มระดับูเสียง

แตะปุ่มนี้เพื่อเพิ่มระดับเสียงหนึ่งระดับ นอกจากนี้ยังสามารถปรับ ระดับเสียงได้ด้วยการถากแถบปรับ แถบปรับจะแสดงขึ้นโดยการ สัมผัสหน้าจอ

④ ลดระดับเสียง

แตะปุ่มนี้เพื่อลคระดับเสียงหนึ่งระดับ แตะก้างเพื่อปิดเสียง นอกจาก นี้ยังสามารถปรับระดับเสียงได้ด้วยการลากแถบปรับ แถบปรับจะ แสดงขึ้นโดยการสัมผัสหน้าจอ

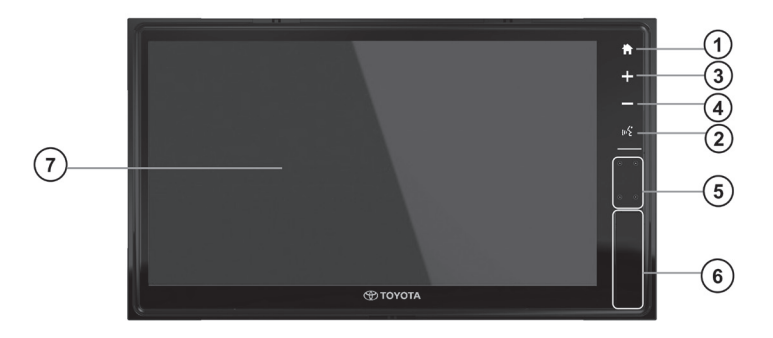

(5) ไมโครโฟน

ใมโกรโฟนสามารถใช้กับฟังก์ชันการควบคุมด้วยเสียงและฟังก์ชัน การโทรแบบไร้สาย

๑ ช่องเสียบ USB

ช่องเสียบนี้สามารถเชื่อมต่อกับ iPod หรืออุปกรณ์หน่วยความจำ USB ได้

⑦ หน้าจอสัมผัส

เมื่อแตะที่หน้าจอ ท่านจะควบคุมฟังก์ชันที่เลือกได้

### – 🖑 หมายเหตุ

ปุ่ม ③ เพิ่มระดับเสียง และ ปุ่ม ④ ลดระดับเสียงจะสามารถ ใช้งานได้เมื่อเล่นโหมดเครื่องเสียงใดก็ตามในพื้นหลัง

2

#### 🖓 หมายเหตุ

- ห้ามเชื่อมต่ออุปกรณ์อื่นใคนอกจาก iPod, อุปกรณ์หน่วย กวามจำ USB หรือสมาร์ทโฟนกับขั้วต่อ USB อุปกรณ์ที่ เชื่อมต่อผ่านฮับ USB ไม่สามารถใช้งานร่วมกับเครื่องได้
- การปิดอุปกรณ์พกพางณะดู/ฟังจะทำให้เกิดเสียงรบกวนซึ่ง อาจทำให้ลำโพงเสียหายได้ ปิดอุปกรณ์เสียงแบบพกพา หลังจากปิดเครื่องหรือเปลี่ยนเป็นโหมดอื่น
- อุปกรณ์แต่ละชิ้นมีระดับเสียงเอาต์พุตต่างกัน ตรวจสอบ ให้แน่ใจว่าระดับเสียงไม่สูงเกินไป
- หากสัญญาณเสียงอินพุตของอุปกรณ์ที่นำมาเชื่อมต่อดังเกินไป อาจทำให้เสียงเพื่ยนได้ ในกร<sup>ุ</sup>่ณีดังกล่าวให้ปรับระดับเสียง บนอุปกรณ์ที่เชื่อมต่อ
- หากระดับเสียงของอุปกรณ์เสียงแบบพกพาที่เชื่อมต่อกับ เครื่องนี้มีการเปลี่ยนแปลง ให้เปลี่ยนระดับเสียงสู่ระดับเดิม หลังจากยกเลิกการเชื่อมต่อของอุปกรณ์กับเครื่องนี้
- ใช้แหล่งจ่ายไฟที่ให้มาพร้อมกับอุปกรณ์เพื่อจ่ายไฟให้กับ อุปกรณ์เสียงแบบพกพา หากอุปกรณ์ใช้พลังงานจากช่อง เสียบที่จุดบุหรี่หรืออุปกรณ์เสริมของรถ อาจมีเสียงรบกวน ดังขึ้นได้

### 🥙 หมายเหตุ

้ คำแนะนำในการเลือกอุปกรณ์ USB สำหรับเชื่อมต่อกับ เครื่องเสียงรถยนต์ 1.ขนาดหัวปลั๊ก USB type A ไม่ควรเกิน 8 x 16 มม.

(ຄວ້າง x สูง)

2.ขนาดหัวปลั๊ก USB type C ไม่ควรเกิน 8 x 12 มม.

(กว้าง x สูง)

### - 🖑 หมายเหตุ 🛛

คำแนะนำในการเปิดและปิดฝาครอบ USB

การเปิดฝาครอบ USB:

ดึงช่องเสียบฝาปิด USB จากตำแหน่งที่แสดงด้านล่าง

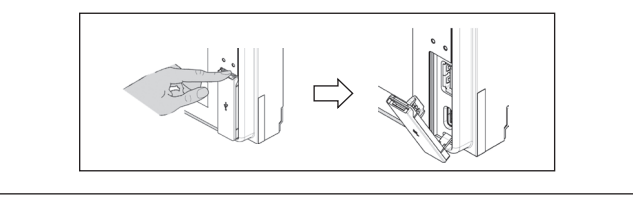

### 🖗 หมายเหตุ

การปิดฝาครอบ USB:

- ตรวจสอบให้แน่ใจว่าได้ถอดอุปกรณ์หน่วยความจำ USB สายเคเบิล และวัตถุอื่นๆ ที่ปิดกั้นช่องเสียบ USB แล้ว
   ย้ายฝาครอบ USB ไปยังตำแหน่งที่แสดงด้านล่าง จากนั้น
- ย้ายฝาครอบ USB ไปยังตำแหน่งที่แสดงด้านล่าง จากนั้น ดันฝาครอบ USB เข้าไป

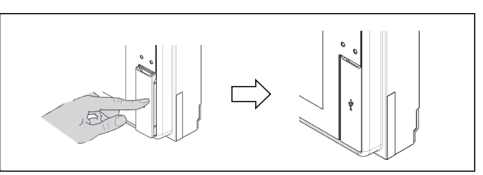

อย่าดึงหรือดันฝากรอบแรงเกินไปเพื่อหลีกเลี่ยงการแตกหัก

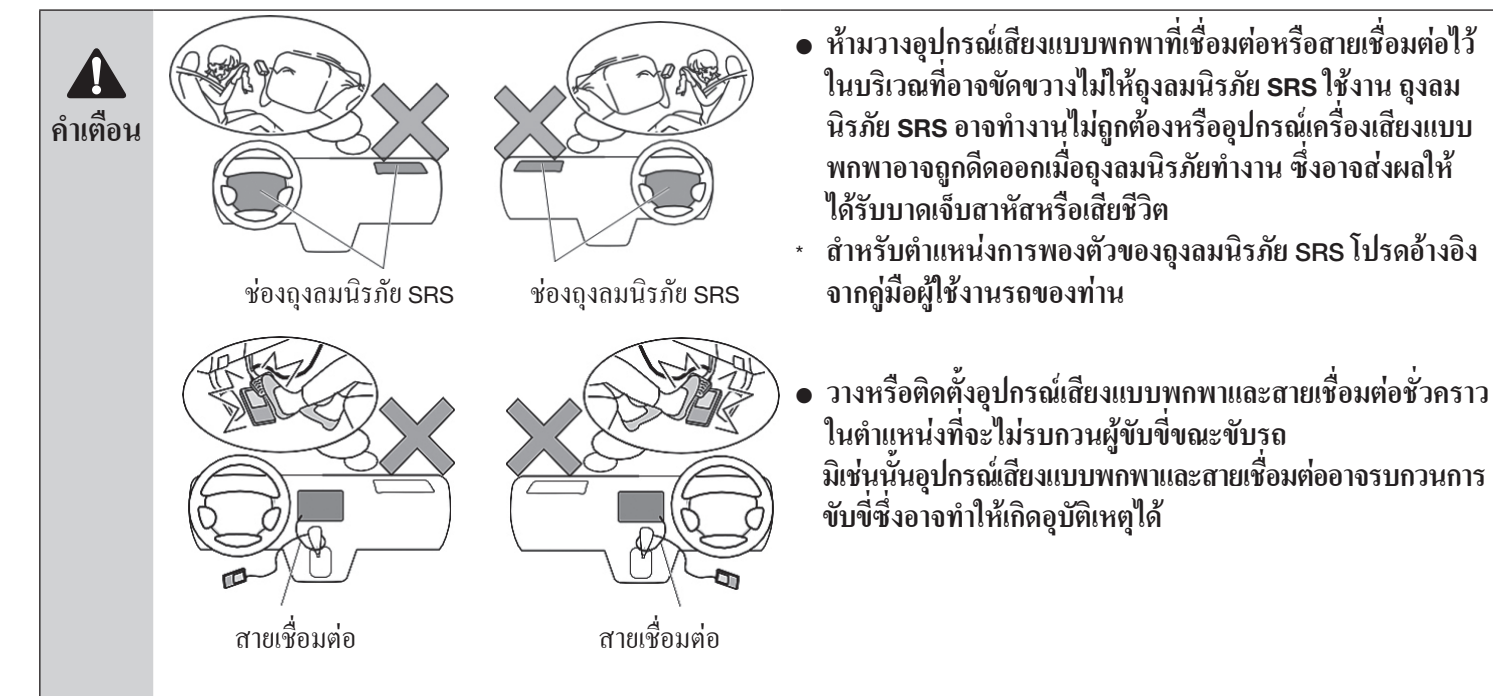

ก่อนใช้อุปกรณ์เสียงแบบพกพา

5

#### การใช้งานหน้าจอทั่วไป

การใช้งานหน้าจอสัมผัส
 การควบคุมแบบสัมผัสที่เปิดใช้งานสำหรับผลิตภัณฑ์นี้มีดังนี้

| รูปภาพ | ท่าทางการสัมผัส  | ข้อมูล                                                                                  | การรองรับฟังก์ชัน                                                         |
|--------|------------------|-----------------------------------------------------------------------------------------|---------------------------------------------------------------------------|
|        | ີ<br>ດາກ/ແຕະ     | ผลิตภัณฑ์นี้รองรับการลากโดยใช้หลายนิ้ว<br>• ลากหน้าจอเพื่อเลื่อนตามการเคลื่อนไหวของนิ้ว | หน้าจอต่างๆ                                                               |
|        | แตะค้างไว้       | แตะรายการก้างไว้ จากนั้นลากไปยังจุดที่ต้องการ                                           | วิคเจีต                                                                   |
|        | ปัดขึ้น/ลง       | ปัดนิ้วขึ้น/ลง/ซ้าย/ขวาบนหน้าจอเพื่อเลื่อนหน้าจอตามลำดับ                                | หน้าแรก, พื้นที่ทางลัด, การตั้งก่า,<br>วิทขุ, USB, iPod, เว็บเบราว์เซอร์, |
|        | ปัดซ้าย/ขวา      |                                                                                         | ภาพถาย, วดเจต                                                             |
|        | ทิศทางใดก็ได้    | เลื่อนไปทิศทางใดก็ได้เพื่อปรับตำแหน่ง                                                   | เว็บเบราว์เซอร์, ภาพถ่าย                                                  |
|        | บีบนิ้วเข้าหากัน | ขยายสองนิ้วออกจากกันเพื่อซูมออก                                                         |                                                                           |

| รูปภาพ | ท่าทางการสัมผัส       | ข้อมูล                                                                                                    | การรองรับฟังก์ชัน                                                                              |
|--------|-----------------------|----------------------------------------------------------------------------------------------------|------------------------------------------------------------------------------------------------|
| ( )    | งยายนิ้วออกจาก<br>กัน | บีบสองนิ้วเข้าหากันเพื่อซูมเข้า                                                                                                    | เว็บเบราว์เซอร์, ภาพถ่าย                                                                       |
|        | หมุน                  | หมุนสองนิ้วเพื่อหมุนสิ่งที่อยู่บนหน้าจอ                                                                                                    | ภาพถ่าย                                                                                        |
|        | ปัดขึ้น               | ปัดนิ้วขึ้น/ลงเพื่อเลื่อนรายการบนหน้าจอลง/ขึ้น<br>ปัดนิ้วไปทางซ้าย/ขวาเพื่อสลับไปยังหน้าก่อนหน้า/ถัดไป<br>ยุลิตจัญฑ์นี้รองรับอารปัดโอะใช้หลายนิ้ว          | หน้าแรก, ส่วนทางลัด, การตั้งก่า,<br>วิทยุ, USB, iPod, โทรศัพท์,<br>เว็บเบราว์เซอร์ Bluetooth®  |
|        | ปัคลง                 | <ul> <li>ผิดตามณฑนวยงรบการบท เพอเรากถายนา</li> <li>ปัดสามหรือสี่นิ้วขึ้นเพื่อปัดจอแสดงผล</li> <li>ปัดสามหรือสี่นิ้วลงเพื่อปิดเสียงหรือเปิดเสียง</li> </ul> | Audio, ภาพถ่าย, กล้อง,<br>การสั่งงานด้วยเสียง, Miracast,                                       |
|        | ปัคซ้าย/ขวา           | ● บดสามหรอสนว เบทางซายหรองวาเพอเพมหรอลดระดบ<br>เสียงแหล่งสัญญาณ AV                                                                                         | លអំពរលេកស                                                                                      |
| RA     | บยุ้ม                 | ขยุ้มหน้าจอด้วยปลายนิ้วสี่หรือห้านิ้วเพื่อแสดงหน้าจอหลัก<br>• อย่าขยุ้มหน้าจอด้วยเล็บของท่าน                                                               | หน้าแรก, ส่วนทางลัด, การตั้งก่า,<br>วิทยุ, USB, iPod, โทรศัพท์,<br>เว็บเบราว์เซอร์, Bluetooth® |
|        |                       |                                                                                                    | Audio, ภาพถ่าย, กล้อง,<br>การสั่งงานด้วยเสียง                                                  |

# การใช้งานของปุ่มหน้าจอหลัก

#### • การทำงานของปุ่มหน้าจอหลัก

หน้าจอหลักประกอ<sup>ิ</sup>บด้วยหน้าจอเริ่มต้นพร้อมวิคเจ็ตหลายหน้า ซึ่งผู้ใช้ สามารถปรับแต่งได้

เริ่มแรก หน้าจอหลักพร้อมวิดเจ็ตจะแสดงเป็นหน้าจอหลักเมื่อท่านกดปุ่ม หน้าหลัก

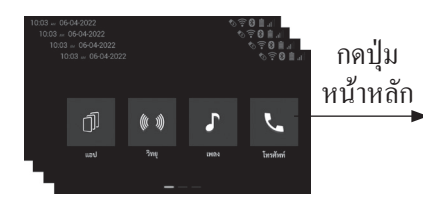

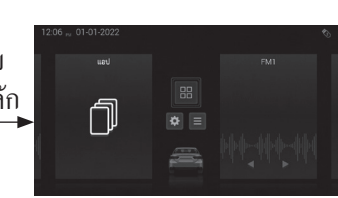

#### หน้าจอหลัก

ท่านสามารถเข้าใช้งานฟังก์ชันต่างๆ ผ่านทางหน้าจอ "หน้าจอหลัก"

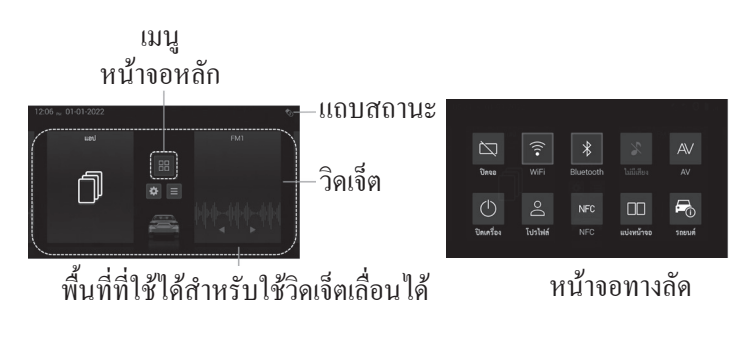

#### ไอคอน/ปุ่มบนหน้าจอหลักและตัวบอกสถานะ:

- นาพิกา/วันที่ แสดงเวลาและวันที่ (→ หน้า 73)
- แถบสถานะ แสดงสัญลักษณ์ (→ หน้า 10)
- หน้าจอทางลัด แสดงทางลัด (→ หน้า 9)
- วิดเจ็ต แสดงหน้าจอวิคเจ็ต (→ หน้า 11)
- ไอกอนเมนู
   แสดงหน้าจอเมนู (➡หน้า 13)
  - 🖑 หมายเหตุ

ฟังก์ชันปุ่มหูน้ำหลัก:

- ฟังก์ชั่นนี้ไม่สามารถใช้งานได้ขณะที่ท่านกำลังดูภาพจาก กล้องมองหลัง หรือ/และใช้ฟังก์ชันระบบแฮนด์ฟรี Bluetooth®
- ลาก "หน้าจอหลัก" ลงเพื่อเข้าสู่หน้าจอทางลัดแล้วกด
   "ปิดจอแสดงผล" เพื่อปิดการแสดงผล (มีเสียง แต่จอแสดงผล เป็นสีดำ)
- ลาก "หน้าจอหลัก" ลงเพื่อเข้าสู่หน้าจอทางลัดแล้วกด
   "ปิดเกูรื่อง" เพื่อปิดเกรื่อง (เสียงตัดและจอแสดงผลเป็นสีดำ)
- ลากนิ้วขึ้นบนพื้นที่หน้าจอทางลัดเพื่อปีดหน้าจอทางลัด

#### หน้าจอทางลัด

หน้าจอทางลัดจะแสดงปุ่มต่างๆ โปรดดูรายละเอียดและความหมายของ ใอกอนฟังก์ชันแต่ละอย่างจากตารางด้านล่าง

| ปุ่ม | ชื่อ       | ฟังก์ชัน                                                                                            |
|------|------------|----------------------------------------------------------------------------------------------------|
|      | ปีคจอ      | ฟังก์ชันที่ใช้ควบคุมการปิดหน้าจอ<br>แสดงผล กดเพื่อเปิดหน้าจอแสดงผล<br>อีกครั้ง (เสียงยังคงเล่นอยู่) |
| (((• | WiFi       | ฟังก์ชันที่ใช้ตั้งก่าสถานะ WiFi ใน<br>ขณะนั้นเป็น เปิด/ปิด                                          |
| *    | Bluetooth® | ฟังก์ชันที่ใช้ตั้งก่าอุปกรณ์ Bluetooth®<br>ในขณะนั้น เป็นเปิค/ปิด                                   |
| ×    | ไม่มีเสียง | ฟังก์ชันที่ใช้ตั้งก่าเสียงเป็นเปิด/ปิด                                                              |
| AV   | AV         | ฟังก์ชันที่ใช้ตั้งค่าระบบภาพและ<br>เสียงในขณะนั้น เป็นปิค/เปิค                                      |
|      | ปิดเครื่อง | ฟังก์ชันที่ใช้ปิด/เปิดเครื่อง (ปิดเสียง<br>ชั่วคราว) (กดปุ่มหน้าจอหลักเพื่อ<br>เปิดเครื่อง)         |

| ปุ่ม | สื่อ       | ฟังก์ชัน                                       |
|------|------------|------------------------------------------------|
| Do   | โปรไฟล์    | ฟังก์ชันการตั้งก่าโปรไฟล์ผู้ใช้งาน             |
| NFC  | NFC        | ฟังก์ชันการเชื่อมต่อบลูทูธอัตโนมัติ<br>โดย NFC |
|      | แบ่งหน้าจอ | ฟังก์ชันการแบ่งหน้าจอ                          |
|      | รถยนต์     | ฟังก์ชันการตั้งก่าข้อมูลรถยนต์                 |

#### • แถบสถานะ

แถบสถานะจะแสดงรายละเอียดสัญลักษณ์ของแต่ละ ไอคอนสัญลักษณ์ และความหมายจากตารางค้านล่าง

| สัญลักษณ์   | ชื่อ                               | ฟังก์ชัน                                                                        |
|-------------|------------------------------------|---------------------------------------------------------------------------------|
| <b>*</b> 1  | เกรื่องหมาย USB<br>(เชื่อมต่อแล้ว) | แสดงถึงการเชื่อมต่อ USB                                                         |
| <b>€</b> €  | กระแสไฟฟ้าของ<br>USB เกินพิกัด     | ระบุข้อผิดพลาดของอุปกรณ์ USB<br>(อุปกรณ์กำลังได้รับกระแสไฟเกิน)                 |
| <b>€</b> 1× | อุปกรณ์ที่ไม่รองรับ<br>USB         | ระบุข้อผิดพลาดของอุปกรณ์ USB<br>(ไม่รองรับอุปกรณ์)                              |
| 8           | ไม่มีเสียง                         | แสดงถึงสถานะปิดเสียงชั่วกราว                                                    |
| (((•        | สัญญาณ WiFi                        | แสคงถึงสถานะสัญญาณ WiFi                                                         |
| all         | ความแรงสัญญาณ<br>Bluetooth®        | ระบุความแรงของสัญญาณ<br>BT-HF (Bluetooth®-Handsfree)<br>ของโทรศัพท์ที่เชื่อมต่อ |
| Ľ           | เครื่องหมายโทรศัพท์                | ระบุการ โทรที่ใช้งานอยู่ (รวมถึง<br>การ โทรออก สายเข้า และการ โทร)              |

| สัญลักษณ์ | ชื่อ                            | ฟังก์ชัน                                                                                   |
|-----------|---------------------------------|--------------------------------------------------------------------------------------------|
| X         | ห้ามโทรออก                      | แสดงว่าปิดใช้งานการโทร BT-HF<br>(Bluetooth®-Handsfree) (อยู่นอก<br>ช่วงบริการ ไม่มีสัญญาณ) |
| È         | ความจุแบตเตอรี่                 | ความจุแบตเตอรี่ของโทรศัพท์<br>ที่เชื่อมต่อ BT-HF (Bluetooth®-<br>Handsfree)                |
| *         | Bluetooth®                      | แสดงไอคอนการเชื่อมต่อ<br>Bluetooth®                                                        |
| ТР        | สถานี RDS TP                    | ระบุว่ากำลังรับสัญญาณสถานี RDS<br>TP                                                       |
| ТА        | การแทรกสัญญาณ<br>TA ของระบบ RDS | แสดงว่าการรับ RDS TA ถูกรบกวน                                                              |
|           | คำเตือนข้อมูลรถ                 | ฟังก์ชันการตั้งค่าข้อมูลรถยนต์                                                             |

# ີວິດເຈົ້ຕ

คำเนินการคังต่อไปนี้เพื่อปรับแต่งรายการที่แสคงบนหน้าจอหลัก

1 วิธีการสลับหน้าจอวิดเจ็ต

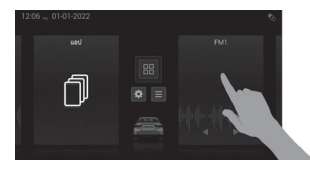

#### 2 หน้าจอวิดเจ็ต

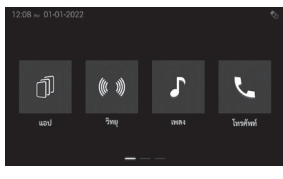

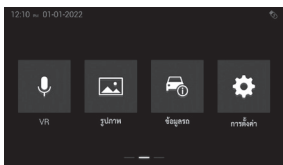

(1) บนหน้าจอหลัก
( → หน้า 8) แตะค้างที่ปุ่มวิคเจ็ต
(2) หน้าจอวิคเจ็ตแสคงขึ้นบน
จอแสคงผล

- ใอกอนวิคเจ็ตสำหรับเพิ่มไปยัง ตำแหน่งที่ด้องการบนหน้าจอหลัก จะแสดงได้เพียง 4 วิคเจ็ต เท่านั้น ฟังก์ชันวิคเจ็ตแต่ละรายการมีดังนี้: การทำงานของวิคเจ็ตมีดังนี้
- แอป สลับไปใช้การเชื่อมต่อ สมาร์ทโฟน (ไม่สามารถปรับไป ยังตำแหน่งอื่นได้)
- วิทยุ สลับไปที่วิทยุ
- เพลง สลับไปที่แหล่งข้อมูลสื่อ
   AV (USB, เสียง Bluetooth<sup>®</sup>, iPod, ฯลฯ)

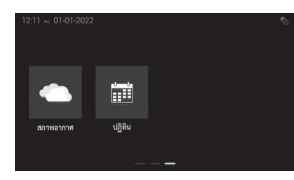

- โทรศัพท์ สลับไปที่โทรศัพท์
- ve สลับไปที่การสั่งงานด้วย เสียง
- <sub>รูปภาพ</sub> สลับไปที่รูปภาพ
- ข้อมูลรถ สุลับไปที่ข้อมูลรถ
   (ไอคอนนี้จะปรากฏบนรถรุ่น ที่รองรับเท่านั้น)
- การตั้งค่า สลับไปที่หน้าจอการ ตั้งค่า
- สภาพอากาศ สลับไปที่หน้าจอ สภาพอากาศ
- ปฏิทิน สลับไปที่หน้าจอปฏิทิน

#### 3 วิธีการปรับวิดเจ็ต

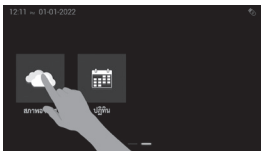

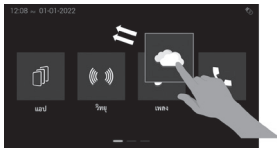

แตะค้างที่ไอคอนของวิดเจ็ตที่
 ท่านต้องการวางบนหน้าจอหลัก

(2) ถากไอคอนไปยังตำแหน่งที่
 ต้องการในหน้า 1 ของหน้าจอ
 วิดเจ็ต ไอคอนที่ท่านวางจะ
 แทนที่ไอคอนที่เกยอยู่ใน
 ตำแหน่งนั้น
 (3) ปถ่อยไอคอน

– 🖗 **หมายเหตุ** ไอคอนบางตัวอาจไม่ปรากฏบนหน้าจอเมนู ทั้งนี้ขึ้นอยู่กับรุ่น ของรถและประเทศ

# การสลับแหล่งข้อมูลเสียง

#### 1 วิธีการสลับแหล่งข้อมูลเสียง

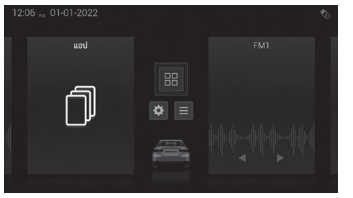

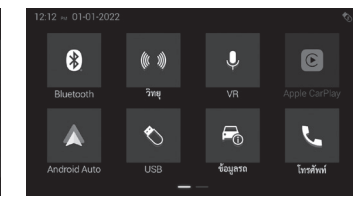

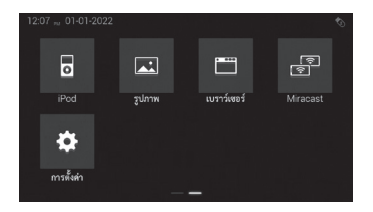

#### บนหน้าจอหลัก (📥 หน้า 8) แตะที่ปุ่ม 📖

- <sup>Bluetooth</sup> สลับไปที่ระบบเสียง Bluetooth®
- วิทยุ สลับไปที่วิทยุ
- \_\_\_\_\_ สลับไปที่การเชื่อมต่อสมาร์ทโฟน\*
- \_\_\_\_use\_\_\_ สลับไปที่เพลง/วิดีโอจาก USB
- ข้อมูลรถ สลับไปที่ข้อมูลรถ
- โทรศัพท์ สลับไปที่โทรศัพท์
- iPod สลับไปที่ iPod
- รูปภาพ สลับไปที่รูปภาพ
- เบราว์เซอร์ สลับไปที่เบราว์เซอร์
- Miracast สลับไปที่ Miracast
- การตั้งค่า สลับไปที่การตั้งค่า
- แหล่งที่มาของเสียงสามารถเลือกได้เมื่อเชื่อมต่อแล้วเท่านั้น

#### (🖤 หมายเหตุ

- ไอคอนแอปจะเปลี่ยนไปตามสมาร์ทโฟนที่เชื่อมต่อ
- ไอคอนบางตัวอาจไม่ปรากฏบนหน้าจอเมนู ทั้งนี้ขึ้นอยู่กับ รุ่นของรถและประเทศ
- ไอคอนของ Toyota Local Application อาจปรากฏขึ้นโดย ขึ้นอยู่กับรุ่นของรถและประเทศ

#### รหัสตัวอักษรูที่ตอบสนอง

เกรื่องเสียงชุดนี้จะตอบสนองต่อรหัสตัวอักษรต่อไปนี้
 รหัสตัวอักษรนอกเหนือจากรายการต่อไปนี้อาจแสดงผลอย่างไม่ถูกต้อง

| ฟังก์ชัน | รายการ               | รหัสอักบระที่สอคคล้อง |
|----------|----------------------|-----------------------|
| MP3/WMA  | ชื่อไฟล์/โฟลเคอร์    | UNICODE               |
| Player   |                      | ISO8859-1             |
|          | ชื่อศิลปิน (ID3 Tag) | ISO8859-1             |
|          |                      | UNICODE (UTF-8)       |
|          |                      | UNICODE (UTF-16)      |
|          | ชื่อศิลปิน (WMA Tag) | UNICODE (UTF-8)       |
|          |                      | UNICODE (UTF-16)      |

| ฟังก์ชัน            | รายการ                                                                                                    | รหัสอักขระที่สอคคล้อง |
|---------------------|----------------------------------------------------------------------------------------------------|-----------------------|
| iPod                | รายการเพลงที่เล่น /<br>ชื่อศิลปิน / อัลบั้ม / เพลง /<br>พอดแกสต์ / หนังสือเสียง<br>/ หมวดหมู่ / ชื่อผู้แต่ง /<br>Apple Music Radio | UNICODE (UTF-8)       |
| Bluetooth®<br>Audio | แทร็ก / อัลบั้ม / ชื่อศิลปิน                                                                                                    | UNICODE (UTF-8)       |
| แฮนด์ฟรี            | ชื่อ / หมายเลข                                                                                                    | ISO8859-1             |
|                     |                                                                                                    | ISO8859-15            |
|                     |                                                                                                    | UNICODE (UTF-8)       |
|                     |                                                                                                    | UNICODE (UTF-16)      |

### 2 เงื่อนไขการทำงานของเครื่องเสียง

คุณลักษณะต่างๆ ของเครื่องนี้จะสามารถใช้งานได้หรือไม่นั้นขึ้นอยู่กับ เงื่อนไขต่อไปนี้ รวมถึงเงื่อนไขว่าติดเครื่องยนต์อยู่หรือไม่

| กุญแจสตาร์ต<br>รถยนต์ |              | เสียง              | USB/iPod/A/V                                             |
|-----------------------|--------------|--------------------|----------------------------------------------------------|
| ปิด                   |              | ปิดใช้งาน          | ปิดใช้งานแล้ว                                            |
|                       |              | แล้ว               |                                                          |
| ACC                   |              | เปิดใช้งาน<br>แถ้ว | เปิดใช้งานแล้ว (เฉพาะเมื่อเปิดใช้งาน<br>เบรกมือเท่านั้น) |
| เปิด                  | รถจอคอยู่    | เปิดใช้งาน<br>แล้ว | เปิดใช้งานแล้ว (เฉพาะเมื่อเปิดใช้งาน<br>เมรอมือเช่วะั้น) |
|                       |              | ពេរ                | แบวแทดเพเทท)                                             |
|                       | รถเคลื่อนที่ | เปิดใช้งาน         | เสียงเท่านั้น (ฟังได้เฉพาะเสียงเท่านั้น                  |
|                       | อยู่         | แล้ว               | เนื่องจากเหตุผลด้ำนความปลอดภัย)                          |

| ปุ่มสตาร์ตรถยนต์      |                      | เสียง              | USB (วิดีโอ)                                                       |
|-----------------------|----------------------|--------------------|--------------------------------------------------------------------|
| สตาร์ต<br>เครื่องยนต์ | รถจอดอยู่            | เปิดใช้งาน<br>แถ้ว | เปิดใช้งานแล้ว (เฉพาะเมื่อ<br>เปิดใช้งานเบรกมือเท่านั้น)           |
|                       | รถเคลื่อนที่<br>อยู่ |                    | เฉพาะเสียง (มีเฉพาะเสียง<br>เท่านั้นด้วยเหตุผลด้านกวาม<br>ปลอดภัย) |
| STOP ENGINE           |                      | ปิดใช้งาน<br>แถ้ว  | ปิดใช้งานแล้ว                                                      |

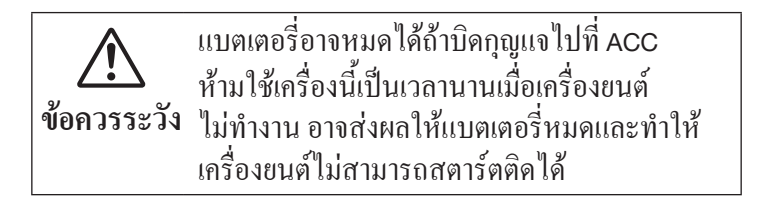

– 🖉 หมายเหตุ

งณะที่รถยนต์กำลังเคลื่อนที่ ปุ่มสัมผัสบางตัวจะปิดการทำงาน ซึ่งสังเกตได้จากสีของไอกอนที่เปลี่ยนไป และจะไม่ทำงาน แม้จะมีการสัมผัสปุ่มนั้นๆ

15

# รายการปุ่มสัมผัสและการใช้งาน

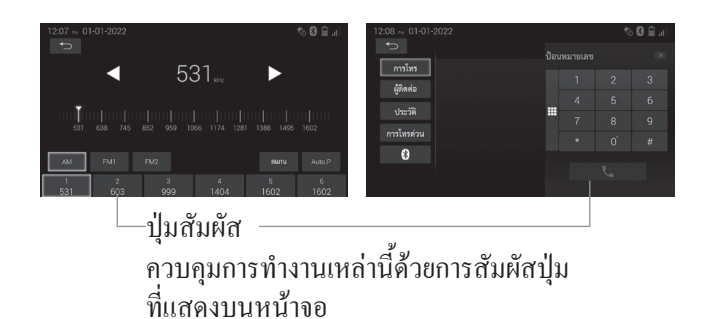

#### 2 การใช้รายการโฟลเดอร์และรายการไฟล์

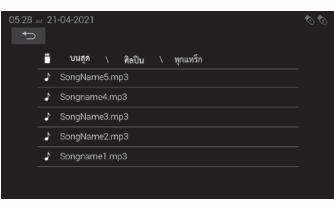

 การแตะ ไอเท็มใดๆ ในรายการ จะเป็นการจำกัดจำนวนตัวเลือก ให้น้อยลงและคำเนินการใน ขั้นตอนต่อไป หน้าจอสามารถ เลื่อนขึ้นหรือลงได้หากมีรายการ ที่ซ่อนอยู่

#### 1 ปุ่มสัมผัส

- กดปุ่มสัมผัสบนหน้าจอการทำงานก้างไว้จนกว่าท่านจะได้ยินเสียงบิ๊บ
- แตะปุ่มเบาๆ เพื่อป้องกันความเสียหายของหน้าจอ
- หากฟังก์ชันไม่ทำงาน ให้ปล่อยนิ้วแล้วแตะปุ่มอีกครั้ง
- ปุ่มที่ไม่สามารถสัมผัสได้จะแสดงในสึกลับกัน
- ปุ่มบางตัวจะถูกไฮไลต์เมื่อสัมผัส

#### <หมายเหตุของปุ่มสัมผัสในกู่มือนี้>

ปุ่มสัมผัสแสดงอยู่ในคู่มือนี้ดังนี้ (ตัวอย่าง)

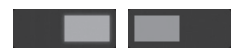

#### 3 การใช้งานแป้นพิมพ์บนหน้าจอ (ตัวอย่าง: แป้นพิมพ์ภาษาไทย)

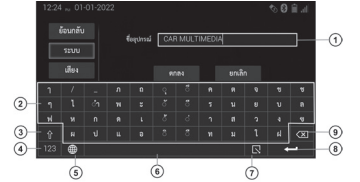

- (1) แสดงอักขระที่ป้อน
- (2) ป้อนอักขระที่ท่านสัมผัสใน กล่องข้อความ
- (3) สลับระหว่างตัวพิมพ์ใหญ่และตัวพิมพ์เล็ก
- (4) สลับระหว่างตัวอักษรและ ตัวเลข/สัญลักษณ์
- (5) สลับภาษาของแป้นพิมพ์
- (6) ป้อนเว้นวรรค
- (7) ปิดแป้นพิมพ์
- (8) ยืนยันรายการ

(9) แตะเพื่อลบอักขระทางค้านซ้าย ของเคอร์เซอร์ แตะค้างไว้เพื่อ ลบอักขระทั้งหมดทางด้านซ้าย ของเคอร์เซอร์

(🖉 หมายเหตุ

- ภาษาที่สามารถเลือกได้ต้องถูกกำหนดค่าไว้ในการตั้งค่าภาษา ของแป้นพิมพ์ หากตั้งค่าไว้เพียงภาษาเดียว จะไม่สามารถ ใช้งานแป้นนี้ได้
- เมื่อเถือก 'Bahasa Indonesian' หรือ 'Bahasa Melayu' เป็น ภาษาของระบบ แป้นพิมพ์ภาษาอังกฤษจะปรากฏขึ้น • แป้นพิมพ์จะใช้ได้เฉพาะเมื่อรถหยุดและใส่เบรกมือเท่านั้น
- แป้นที่ปรากฏบนแป้นพิมพ์อาจแตกต่างกัน ไปตามภาษาของ แป้นพิมพ์ที่เลือก นอกจากนี้ ยังอาจมีแป้นอื่นๆ นอกเหนือ จากที่อธิบายไว้ในที่นี้ปรากฏขึ้นด้วย

# ີວິກຍຸ

เข้าสู่หน้าจอวิทยุโดยแตะปุ่มวิทยุบนหน้าจอหลักหรือหน้าจอเมนู ( 🔿 หน้า 8)

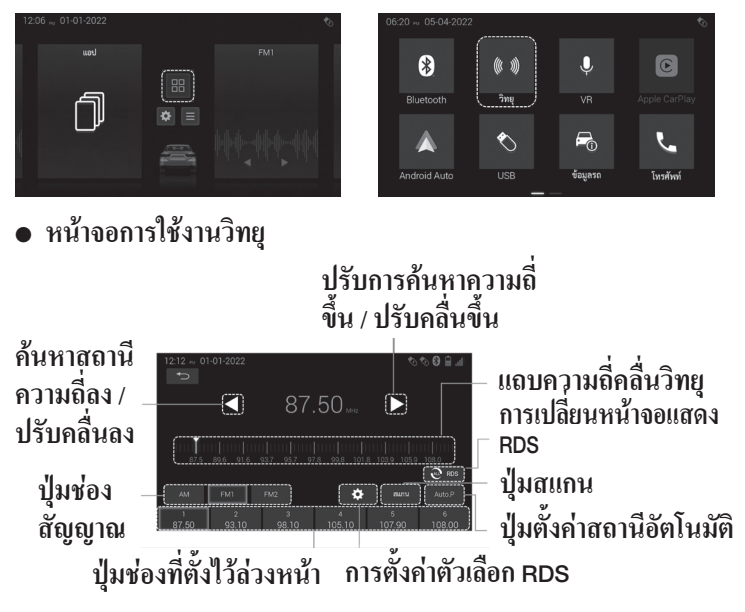

### 🥙 หมายเหตุ

- ปุ่มเปลี่ยนการแสดงผล RDS อาจไม่ปรากฏบนหน้าจอวิทยุ ขึ้นอยู่กับประเทศ
- เลือกย่านความถิ่บนหน้าจอวิทยุเพื่อเปลี่ยนย่านความถิ่วิทยุดังนี้ (ก่าเริ่มต้นคือ FM1)

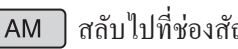

สลับไปที่ช่องสัญญาณ AM

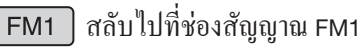

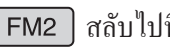

- สลับไปที่ช่องสัญญาณ FM2
- สามารถตั้งก่าตัวเลือก RDS ได้โดยกคปุ่มด้านถ่าง

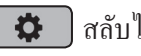

สลับไปที่การตั้งค่า RDS

 เนื้อหาที่แสดงบนจอแสดงผล RDS สามารถเปลี่ยนแปลงหรือสลับ เปลี่ยนได้โดยกดปุ่มด้านล่าง

🔍 RDS) สลับไปที่การเปลี่ยนการตั้งค่าหน้าจอแสคง RDS

#### 1 การเลือกสถานี

ปรับคลื่นไปยังสถานีที่ต้องการ โดยใช้วิธีใควิธีหนึ่งต่อไปนี้

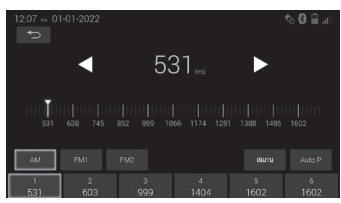

- การปรับจูนความถี่ส่วงหน้า สัมผัสปุ่มช่องที่ตั้งไว้ล่วงหน้าหนึ่งปุ่มเพื่อเลือกสถานีที่ต้องการ ปุ่มบนหน้าจอจะถูกเน้นและคลื่นความถิ่งองสถานีจะปรากฏบนหน้าจอ
- การปรับจูนความถี่ด้วยตัวเอง
- (1) ค้นหาสถ<sup>1</sup>นีวิทยุที่ต้องการ โดยสัมผัสที่สเกลบอกความถี่หรือ ลากแถบความถี่
   (2) กดเพื่อปรับขึ้นหรือลงด้วยตนเอง

#### การปรับจูนความถื่ด้วยตนเอง

้วิทยุจะเริ่มกั้นหาสถานีจากความถี่ที่ใกล้ที่สุด และจะหยุดเมื่อพบสถานี กดก้างไว้เพื่อก้นหาความถี่ที่ต่ำกว่าหรือสูงกว่า

#### • การสแกนสถานี

แตะปุ่ม **สแกน** เพื่อค้นหาสถานีวิทยุและเล่นแต่ละสถานีเป็นเวลาครั้งละ 5 วินาที แตะปุ่ม **สแกน** ขณะกำลังเล่นสถานีวิทยุที่ต้องการเพื่อหยุด การค้นหาสถานีและเล่นสถานีนั้นต่อไป

### 2 การตั้งค่าสถานีล่วงหน้า

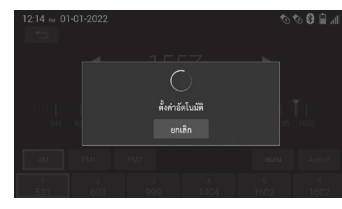

ในการจัดเก็บสถานีในหน่วยความ จำโดยอัตโนมัติให้แตะปุ่ม (Auto.P

- เมื่อการคำเนินการเสร็จสิ้น สถานีจะถูกเก็บไว้ปุ่มที่ตั้งค่าไว้ ล่วงหน้า (การตั้งค่าล่วงหน้า อัตโนมัติ)
- ปุ่มที่ตั้งไว้ล่วงหน้าช่วยให้ท่าน เลือกสถานีที่ต้องการได้อย่าง รวดเร็ว

### 🖗 หมายเหตุ

- สถานีที่มีสัญญาณแรง 6 สถานีจะถูกจัดเก็บไว้ในหน่วย ความจำ
- หากต้องการยกเลิกการตั้งล่วงหน้าแบบอัตโนมัติและลบหน่วย ความจำการตั้งค่าล่วงหน้า ให้แตะ Auto.P ในระหว่างหรือ หลังจากที่ท่านใช้งานการตั้งค่าล่วงหน้าแบบอัตโนมัติ
- ในระหว่างการดำเนินการตั้งก่าล่วงหน้าอัตโนมัติ ข้อความ "ตั้งก่าอัตโนมัติ" จะแสดงบนหน้าจอ
- หากสัญญาณอ่อนและไม่มีสถานีที่ตั้งไว้ล่วงหน้า การตั้งค่า จะเปลี่ยนกลับเป็นสถานีที่ตั้งไว้ก่อนหน้านี้

#### 3 การตั้งค่าล่วงหน้าด้วยตนเอง

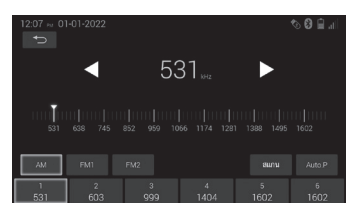

- (1) จูนไปยังสถานีที่ต้องการ
   (2) สัมผัสปุ่มสำหรับเลือกช่องหนึ่ง ปุ่ม (1-6) ค้างไว้จนกระทั่ง ได้ยิน เสียงบิ๊บ การทำเช่นนี้ เป็นการบันทึกคลื่นความถี่ที่ ตั้งไว้ล่วงหน้าไปยังปุ่มบน หน้าจอ คลื่นความถิ่ของสถานี จะแสดงในปุ่มบนหน้าจอ
  - หากต้องการเปลี่ยนสถานี ที่ตั้งไว้ ให้ทำตามขั้นตอน เดียวกัน

# อุปกรณ์หน่วยความจำ USB

#### การเชื่อมต่ออุปกรณ์หน่วยความจำ USB

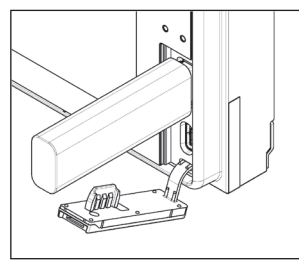

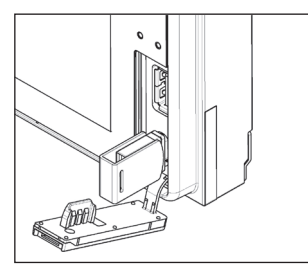

เปิดฝาครอบและเชื่อมต่ออุปกรณ์ หน่วยความจำ USB

หากเสียบ USB type A ไอคอนบน แถบสถานะจะแสดงชื่อเป็น USB1 และจะแสดง 巀

หากเสียบ USB type C ใอคอนบน แถบสถานะจะแสคงชื่อเป็น USB2 และจะแสคง 🗞

- ไอคอน USB1 และ USB2
   จะไม่ปรากฏขึ้น หากไม่มีการ เชื่อมต่ออุปกรณ์ USB
- USB1 และ USB2 ไม่สามารถ ใช้งานพร้อมกันได้สามารถใช้ อุปกรณ์ได้ครั้งละหนึ่งชนิด

#### 🖗 หมายเหตุ

- โปรดดู "แผนผังการควบคุม" (➡ หน้า 2) เพื่อดูรายละเอียด ของวิธีการเชื่อมต่ออุปกรณ์
- ไม่สามารถเชื่อมต่อผ่านฮับ USB หรือ HDD แบบพกพาได้
- โปรคดู "สื่อและข้อมูลที่สามารถใช้งานกับระบบเสียง" เพื่อดู
   รายละเอียดของรูปแบบไฟล์ที่รองรับ (→ หน้า 136)
- ไฟล์เพลงและวิลีโอที่ไม่ได้อธิบายไว้ใน "สื่อและข้อมูลที่ สามารถใช้งานกับระบบเสียง" (→ หน้า 136) จะไม่สามารถ เล่นได้
- ดูสถานะของ USB ได้ที่ "แถบสถานะ" (➡ หน้า 10)

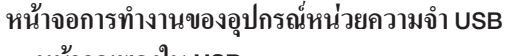

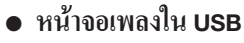

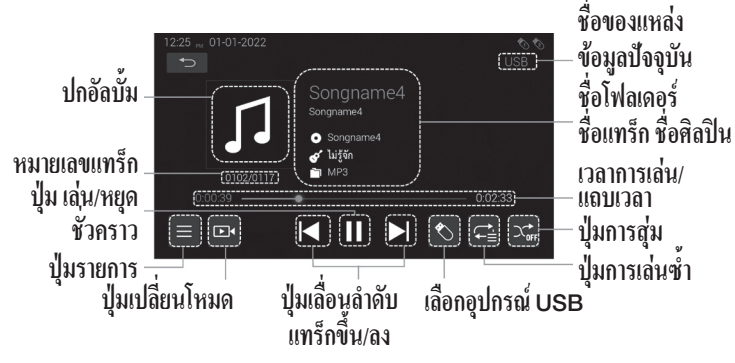

หน้าจอวิดีโอใน USB

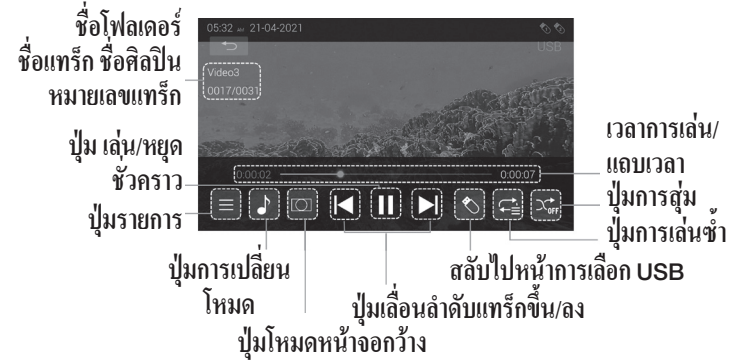

#### 1 การเล่นสื่อจากอุปกรณ์หน่วยความจำ USB

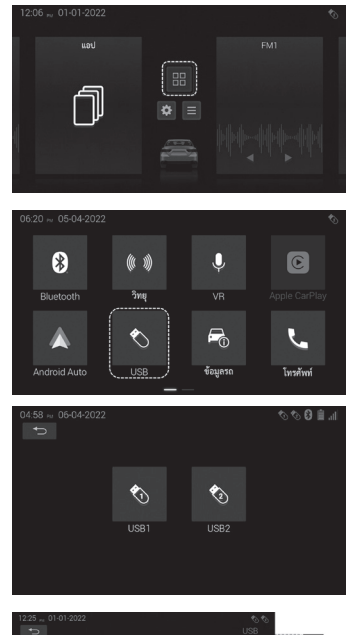

225 - 31 01 3022 Songname4 Songname4 0120 Www.et 0120 Www.et 0120

- (1) แตะ มนุ บนหน้าจอหลัก
   ( ) หน้า 8)
  - เกรื่องเสียงจะเปิดใช้งานใน โหมดล่าสุดที่ท่านใช้งาน ก่อนหน้านี้
- (2) แตะ USB บนหน้าจอเมนู

- (3) เถือก USB 1 หรือ USB 2 (แล้ว แต่ว่าท่านต้องการใช้อะไร)
  - ไอคอน USB1 และ USB2 จะไม่ปรากฏขึ้น หากไม่มี การเชื่อมต่ออุปกรณ์ USB
- (4) แตะที่ 🔤 หน้าจอการควบคุม เพลงใน USB เพื่อเปลี่ยนเป็น หน้าจอการควบคุมวิดีโอใน USB

แตะที่ 💽 หน้าจอการควบคุม วิดี โอใน USB เพื่อเปลี่ยนเป็น หน้าจอการควบคุมเพลงใน USB

2 การเล่นสื่อจากอุปกรณ์หน่วยความจำ USB สามารถเลือกโฟลเดอร์ใดก็ได้จากอุปกรณ์หน่วยความจำ USB

การเลือกบนหน้าจอโฟลเดอร์/รายการไฟล์

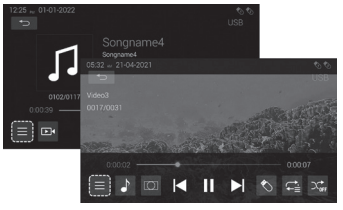

- (1) แตะ อบนหน้าจอการทำงาน ของหน้าจอการควบคุมเพลงใน USB หรือหน้าจอการทำงาน ของหน้าจอการควบคุมวิดีโอ ใน USB ฟังก์ชันเพลงใน USB
  - หน้าจอรายการหมวดหมู่จะ ปรากฏขึ้น
  - ฟังก์ชันวิดีโอใน USB
  - หน้าจอรายการ โฟลเดอร์จะ ปรากฏขึ้น

| 12:25 |   |          | <i>66</i> | ) 🗎 a |
|-------|---|----------|-----------|-------|
|       | Ē | บนสุด    |           |       |
|       | * | ศิลปิน   |           |       |
|       | 0 | อัลบั้ม  |           |       |
|       | 6 | ประเภท   |           |       |
|       | ۲ | โฟลเดอร์ |           |       |
|       |   | ນຸກແຫຈົກ |           |       |
|       |   |          |           |       |
|       |   |          |           |       |

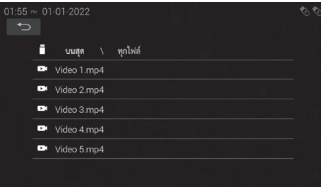

การเลือกด้วยปุ่มสัมผัส

- (2) เลือกไฟล์ที่จะเล่นจากรายการ ฟังก์ชันเพลงใน USB
  - แตะที่หมวดหมู่ที่ต้องการ
  - ทุกแทร็ก แสดงใฟล์ทั้งหมด ที่จัดเก็บไว้ในอุปกรณ์หน่วย
  - ความจำ USB
  - 2. ประเภท แสดงไฟล์ที่จัดเรียง ตามประเภทเพลง
  - สิถปิน แสดงไฟล์ที่จัดเรียง ตามชื่อศิลปิน
  - 4. อัลบั้ม แสดงไฟล์ที่จัดเรียง ตามชื่ออัลบั้ม
  - 5. โฟลเดอร์ แสดงชื่อโฟลเดอร์ ฟังก์ชันวิดีโอใน USB
  - แตะรายการโฟลเดอร์ที่ ต้องการ

แตะปุ่ม ● แตะปุ่ม 】 เพื่อไปที่ไฟล์ถัดไป ● แตะปุ่ม 】 เพื่อไปยังช่วงเริ่มด้น ของไฟล์

23

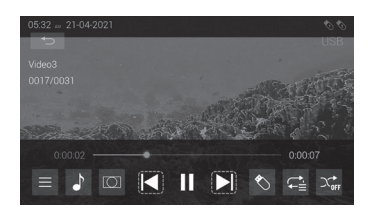

- แตะปุ่ม 🚺 เพื่อไปยังไฟล์ก่อน หน้าหากเวลาในการเล่นย้อน กลับของไฟล์ปัจจุบันน้อยกว่า 1 วินาที
- การสลับอุปกรณ์หน่วยความจำ USB

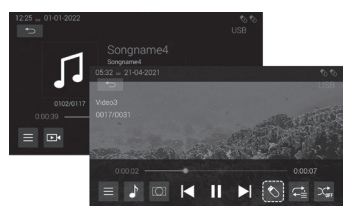

(1) แตะ S บนหน้าจอไอคอน USB เพื่อไปที่หน้าที่ท่านจะ สามารถเปลี่ยนอุปกรณ์หน่วย ความจำ USB ได้

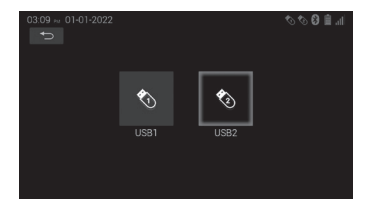

(2) เลือก USB 1 หรือ USB 2 (ซึ่งท่านกำลังใช้อยู่ในขณะนี้)

### 3 หยุดชั่วคราวและเล่นย้อนกลับ

#### เล่นย้อนกลับ

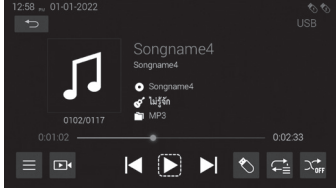

หยุดชั่วคราว

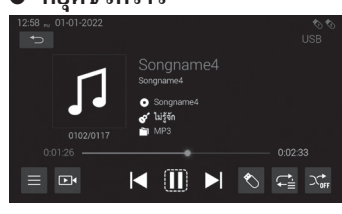

แตะ 🗋 บนหน้าจอการทำงาน อุปกรณ์หน่วยความจำ USB (➡หน้า 21)

 หน้าจอจะแสดง III ขณะที่กำลัง เล่น

แตะ 🔟 บนหน้าจอการทำงาน อุปกรณ์หน่วยความจำ USB ( 🔿 หน้า 21)

- หน้าจอจะแสดง > ขณะที่หยุด ชั่วคราว
- แตะที่ ▶เพื่อการเล่นย้อนกลับ

#### 4 กรอไปข้างหน้าและกรอกลับ

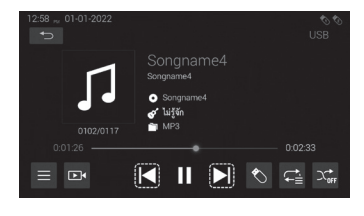

แตะปุ่ม 🖊 🕨

- แตะปุ่ม ▶ ด้างไว้เพื่อเร่งไป ข้างหน้า
- แตะปุ่ม 📕 ค้างไว้เพื่อย้อนไป ข้างหลัง

#### 5 การสุ่มและการเล่นซ้ำ

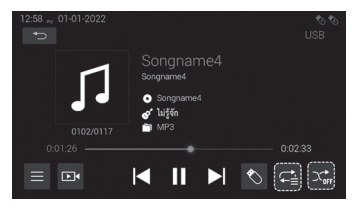

- แตะปุ่ม [การสุ่ม] หรือ
   [การเล่นซ้ำ] บนหน้าจอการ
   ทำงานของฟังก์ชันเพลงใน USB
   หรือหน้าจอการทำงานของ
   ฟังก์ชันวิดีโอใน USB
- ปุ่ม [การสุ่ม] และ [การเล่นซ้ำ] จะเปลี่ยนไปตามที่แสดงใน ตารางทางด้านขวา

ชื่อ ฟังก์ชัน ปุ่ม ปิดการเล่นสุ่ม ปิดใช้งานการเล่นแบบสุ่มและเล่นตาม ลำดับปกติ เล่นไฟล์ในลำดับแบบสุ่มภายในช่วงการ เปิดการเล่น 24 เล่นซ้ำที่เลือก สุ่ม ... เล่นซ้ำเฉพาะ ไฟล์ที่กำลังเล่นอยู่ในขณะ นั้น เล่นซ้ำ 1 ไฟล์ **←**o เล่นซ้ำทั้ง เล่นซ้ำทุกไฟล์ในรายการที่กำลังเล่นอยู่ใน **←** ขณะนั้น รายการ

– 🖑 หมายเหตุ

- การเล่นซ้ำ:
  - [รายการเล่นซ้ำ] → [เล่นซ้ำ 1 ไฟล์] → (กลับไปที่) [รายการเล่นซ้ำ]
- การเล่นแบบสุ่ม:
  - [ปิดการเล่นสุม] → [เปิดการเล่นสุ่ม] → (กลับไปที่) [ปิดการเล่นสุ่ม]

#### 6 การสลับโหมดหน้าจอกว้าง

| ปุ่ม       | ชื่อ                    | ฟังก์ชัน                                                                                                |
|------------|-------------------------|----------------------------------------------------------------------------------------------------|
| $\bigcirc$ | เต็มจอ<br>(ค่าเริ่มต้น) | ใช้สำหรับขยายวิดีโอแบบเท่ากันทั้ง<br>หน้าจอ                                                             |
|            | ปกติ                    | แสดงวิดีโอในอัตราส่วนกว้างยาวดั้งเดิม<br>พอดีกับความกว้างหรือความสูง                                    |
| $\bigcirc$ | สม                      | ใช้สำหรับขยายวิดีโอตามอัตราส่วนภาพ<br>เดิมจนกว่าวิดีโอจะมีขนาดเต็มหน้าจอ<br>โดยอาจตัดเพียงบางส่วนของภาพ |

25

# การทำงานของ iPod

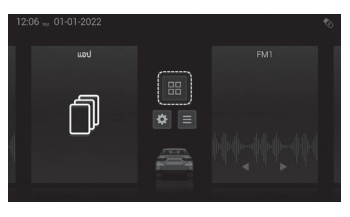

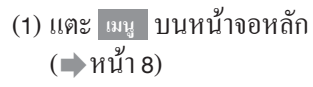

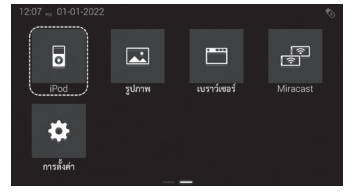

- หน้าจอการทำงานของ iPod
- (2) แตะ iPod บนหน้าจอสื่อ
   ไอคอนนี้จะปรากฏขึ้น
   เมื่อมีการเชื่อมต่อ iPod

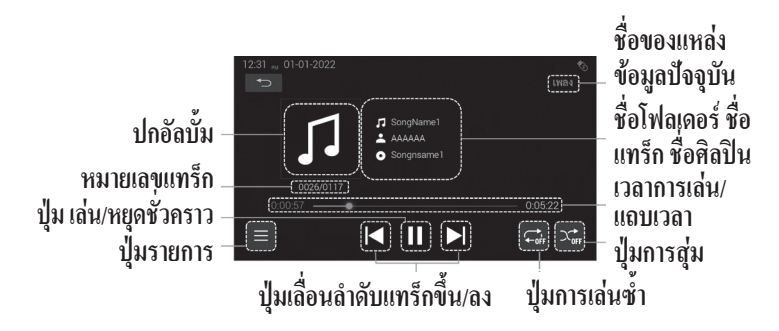

#### - 🕅 หมายเหตุ

- ระบบนี้มีฟังก์ชันชาร์จแบตเตอรี่สำหรับ iPod
- เมื่อระดับแบตเตอรี่ของ iPod ต่ำมาก iPod อาจไม่ทำงาน หากเป็นเช่นนั้น ให้ชาร์จ iPod ก่อนใช้งาน
- ฟังก์ชันบางอย่างอาจไม่สามารถใช้ได้ ขึ้นอยู่กับ iPod ที่ เชื่อมต่อกับระบบ หากฟังก์ชันไม่พร้อมใช้งานเนื่องจาก การทำงานผิดพลาด การถอด iPod และเชื่อมต่อใหม่อาจ ช่วยแก้ปัญหาได้
- สามารถใช้ iPod ได้ครั้งละหนึ่งเครื่องเท่านั้น ไม่สามารถใช้ อุปกรณ์สองเครื่องพร้อมกันได้
- ห้ามเชื่อมต่อ iPod หรือใช้งานปุ่มควบคุม อุปกรณ์ในขณะขับรถ
   ห้ามทิ้ง iPod ไว้ในรถยนต์เนื่องจากอุณหภูมิที่ สูงภายในรถยนต์อาจทำให้ iPod เสียหายได้
   ห้ามกดหรือใช้แรงกดเกินความจำเป็นกับ iPod ในขณะที่เชื่อมต่ออยู่ เนื่องจากอาจทำให้ iPod ในขณะที่เชื่อมต่ออยู่ เนื่องจากอาจทำให้ iPod หรือช่องต่อของอุปกรณ์เสียหายได้
   ห้ามใส่วัตถุแปลกปลอมเข้าไปในพอร์ต USB เนื่องจากอาจทำให้ iPod หรือช่องต่อของ อปกรณ์เสียหายได้

#### 1 การเชื่อมต่อ iPod

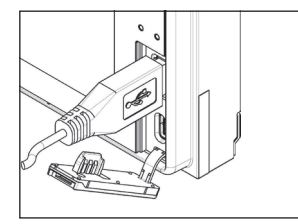

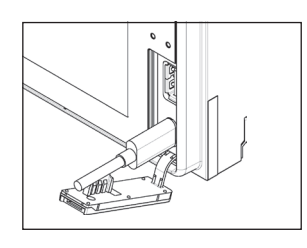

- (1) การเชื่อมต่อสายแบบมาตรฐาน สำหรับ iPod เข้ากับช่องต่อ USB
  - เปิดเครื่อง iPod หากไม่ได้
     เปิดอยู่
  - ใช้สายเคเบิลที่เหมาะสม สำหรับอุปกรณ์ของท่าน ในการเชื่อมต่อ
- (2) การเชื่อมต่อสายแบบมาตรฐาน สำหรับ iPod เข้ากับช่องต่อ
  - USB type C
  - เปิดเครื่อง iPod หากไม่ได้
     เปิดอยู่
  - ใช้สายเคเบิลที่เหมาะสม สำหรับอุปกรณ์ของท่าน ในการเชื่อมต่อ

#### 2 การเล่น iPod

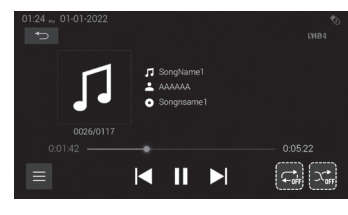

| ปุ่ม | ชื่อ                             | ฟังก์ชัน                                                                                                    |
|------|----------------------------------|----------------------------------------------------------------------------------------------------|
|      | เล่น                             | แตะเพื่อเล่นเพลงต่อ                                                                                                    |
|      | หยุดชั่วกราว                     | แตะเพื่อหยุดเพลงชั่วกราว                                                                                                    |
|      | แทร็กถัดไป/<br>กรอไป<br>ข้างหน้า | —แตะเพื่อไปที่แทร็กถัดไป<br>—กดค้างไว้เพื่อกรอไปข้างหน้า<br>—การเล่นจะเริ่มขึ้นเมื่อปล่อยปุ่ม                                                                                                    |
|      | ข้อนแทรีก/<br>ข้อนกลับ           | <ul> <li>แตะปุ่มเพื่อไปที่จุดเริ่มด้นของแทร็ก</li> <li>แตะปุ่มเพื่อไปที่เพลงก่อนหน้า หาก</li> <li>เวลาในการเล่นเพลงปัจจุบันน้อยกว่า</li> <li>1 วินาที</li> <li>แตะก้างไว้เพื่อข้อนกลับ</li> <li>การเล่นจะเริ่มขึ้นเมื่อปล่อยปุ่ม</li> </ul> |

27

| ปุ่ม | ชื่อ    | ฟังก์ชัน        |
|------|---------|-----------------|
|      | เล่นซ้ำ | แตะเพื่อเล่นซ้ำ |
|      | สุ่ม    | แตะเพื่อสุ่ม    |

 การเลือกเพลง แตะปุ่ม ี หรือ 🔰 เพื่อเลือกเพลงที่ต้องการ
 ปกอัลบัมของ iPod

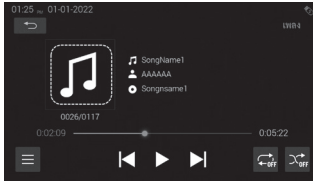

ปกอัลบั้มของ iPod อาจแสดงบน หน้าจอขึ้นอยู่กับรุ่นของ iPod และ ข้อมูลที่จัดเก็บไว้ใน iPod

#### การเลือกโหมดการเล่นหรือหมวดหมู่

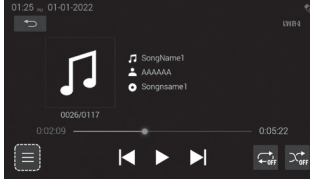

แตะ 
 บนหน้าจอการทำงาน

 พื้นฐานของ iPod

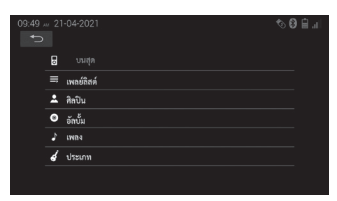

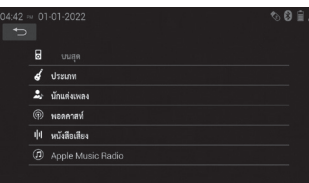

- (2) รายการภายในโหมดการเล่นที่ เถือกดังต่อไปนี้
  - เพลย์ลิสต์ แสดงไฟล์ใน เพลย์ลิสต์บน iPod
  - ศิลปิน แสดงไฟล์ที่จัดเรียง
     ตามชื่อศิลปิน
  - อัลบั้ม แสคงไฟล์ที่จัดเรียง
     ตามชื่ออัลบั้ม
  - ประเภท แสดงไฟล์ที่จัด เรียงตามประเภทเพลง
  - เพลง แสดงไฟล์ที่จัด ประเภทเป็นเพลง
  - นักแต่งเพลง แสดงไฟล์ ที่จัดเรียงตามผู้แต่ง
  - หนังสือเสียง แสดงไฟล์ หนังสือเสียง
  - พอดกาสท์ แสดงไฟล์ พอดแกสต์
  - Apple Music Radio แสดง วิทยุออนไลน์
| 09:50 <i>:</i> | , 21 | -04-2021  | <b>%</b> ( | i 🗎 ail |
|----------------|------|-----------|------------|---------|
|                | 5    | บนสุด \   |            |         |
|                |      | SongName1 |            |         |
|                |      | Songname2 |            |         |
|                |      | Songname3 |            |         |
|                |      | Songname4 |            |         |
|                |      | Songname5 |            |         |
|                |      |           |            |         |

(3) เลือกเพลงที่ต้องการจากรายการ

- เมื่อเลือกรายการแล้ว รายการ ภายในรายการที่เลือกจะปรากฏ ขึ้น เลือกต่อไปจนกว่าจะแสดง รายการเพลง
- การเล่นจะเริ่มขึ้นเมื่อเพลงถูก
   เลือกจากรายการ

เล่นซ้ำและสุ่ม

ท่านสามารถเล่นแทรึกโดยใช้โหมดการเล่นซ้ำและสุ่ม

# <โหมดการเล่นซ้ำ>

เล่นแทร็กปัจจุบันซ้ำโดยอัตโนมัติ

 โหมดการเล่นซ้ำจะเปลี่ยนแปลงในแต่ละครั้งที่แตะปุ่มบนหน้าจอ ดังต่อไปนี้

| สถานะ | ความหมาย                                |
|-------|-----------------------------------------|
|       | ปิดใช้งานการเล่นซ้ำ                     |
|       | เล่นไฟล์เสียงทั้งหมดในรายการปัจจุบันซ้ำ |
| Ċ     | เล่นซ้ำไฟล์ปัจจุบันเท่านั้น             |

#### <โหมดการูเล่นแบบสุ่ม>

้สุ่มแทรึกทั้งหมดบุน iPod โดยอัตโนมัติู

• โหมดสุ่มจะเปลี่ยนแปลงในแต่ละครั้งที่แตะปุ่มบนหน้าจอดังต่อไปนี้

| สถานะ | ความหมาย                                   |
|-------|--------------------------------------------|
|       | ปิดใช้งานการเล่นแบบสุ่มและเล่นไฟล์ตามลำดับ |
|       | เล่นไฟล์ทั้งหมดในรายการปัจจุบันแบบสุ่ม     |

- 🖑 หมายเหตุ
- การเล่นซ้ำ:
   [ปิดการเล่นซ้ำ] → [เล่นซ้ำทั้งหมด] → [เล่นซ้ำ 1 ไฟล์] (กลับไปที่) [ปิดการเล่นซ้ำ]
- การเล่นแบบสุ่ม:
   [ปิดการเล่นสุ่ม] → [เปิดการเล่นสุ่ม] → (กลับไปที่)
   [ปิดการเล่นสุ่ม]
- เมื่อมีการจัดเกี้บเพลงจำนวนมากใน iPod การเลือกสุ่มอาจ ต้องใช้เวลา

# 3 iPod รุ่นที่รองรับ

iPod รุ่นที่รองรับมีดังต่อไปนี้ เครื่องนี้รองรับเฉพาะ iPod รุ่นต่อไปนี้ เท่านั้น ไม่รองรับรุ่นเก่ากว่านี้

#### รุ่นที่รองรับ

- iPhone 13 pro Max
- iPhone 13 pro
- iPhone 13
- iPhone 13 Mini
- iPhone 12 pro Max
- iPhone 12 pro
- iPhone 12
- iPhone 12 Mini
- iPhone 11 Pro Max
- iPhone 11 Pro
- iPhone 11

- iPhone XS Max
- iPhone XS
   iPhone XR
- iPhone X
- iPhone 8 Plus
- iPhone 8
- iPhone 7 Plus
- iPhone 7

# 🥙 หมายเหตุ

- โปรดทราบว่ารุ่นที่แสดงทางด้านซ้ายอาจไม่สามารถใช้งาน ได้กับเครื่องนี้เนื่องจากความแตกต่างของแต่ละรายการ เช่น รุ่นเฉพาะหรือเวอร์ชันของซอฟต์แวร์
- ส้ำหรับรายละเอียคเกี่ยวกับวิธีการอัพเคทซอฟต์แวร์ iPod
   โปรคดูที่เว็บไซต์ของ Apple
- iPod รุ่นที่ 5 และรุ่นก่อนหน้าไม่สามารถใช้งานร่วมกับ เครื่องนี้ได้
- iPad, iPod mini, iPod shuffle และ iPod photo ไม่สามารถ ใช้กับเครื่องนี้ได้
- เกรื่องนี้ไม่สามารถเล่นวิดี โอจาก iPod ได้
- ฟังก์ชันนี้อาจแตกต่างกันไปขึ้นอยู่กับความเข้ากันได้ของ โทรศัพท์สมาร์ทโฟน ระบบปฏิบัติการ และเวอร์ชัน ประสิทธิภาพการทำงานอาจแตกต่างกันไปและไม่สามารถ รับประกันประสิทธิภาพการทำงานได้
- สำหรับข้อมูลอัพเดทล่าสุดเกี่ยวกับอุปกรณ์ที่รองรับได้ โปรดดูที่เว็บไซต์

http://microsite.panasonic.co.th/smartphone/22model/ compatible\_models.html

- สำหรับ iPod บางรุ่น ประสิทธิภาพการทำงานอาจผิดปกติหรือไม่ เสถียรระหว่างการใช้งาน ในกรณีนี้ ให้ยกเลิกการเชื่อมต่อ iPod จากนั้นตรวจสอบสภาพ หากประสิทธิภาพไม่ดีขึ้นหรือทำงานช้า ให้รีเซ็ต iPod ของท่าน
- เมื่อเปิดเครื่อง iPod จะถูกชาร์จผ่านตัวเครื่อง
- ข้อความอาจแสดงไม่ถูกต้อง
- การทำงานได้รับการตรวจสอบด้วยซอฟต์แวร์ที่พร้อมใช้งาน ณ สิ้นเดือนมิถุนายน 2022 เราไม่รับประกันการทำงานกับผลิตภัณฑ์ ในอนาคตของเราหรือซอฟต์แวร์รุ่นอัพเกรด

# การเชื่อมต่ออุปกรณ์ Bluetooth®

#### การเชื่อมต่ออุปกรณ์ Bluetooth®

เพื่อการใช้ระบบ Bluetooth<sup>®</sup> Audio ท่านต้องถงทะเบียนเครื่องเล่นเสียง แบบพกพาของท่านกับระบบ เมื่อท่านถงทะเบียนแล้ว ท่านจะสามารถ สนุกไปกับเพลงของท่านได้จากระบบเสียงของรถยนต์ ขั้นตอนนี้จะถูก ปิดการทำงานในขณะขับรถ

● เมื่ออุปกรณ์ Bluetooth® ไม่ได้ลงทะเบียนไว้

หากท่านยังไม่ได้ลงทะเบียนอุปกรณ์ Bluetooth® ก่อนอื่นท่านต้องลง ทะเบียนตามขั้นตอนต่อไปนี้

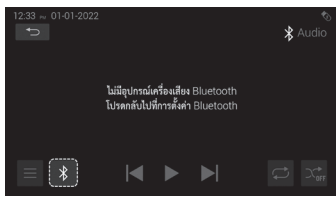

(1) แตะที่สัญลักษณ์ Bluetooth®

- (2) แตะ [เพิ่มอุปกรณ์] เพื่อเชื่อมต่อ กับอุปุกรณ์ Bluetooth<sup>®</sup>
  - [เพิ่มอุปกรณ์] ไม่สามารถ
     เลือกได้ในขณะขับรถ โปรด
     หยุดรถและเปิดการใช้งาน
     เบรกมือ

| 05:42 av 21-04-2021 |                            |  |
|---------------------|----------------------------|--|
|                     | รายการอุปกรณ์              |  |
|                     |                            |  |
| เสียง               | 4KTV-0SU/08:54:88:C3:78:86 |  |
| การแสดงผล           | 08:54:BB:C3:76:6C          |  |
| Bluetcoth           | Name1/B0:CA:68:80:9E:98    |  |
| WiFi                |                            |  |
|                     |                            |  |

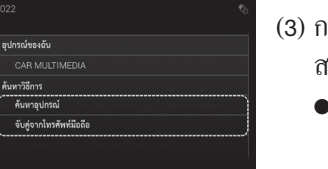

- (3) การลงทะเบียนสามารถทำได้ สองวิธี:
  - ค้นหาอุปกรณ์ Bluetooth<sup>®</sup>
     ที่อยู่ใกล้เคียง
  - จับคู่จากอุปกรณ์ Bluetooth<sup>®</sup> ของท่าน
- กำลังค้นหาอุปกรณ์ Bluetooth<sup>®</sup> ใกล้เคียง

| ย้อนกลับ  | อุปกรณ์ของสัน           |  |
|-----------|-------------------------|--|
|           |                         |  |
| เสียง     | ด้นหาวิธีการ            |  |
| การแสดงผล | ( ค้นหาอุปกรณ์          |  |
| Bluetcoth | จับสู่จากโทรศัพท์มือถือ |  |
|           |                         |  |
|           |                         |  |

- (1) เปิดใช้งาน Bluetooth® บน อุปกรณ์ของท่าน
- (2) แตะที่ [เพิ่มอุปกรณ์]
- (3) แตะ [ก้นหาอุปกรณ์] ระบบจะ ก้นหาอุปกรณ์ Bluetooth® ที่ รอการเชื่อมต่อและแสดงใน รายการหากพบอุปกรณ์
- (4) แตะชื่ออุปกรณ์ Bluetooth<sup>®</sup> ที่ ท่านด้องการลงทะเบียน ขณะ เชื่อมต่อ ข้อความ "กำลังรอการ จับลู่ ... " จะปรากฏขึ้น

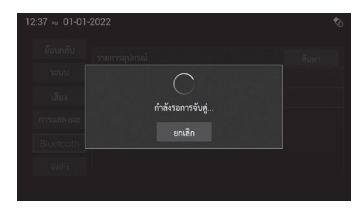

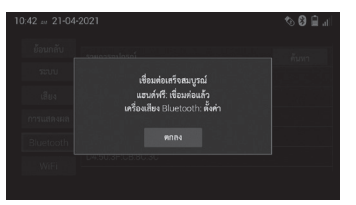

(5) แตะ ตกลง เพื่อจับกู่อุปกรณ์ เมื่อข้อความ "เชื่อมต่อเสร็จ สมบูรณ์" ปรากฏขึ้น ให้แตะ ตกลง

#### • การจับคู่จากอุปกรณ์ Bluetooth® ของท่าน

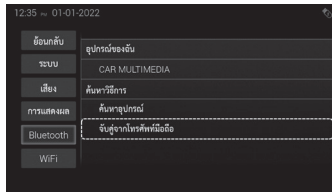

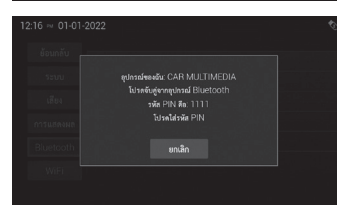

 (1) เปิดใช้งาน Bluetooth® บน อุปกรณ์ของท่าน
 (2) แตะที่ [เพิ่มอุปกรณ์]
 (3) ใช้การตั้งก่า Bluetooth<sup>®</sup> ใน อุปกรณ์เพื่อจับคู่ผลิตภัณฑ์นี้ กับอุปกรณ์

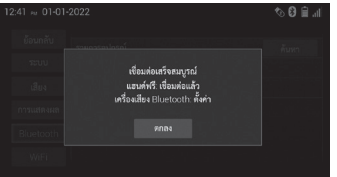

# (🖉 หมายเหตุ

- ระบบค้นหาอุปกรณ์ Bluetooth® ที่อยู่ใกล้กับผลิตภัณฑ์นี้ แล้วแสดงรายชื่ออุปกรณ์ที่พบ จากนั้นจะลงทะเบียนอุปกรณ์ สำหรับทำการเชื่อมฺต่อ
- ฟังก์ชันนี้จะใช้ได้เมื่อเปิดฟังก์ชัน Bluetooth<sup>®</sup> เท่านั้น
- รายชื่ออุปกรณ์จะแสดงตามลำดับของอุปกรณ์ที่พบโดย บันทึกได้สูงสุด 30 รายการ
- หากไม่สามารถรับชื่ออุปกรณ์ได้ ระบบจะแสดงเฉพาะที่อยู่ MAC เท่านั้น
- หากไม่พบอุปกรณ์ Bluetooth® ที่ท่านต้องการเชื่อมต่อกับ ผลิตภัณฑ์นี้ ให้ตรวจสอบว่าอุปกรณ์อยู่ในโหมดสแตนด์บาย หรือมองเห็นอุปกรณ์ในการเชื่อมต่อ Bluetooth® หรือไม่
- ดำเนินการตั้งแต่ขั้นตอนที่ 1 อีกครั้ง
- หากอุปกรณ์ของท่านรองรับ SSP (Secure Simple Pairing)
   ตัวเลขหกหลักจะปรากฏบนจอแสดงผลของผลิตภัณฑ์นี้ แตะ
   ตกลง บนหน้าจอของผลิตภัณฑ์นี้ และยอมรับคำขอจับคู่
   บนอุปกรณ์เพื่อจับคู่กับอุปกรณ์

# 🖗 หมายเหตุ

- หากปรากฏข้อความ "การจับคู่ล้มเหลว" ให้ลองอีกครั้งตั้งแต่ เริ่มต้น
- หาก Bluetooth<sup>®</sup> และ WiFi ไม่สามารถเชื่อมต่อใหม่อัตโนมัติ ได้ โปรดเชื่อมต่อใหม่ด้วยตนเอง โดยปฏิบัติตามขั้นตอน การจับคู่ Bluetooth<sup>®</sup> และเชื่อมต่อ WiFi

#### เมื่ออุปกรณ์ Bluetooth<sup>®</sup> ได้รับการลงทะเบียน หากท่านเกขลงทะเบียนอุปกรณ์ Bluetooth<sup>®</sup> บางตัวแล้ว ท่านสามารถ เปลี่ยนอุปกรณ์ที่เชื่อมต่อหรือเพิ่มอุปกรณ์ใหม่ได้

ปิด

้<sup>≱‱</sup> (1) แตะที่สัญลักษณ์ Bluetooth® <sup>mel</sup> ● ท่านสามารถเพิ่มอุปกรณ์ได้

- สูงสุด 5 เครื่อง สามารถเชื่อมต่ออุปกรณ์ได้ ครั้งละหนึ่งเครื่องเท่านั้น
- (2) รายการอุปกรณ์ที่จับคู่แล้วจะ แสดงบนหน้าจอและหน้าจอ เลือกโทรศัพท์จะปรากฏขึ้น

(3) แตะชื่ออุปกรณ์ Bluetooth®

| (4) | แตะฟังก์ชันที่ท่านต้องการ |
|-----|---------------------------|
|     | ใช้งาน                    |

- แฮนด์ฟรี เปิดใช้งานการ โทรแบบแฮนด์ฟรีผ่าน HFP (Hands-Free Profile)
- Bluetooth<sup>®</sup> Audio เปิด ใช้งานการใช้เครื่องเล่นเสียง Bluetooth<sup>®</sup> A2DP (Advanced Audio Distribution Profile)/AVRCP (Audio/Video Remote

Control Profile)

- (5) เลื่อนปุ่มการตั้งก่าสำหรับ [โอนสมุคโทรศัพท์อัตโนมัติ] ไปยังตำแหน่งที่ต้องการ (เปิด/ปิด) แล้วแตะ ต<sub>ุกลง</sub>
- หน้าจอการตั้งค่า Bluetooth®
   หากต้องการเปลี่ยนการตั้งค่า Bluetooth® ให้ดูที่ "การตั้งค่า Bluetooth®"
   ( → หน้า 89)

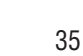

|      |                                                                                                    |      | (5) |
|------|----------------------------------------------------------------------------------------------------|------|-----|
|      |                                                                                                    | ตกลง |     |
|      | เดือกโปรไฟล์                                                                                                    |      |     |
|      | แฮนค์ฟรี                                                                                                    | ۲    | 1   |
| คงผล | Bluetcoth Audio                                                                                                    | ۲    |     |
| oth  | โอนการตั้งค่า                                                                                                    |      |     |
|      | โอนสมุดโทรศัพท์อัตโนมัติ                                                                                                    |      | (   |
|      |                                                                                                    |      |     |
|      | 1999년 1997년 2017년 1998년 1999년 1997년 1997년 1997년 1997년 1997년 1997년 1997년 1997년 1997년 1997년 1997년 1997년<br>1997년 1997년 1997년 1997년 1997년 1997년 1997년 1997년 1997년 1997년 1997년 1997년 1997년 1997년 1997년 1997년 1997년 1997년 199<br>1997년 1997년 1997년 1997년 1997년 1997년 1997년 1997년 1997년 1997년 1997년 1997년 1997년 1997년 1997년 1997년 1997년 1997년 199 |      |     |
|      |                                                                                                    |      |     |

ย้อนกลับ

เสียง

เลือกโปรไฟล์

แฮนก์ฟรี

โอนสมุดโทรศัพท์อัตโบมัต

รายการอุปกรณ์ที่จับค่แล้ว

อุปกรณ์ที่จับคู่แล้ว

🐚 🎤 Phone name 1/28:C5:38:C7:62

# การใช้งานเครื่องเสียง Bluetooth®

#### Bluetooth<sup>®</sup>

ระบบเสียง Bluetooth® ช่วยให้ผู้ใช้เพลิคเพลินกับเสียงเพลงที่เล่นบน ้เครื่องเล่นแบบพกพาจากลำโพงในรถยนต์ผ่านการสื่อสารแบบไร้สาย ระบบเสียงนี้รองรับ Bluetooth® ซึ่งเป็นระบบข้อมูลไร้สายที่สามารถ เล่นเพลงและเสียงจากอุปกรณ์พกพาได้โดยไม่ต้อ<sup>ง</sup>ใช้สายเคเบิล หาก เครื่องเล่นพกพาของท่านไม่รองรับ Bluetooth® ระบบ Bluetooth® Audio จะไม่ทำงาน

|  | <ul> <li>ห้ามใช้งานส่วนควบคุมของเครื่องเล่นหรือ<br/>เชื่อมต่อกับระบบเสียง Bluetooth® ขณะขับรถ</li> <li>อย่าทิ้งเครื่องเล่นเสียงแบบพกพาไว้ในรถ<br/>โดยเฉพาะอย่างยิ่ง อุณหภูมิที่สูงภายในรถอาจ<br/>ทำให้เครื่องเล่นเสียงแบบพกพาเสียหายได้</li> <li>การเชื่อมต่อกับ Bluetooth® ถูกปิดใช้งานใน<br/>ขณะขับรถ</li> </ul> |
|--|----------------------------------------------------------------------------------------------------|
|--|----------------------------------------------------------------------------------------------------|

# (🕮 หมายเหตุ

ัถ

- ในกรณีต่อไปนี้ ระบบอาจไม่ทำงาน
  - เครื่องเล่นเพลงแบบพกพาปิดอยู่
  - ไม่ได้เชื่อมต่อเครื่องเล่นเพลงแบบบพกพา
  - เครื่องเล่นเพลงแบบพกพามีแบตเตอรื่อยู่ในระดับค่ำ
- ฟังก์ชันบางอย่างอาจไม่สามารถใช้งานได้ ขึ้นอยู่กับ เครื่องเล่นเพลงแบบพกพาที่เชื่อมต่อกับระบบ
- หากเชื่อมต่อโทรศัพท์ขณะใช้งานเครื่องเสียง Bluetooth® คาจต้องใช้เวลาบาบกว่าปกติ
- อุปกรณ์ Bluetooth® บางเครื่อง (Bluetooth® 2.0 ลงไป) อาจไม่เชื่อมต่อกับอุปกรณ์นี้ ทั้งนี้ขึ้นอยู่กับเวอร์ชัน Bluetooth® ของอุปกรณ์
- เครื่องนี้อาจใช้ไม่ได้กับอุปกรณ์ Bluetooth<sup>®</sup> บางประเภท
- เงื่อน ใงการเชื่อมต่ออาจแตกต่างกัน ไปขึ้นอยู่กับ สภาพแวดล้อมของท่าน

- เครื่องเล่นเพลงแบบพกพาต้องเป็นไปตามข้อกำหนดต่อไปนี้เพื่อ เชื่อมต่อกับระบบเสียง Bluetooth® อย่างไรก็ตาม โปรดทราบว่า ฟังก์ชันบางอย่างอาจถูกจำกัดขึ้นอยู่กับประเภทของเครื่องเล่นเพลง แบบพกพา
  - · ข้อมูลจำเพาะ Bluetooth®
  - (แนะนำ : เวอร์ชัน 5.0 หรือสูงกว่า)
  - โปรไฟล์

A2DP (เวอร์ชั่น 1.2 หรือสูงกว่า) (Advanced Audio Distribution Profile) เป็นโปรไฟล์สำหรับส่งสัญญาณเสียงสเตอริโอหรือเสียง กุณภาพสูงไปยังหูฟัง

AVRCP (Audio/Video Remote Control Profile) เวอร์ชัน 1.6 หรือ สูงกว่า (แนะนำ: เวอร์ชัน 1.6 หรือสูงกว่า) เป็นโปรไฟล์สำหรับ การควบคุมระยะไกลของอุปกรณ์ A/V

| $\triangle$ |  |
|-------------|--|
| ข้อควรระวัง |  |

 ย่านความถิ่ที่อุปกรณ์นี้ใช้งานอาจเป็นย่าน ความถิ่เคียวกับอุปกรณ์และอุปกรณ์ค้านเกมี/ การแพทย์ เช่น เตาไมโครเวฟ สถานีไร้สาย ภายในองค์กรเพื่อระบุอุปกรณ์เคลื่อนที่ที่ใช้ใน สายการผลิตของโรงงาน (สถานีไร้สายที่ต้อง มีใบอนุญาต) ซึ่งระบุความถิ่ต่ำ สถานีไร้สาย ไฟฟ้า (สถานีไร้สายที่ไม่ต้องการใบอนุญาต) และสถานีไร้สายสำหรับมือสมัครเล่น (สถานี

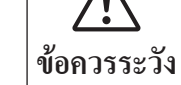

ใร้สายที่ต้องมีใบอนุญาต) (สถานีไร้สาย 3 ประเภทดังกล่าวต่อไปนี้จะเรียกว่า "สถานี ไร้สายอื่น") ก่อนใช้เครื่อง ตรวจสอบให้แน่ใจ ว่าไม่มี "สถานีไร้สายอื่น" ที่กำลังใช้งานอยู่ใน บริเวณใกล้เคียงเครื่อง ในกรณีที่เครื่องทำให้ เกิดการรบกวนที่เป็นอันตรายต่อ "สถานี ไร้สายอื่น" ให้ย้ายไปยังตำแหน่งที่หลีกเลี่ยง การรบกวนที่เป็นอันตรายนี้ทันที

- เครื่องนี้ใช้ความถี่ 2.4 GHz
- ใช้เทคนิคการแปลงสัญญาณแบบ FH-SS
- ระยะการรบกวนถูกตั้งสมมติฐานว่าไม่เกิน 10 เมตรู
- เครื่องนี้สามารถใช้ได้กับทุกข่านความถี่ ซึ่ง ทำให้สามารถหลีกเลี่ยงแบนด์วิดท์ของตัวระบุ อุปกรณ์เคลื่อนที่ได้
- อุปกรณ์โทรคมนาคมนี้เป็นไปตามข้อกำหนด ทางเทคนิคของ NTC

### 1 เปลี่ยนเป็นโหมดเสียง Bluetooth®

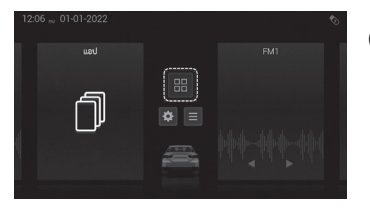

| 06:20 n 05-04-2022 |       |             |          |
|--------------------|-------|-------------|----------|
| 8                  | () () | Ŷ           | C        |
| Bluetooth          | วิทยุ |             |          |
|                    | ¢     | <b>F</b> _0 | بر       |
| Android Auto       |       | ข้อมูลรถ    | โทรศัพท์ |
|                    | -     |             |          |

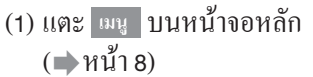

 ระบบเสียงจะเปิดใช้งาน ให้โหมดล่าสุดที่ท่านใช้

(2) แตะ Bluetooth บนหน้าจอเมนู

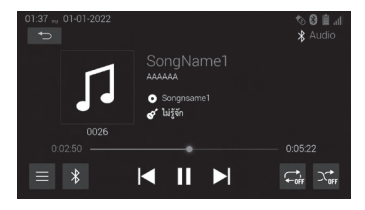

(3) หน้าจอเสียง Bluetooth® (หน้าจอการทำงานพื้นฐานของ ระบบเสียง Bluetooth®) จะ ปรากฏขึ้นเมื่อเชื่อมต่อระบบ เสียง Bluetooth®

# 2 การเชื่อมต่อเครื่องเล่นเสียง Bluetooth®

เพื่อการใช้ระบบ Bluetooth® Audio ท่านต้องลงทะเบียนเครื่องเล่นเสียง แบบพกพาของท่านกับระบบ เมื่อท่านลงทะเบียนแล้ว ท่านจะสามารถ สนุกไปกับเพลงของท่านได้บนระบบเสียงของรถยนต์ ขั้นตอนนี้ถูกปิด ใช้งานในขณะขับรถ

#### ● เมื่ออุปกรณ์ Bluetooth® ไม่ได้ลงทะเบียนไว้

หากท่านยังไม่ได้ลงทะเบียนอุปกรณ์ Bluetooth® ก่อนอื่นท่านต้องลง ทะเบียนตามขั้นตอนต่อไปนี้ ( **)** หน้า 32)

#### เมื่ออุปกรณ์ Bluetooth<sup>®</sup> ได้รับการลงทะเบียน

หากท่านได้ลงทะเบียนอุปกรณ์ Bluetooth® ท่านสามารถเปลี่ยนอุปกรณ์ ที่เชื่อมต่อหรือเพิ่มอุปกรณ์ใหม่ได้ (๗ หน้า 35)

### 3 การเล่นเครื่องเล่นเสียง Bluetooth®

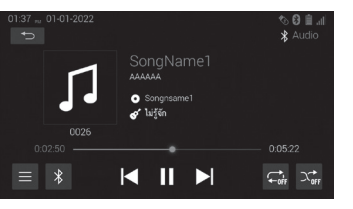

- ชื่อของแทร็กและอัลบั้มที่กำลัง เล่นอยู่จะปรากฏขึ้น
- ชื่อและปุ่มควบคุมบางราชการ อาจไม่แสดงขึ้นอยู่กับประเภท ของเครื่องเล่นเสียงแบบพกพา Bluetooth<sup>®</sup>

| สถานะ | ความหมาย                                                                                                    |  |  |
|-------|----------------------------------------------------------------------------------------------------|--|--|
|       | แตะเพื่อหขุดแทร็กชั่วกราว                                                                                                    |  |  |
|       | แตะเพื่อเล่นแทรึกต่อ                                                                                                    |  |  |
|       | แตะเพื่อเลือกเพลงบนหน้าจอรายการไฟล์<br>(ใช้ได้กับเพลงที่อยู่ในอุปกรณ์เท่านั้น หากท่านใช้เครื่อง                                                                                                    |  |  |
|       | เล่นเพลง Bluetooth® จากแอปพลิเคชั่นเพลงออนไลน์<br>จะไม่สามารถใช้งานได้)                                                                                                    |  |  |
|       | <ul> <li>แตะปุ่มเพื่อไปที่ช่วงต้นของไฟล์</li> <li>แตะปุ่มเพื่อไปยังไฟล์ก่อนหน้า หากเวลาในการเล่น<br/>น้อยกว่า 1 วินาที</li> <li>กดค้างไว้เพื่อย้อนกลับอย่างรวดเร็ว</li> <li>การเล่นจะเริ่มขึ้นเมื่อปล่อยปุ่ม</li> </ul> |  |  |
|       | —แตะเพื่อไปที่แทรึกถัดไป<br>—การเล่นจะเริ่มขึ้นเมื่อปล่อยปุ่ม<br>—กคค้างไว้เพื่อเร่งไปข้างหน้าอย่างรวคเร็ว                                                                                                    |  |  |

#### • การแสดงสถานะ

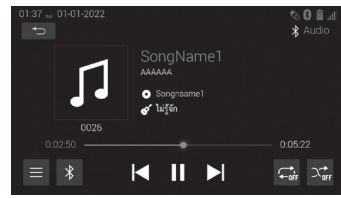

แสดงสถานะของการเชื่อมต่อ Bluetooth®

| สัญลักษณ์ | ชื่อ                               | ฟังก์ชัน                                                                         |
|-----------|------------------------------------|----------------------------------------------------------------------------------|
|           | ความแรง<br>สัญญาณ<br>Bluetooth®    | แสดงความแรงของสัญญาณ BT-HF<br>(Bluetooth®-Handsfree) ของโทรศัพท์ที่<br>เชื่อมต่อ |
| X         | ห้าม โทรออก                        | แสดงสถานะการห้ามใช้ฟังก์ชันการ<br>โทรของระบบ BT-HF (Bluetooth®-<br>Handsfree)    |
| İ         | เครื่องหมาย<br>ความจุ<br>แบตเตอรี่ | ความจุแบตเตอรี่ของโทรศัพท์ BT-HF<br>(Bluetooth®-Handsfree) ที่เชื่อมต่ออยู่      |
| *         | เครื่องหมาย<br>Bluetooth®          | แสดงไอกอนการเชื่อมต่อ Bluetooth®                                                 |

### 🖗 หมายเหตุ

มีเสาอากาศสำหรับการเชื่อมต่อ Bluetooth® ติดตั้งอยู่ใน จอแสดงผล เงื่อนไขของการเชื่อมต่อ Bluetooth® อาจไม่ดีและ ระบบอาจไม่ทำงานเมื่อท่านใช้เครื่องเล่นเสียงแบบพกพาใน เงื่อนไขต่อไปนี้

- เกรื่องเล่นเสียงแบบพกพาของท่านถูกซ่อนจากจอแสดงผล (หลังเบาะนั่งหรือในช่องเก็บของข้างที่นั่งหรือช่องเก็บของ บนุคอนโซล)
- เครื่องเล่นเพลงแบบพกพาของท่านสัมผัสหรือถูกครอบด้วย วัตถุที่เป็นโลหะ

#### • การเลือกแทร็ก

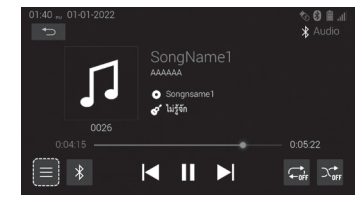

- - 21-04-2021 ℃ 0 iii ai \* Root \ iPhone X-- \ My Music Albuma \* Songa © Genres

(1) แตะบนหน้าจอการทำงานของ

(2) เลือกไฟล์ที่จะเล่นจากรายการ

Bluetooth<sup>®</sup>

หมวดหมู่

### เล่นซ้ำและสุ่ม

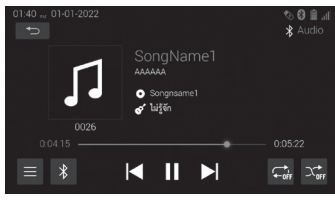

# <โหมดการเล่นซ้ำ>

เล่นแทร็กปัจจุบันซ้ำ
โหมดการเล่นซ้ำจะเปลี่ยนแปลง ในแต่ละครั้งที่แตะปุ่มบนหน้าจอ ดังต่อไปนี้

| ปุ่ม         | ชื่อ                  | ฟังก์ชัน                                            |
|--------------|-----------------------|-----------------------------------------------------|
| Ċ            | เล่นซ้ำ 1 ไฟล์        | เล่นซ้ำเฉพาะ ไฟล์ที่กำลังเล่นอยู่ใน<br>ขณะนั้น      |
| $\mathbf{t}$ | เล่นซ้ำทั้ง<br>รายการ | เล่นซ้ำทุกไฟล์ในรายการที่กำลังเล่น<br>อยู่ในขณะนั้น |

<**โหมดการเล่นแบบสุ่ม>** แทร็กจะถูกเกรื่องเลือกโดยการสุ่มสำหรับการเล่น ● โหมดสุ่มจะเปลี่ยนแปลงในแต่ละครั้งที่แตะปุ่มบนหน้าจอดังต่อไปนี้

| ปุ่ม | รื่อ                   | ฟังก์ชัน                                                     |
|------|------------------------|--------------------------------------------------------------|
|      | ปิดการเล่น<br>แบบสุ่ม  | ปิดใช้งานการเล่นแบบสุ่มและเล่นตาม<br>ลำดับปกติ               |
| 7    | เปิดการเล่น<br>แบบสุ่ม | เปิดการใช้งานเล่นแบบสุ่มตามลำดับ<br>ในช่วงที่กำหนดให้เล่นซ้ำ |

# โทรศัพท์ (ระบบแฮนด์ฟรี)

#### 1 แสดงหน้าจอการโทรแบบแฮนด์ฟรี

| 8            | 6 3        | Ļ           | C        |
|--------------|------------|-------------|----------|
| Bluetooth    | ວິກຍຸ      |             |          |
|              | $\diamond$ | <b>F</b> _0 | Ľ        |
| Android Auto |            | ข้อมูลรถ    | โทรศัพท์ |
|              |            |             |          |

• หน้าจอการโทรแบบแฮนด์ฟรี

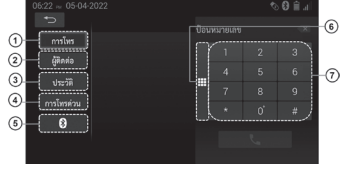

#### • ระหว่างการโทร

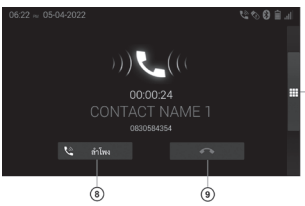

(1) แตะ <sup>เม</sup>นู บนหน้าจอหลัก
 (2) แตะ โทรสัพท์ บนหน้าจอเมนู

- (1) แสดงหน้าจอการโทรสามารถ ป้อนหมายเลขโทรศัพท์ได้ วั
- โดยตรง (2) แสดงรายชื่อผู้ติดต่อ
- (3) แสดงประวัติการโทร(4) แสดงหน้าจอปุ่มโทรค่วน
- (5) แสดงหน้าจอการตั้งค่า

Bluetooth®

(6) ปิดหรือแสดงแผงปุ่มกด หมายเลขโทรศัพท์
(7) ใช้เพื่อป้อนหมายเลขโทรศัพท์ เพื่อการโทร

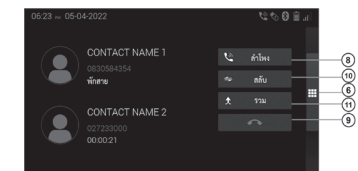

- (8) สลับระหว่างโหมคส่วนตัว (กุย ผ่านโทรศัพท์) และโหมคการ โทรค้วยแฮนค์ฟรี
  - โหมดส่วนตัวสามารถใช้งาน ได้เฉพาะเมื่อท่านกำลังกุย สายผ่านโทรศัพท์เท่านั้น
- (9) สิ้นสุดการโทร
- (10) พักสายที่กำลังกุยและสลับ ไปกุยกับสายเรียกซ้อน
  - เมื่อท่านมีสายที่สนทนาอยู่ และพักสาย ท่านสามารถ สลับระหว่างสองสายได้
  - ฟังก์ชันนี้ไม่พร้อมใช้งาน หากโทรศัพท์มือถือหรือ ผู้ให้บริการเครือข่ายที่ท่าน ใช้ไม่รองรับฟังก์ชันนี้
- (11)เริ่มการประชุมสาย
  - เมื่อท่านมีสายที่สนทนาอยู่ และพักสายอยู่ ท่านสามารถ รวมสายทั้งสองเข้าในการ ประชุมสายทางโทรศัพท์ได้

 ฟังก์ชันนี้ไม่พร้อมใช้งาน หากโทรศัพท์มือถือหรือ ผู้ให้บริการเครือข่ายที่ท่าน ใช้ไม่รองรับฟังก์ชันนี้

ระบบแฮนค์ฟรี Bluetooth® ช่วยให้ท่านโทรออกหรือรับสายได้โดย ไม่ต้องใช้โทรศัพท์มือถือโดยตรง ระบบนี้รองรับ Bluetooth® Bluetooth® เป็นระบบข้อมูลไร้สายซึ่งท่านสามารถโทรศัพท์ได้โดย ไม่ต้องเชื่อมต่อโทรศัพท์เคลื่อนที่ด้วยสายเคเบิลหรือวางบนแท่นวาง

ี ไม่ต้องเชอมตอ โทรศพทเกลอนทด้วยสายเกเบลหรอวางบนแทน ขั้นตอนการทำงานของระบบได้อธิบายไว้ในส่วนนี้

 สำหรับการลงทะเบียนและการตั้งค่าโทรศัพท์ โปรดดู "การเชื่อมต่อ อุปกรณ์ Bluetooth<sup>®</sup>" (→ หน้า 32)

- 🖗 หมายเหตุ

- หากโทรศัพท์มือถือของท่านไม่รองรับ Bluetooth® ระบบนี้ จะไม่ทำงาน
- ฟังก์ชันบางอย่างอาจถูกจำกัดการทำงาน ทั้งนี้ขึ้นอยู่กับรุ่น ของโทรศัพท์มือถือ

### - 🕅 หมายเหตุ

- ในกรณีต่อไปนี้ต่อไปนี้ ระบบอาจไม่ทำงาน
  - โทรศัพท์มือถือถูกปิด
  - ตำแหน่งปัจจุบันอยู่นอกพื้นที่การสื่อสาร
  - โทรศัพท์มือถือไม่ได้เชื่อมุต่อ
  - โทรศัพท์มือถือมีแบตเตอรี่เหลือน้อย
  - เมื่อมีการควบคุมการโทรออกเนื่องจากการสื่อสารบน สายโทรศัพท์หนาแน่น ฯลฯ
  - เมื่อโทรศัพท์มือถือใช้งานไม่ได้
  - เมื่อถ่ายโอนข้อมูลสมุดโทรศัพท์จากโทรศัพท์มือถือ
- แม้ว่าโทรศัพท์มือ<sup>ถ</sup>ือของท่านจะรองรับการเชื่อมต่อ Bluetooth® ทั้งแบบแฮนค์ฟรีและแบบเสียง แต่อาจไม่ สามารถเชื่อมต่อกับแฮนค์ฟรีและ Bluetooth® พร้อมกันได้
- เมื่อใช้เครื่องเสียง Bluetooth<sup>®</sup> และแฮนด์ฟรีพร้อมกัน อาจ ทำให้เกิดปัญหาต่อไปนี้
  - การเชื่อมต่อ Bluetooth® อาจถูกตัดออก
  - อาจได้ยินเสียงรบกวนระหว่างการเล่นเสียง Bluetooth®
- แบตเตอรี่ โทรศัพท์อาจลดลงอย่างรวดเร็วเมื่อเชื่อมต่อกับ Bluetooth®

| $\triangle$ | <ul> <li>ใช้โทรศัพท์มือถือหรือเชื่อมต่อโทรศัพท์ผ่าน</li> <li>Bluetooth<sup>®</sup> เมื่อทำเช่นนั้นได้อย่างปลอดภัยและ</li> </ul> |
|-------------|----------------------------------------------------------------------------------------------------|
| ข้อควรระวัง | ถูกกฎหมาย                                                                                                    |

- ห้ามทิ้งโทรศัพท์มือถือไว้ในรถ อุณหภูมิภายใน อาจสูงและทำให้โทรศัพท์เสียหาย
- หากโทรศัพท์ที่ Bluetooth® อยู่ใกล้กับชุด เครื่องเสียงมากเกินไป อาจทำให้คุณภาพของ เสียงลคลงและสภาพการเชื่อมต่อไม่ดี
- ระบบนี้รองรับบริการดังต่อไปนี้
- ข้อกำหนด Bluetooth<sup>®</sup>
   เวอร์ชัน 5.0
- โปรไฟล์
  - HFP (Hands Free Profile) เวอร์ชัน 1.0 หรือใหม่กว่า (ที่แนะนำ: เวอร์ชัน 1.7) นี่คือโปรไฟล์ที่อนุญาตให้ใช้โทรศัพท์แบบแฮนค์ฟรีโดยใช้โทรศัพท์ มือถือหรือชุดหูฟัง มีฟังก์ชันการโทรเข้าและโทรออก
  - PBAP (Phone Book Access Profile) เวอร์ชั่น 1.0 หรือสูงกว่า นี่คือโปรไฟล์สำหรับถ่ายโอนข้อมูลสมุคโทรศัพท์
- หากโทรศัพท์เคลื่อนที่ของท่านไม่ร<sup>้</sup>องรับ HFP ท่านจะไม่สามารถลง ทะเบียนโทรศัพท์ Bluetooth<sup>®</sup> และใช้บริการ PBAP แยกกันได้
- ท่านสามารถใช้ไมโครโฟนเมื่อกุยโทรศัพท์

# 🖗 หมายเหตุ

- เสียงของคู่สนทนาจะดังออกมาจากลำโพงด้านหน้า เมื่อรับ สายเรียกเข้าหรือได้รับสัญญาณเสียง เสียงจากชุดเครื่องเสียง จะเงียบลง
- ให้พูดสลับกับคู่สนทนา หากท่านพูดพร้อมกัน เสียงของท่าน อาจไม่ถึงกัน (ไม่ใช่ความผิดปกติแต่อย่างใด)
- เปิดระดับเสียงของสายเรียกเข้าเบาๆ มิฉะนั้น จะทำให้เกิด เสียงสะท้อนและอาจทำให้เสียงของคู่สนทนาดังออกไป นอกรถได้ เมื่อคุยโทรสัพท์ ให้พูดใส่ไมโครโฟน
- ในสถานการณ์ต่อไปนี้ เสียงของท่านอาจไม่ไปถึงอีกฝ่าย พันธอนนออธรัฐ (เนื่องอาอเสียงรมออนอาออรรอราอร)
- •ขับรถบนถนนลูกรัง (เนื่องจากเสียงรบกวนจากการจราจร)
- ขับรถด้วยความเร็วสูง
- หน้าต่างเปิดอยู่
- เสียงพัดลมเครื่องปรับอากาศดัง
- มีการรบกวนจากเครือข่ายโทรศัพท์มือถือ

# 1 เกี่ยวกับสมุดโทรศัพท์ในระบบ

ข้อมูลต่อไปนี้จัดเก็บไว้สำหรับโทรศัพท์ที่ลงทะเบียนทุกเครื่อง เมื่อโทรศัพท์เกรื่องอื่นเชื่อมต่ออยู่ ท่านจะไม่สามารถอ่านข้อมูลที่ ลงทะเบียนได้

- ง้อมูลสมุดโทรศัพท์
- ข้อมูลประวัติการโทร
- ข้อมูลการ โทรด่วน

# – 🖑 หมายเหตุ

เมื่อท่านลบโทรศัพท์ ข้อมูลดังกล่าวจะถูกลบออกด้วย

# 2 เมื่อเปลี่ยนกรรมสิทธิ์รถยนต์

ข้อมูลส่วนตัวจำนวนมากจะได้รับการลงทะเบียนเมื่อท่านใช้ระบบ แฮนด์ฟรี เมื่อเกิดเปลี่ยนกรรมสิทธิ์รถยนต์ของท่าน โปรดตั้งก่าข้อมูล ของท่านให้เป็นก่าเริ่มต้น

#### ท่านสามารถเริ่มต้นข้อมูลต่อไปนี้ในระบบ

- ข้อมูลสมุดโทรศัพท์
- ข้อมูลประวัติการโทร
- ข้อมูลการโทรด่วน
- ข้อมูลู โทรศัพท์ Bluetooth®
- การตั้งค่าระดับเสียง
- การตั้งค่ารายละเอียด

— 🕅 หมายเหตุ

หากท่านตั้งค่าให้เป็นค่าเริ่มต้นแล้ว จะไม่สามารถกู้คืนการตั้งค่า และข้อมูลเดิมได้

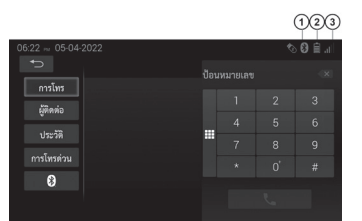

#### 3 การแสดงสถานะโทรศัพท์

- (1) แสดงสถานะของการเชื่อมต่อ
   Bluetooth®
   เชื่อมต่อแล้ว: แสดง
  - 🕨 ไม่ได้เชื่อมต่อ: ไม่แสดง
- (2) แสดงปริมาณประจุแบตเตอรี่ที่ เหลืออยู่

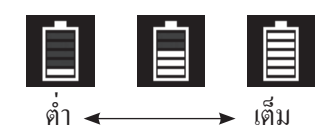

- สิ่งนี้จะไม่ปรากฏขึ้นเมื่อ
   ไม่ได้เชื่อมต่อโทรศัพท์
- ปริมาณแบตเตอรี่ที่เหลืออาจ
   ไม่แสดงขึ้น ทั้งนี้ขึ้นอยู่กับ
   ประเภทของโทรศัพท์
- ปริมาณของแบตเตอรี่ที่เหลือ อาจไม่ตรงกับของโทรศัพท์ ระบบนี้ไม่มีฟังก์ชันสำหรับ การชาร์จ

#### (3) แสดงถึงระดับของการรับ สัญญาณ

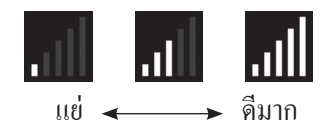

- ระดับความแรงของสัญญาณ อางไม่ตรงกับที่แสดงใน โทรศัพท์มือถือของท่าน
- ระดับการรับสัญญานอาจ
   ไม่สามารถแสดงได้ขึ้นอยู่กับ
   โทรศัพท์ของท่าน
- เมื่อท่านอยู่นอกพื้นที่ให้ บริการหรืออยู่ในสถานที่ ที่คลื่นวิทยุเข้าถึงไม่ได้ ข้อความ "ไม่มีบริการ" จะปรากฏขึ้น

#### 🖉 หมายเหตุ

- มีเสาอากาศสำหรับการเชื่อมต่อ Bluetooth® ติดตั้งอยู่ใน จอแสดงผล
- เงื่อนไขของการเชื่อมต่อ Bluetooth® อาจไม่ดีและระบบอาจ ไม่ทำงานเมื่อท่านใช้โทรศัพท์ในเงื่อนไขต่อไปนี้
  - โทรศัพท์ของท่านไม่ได้อยู่หน้าจอแสดงผล (หลังที่นั่งหรือ ในช่องเก็บของข้างที่นั่งหรือช่องเก็บของบนคอน โซล)
  - โทรศัพท์ของท่านสัมผัสหรือถูกครอบด้วยวัสดุที่เป็นโลหะ
- วางโทรสัพท์ไว้ในตำแหน่งที่ความไวของ Bluetooth® ดี

### 1 การเลือกและเพิ่มอุปกรณ์ Bluetooth®

หากท่านได้ลงทะเบียนอุปกรณ์ Bluetooth® บางรายการแล้ว ท่าน สามารถเปลี่ยนอุปกรณ์ที่เชื่อมต่อหรือเพิ่มอุปกรณ์ใหม่ได้

#### การเลือกอุปกรณ์ Bluetooth<sup>®</sup>

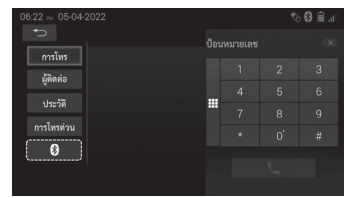

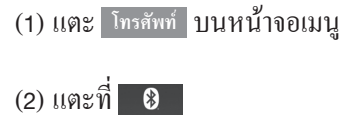

(3) แตะอุปกรณ์ Bluetooth ที่ท่าน ต้องการเชื่อมต่อ

| 06:35 № 05-04 | -2022                    | 10 🕄 🖓 🖞 |
|---------------|--------------------------|----------|
| ย้อนกลับ      |                          |          |
|               | เลือกโปรไฟล์             |          |
|               | แฮนด์ฟรี                 |          |
| การแสดงผล     | Bluetooth Audio          | ۲        |
| Bluetooth     | ไอนการทั้งคำ             |          |
| WiEi          | โอนสมุดโทรศัพท์อัดโนมัติ |          |
|               |                          |          |

(4) กดที่ "เลือกโปรไฟล์" เพื่อเรียก ใช้งาน แล้วแตะที่ ตุกลง

#### การเพิ่มอุปกรณ์ Bluetooth<sup>®</sup>

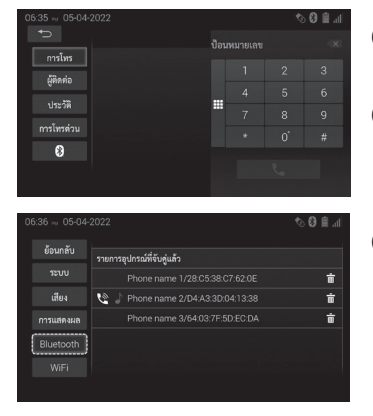

(1) แตะ โทรศัพท์ บนหน้าจอเมนู

(2) แตะที่ 🚯

(3) แตะ Bluetooth อีกครั้งเพื่อไปที่ การเพิ่มอุปกรณ์ (→ หน้า 32)

🕮 หมายเหตุ

หากท่านเชื่อมต่อโทรศัพท์ในขณะที่เครื่องเสียง Bluetooth® กำลังเล่นอยู่ เครื่องเสียง Bluetooth® จะหยุดชั่วคราว หาก เชื่อมต่อโทรศัพท์ขณะใช้งานเครื่องเสียง Bluetooth® อาจต้อง ใช้เวลานานกว่าปกติ เสียงอาจกระตุก

# การโทรออกผ่าน Bluetooth®

หลังจากที่ท่านลงทะเบียนโทรศัพท์ ท่านสามารถโทรออกได้โดยใช้ ระบบแฮนค์ฟรี Bluetooth®

การโทรออกด้วยการป้อนหมายเลขโทรศัพท์ (กดปุ่มหมายเลข) ท่านสามารถโทรออกโดยป้อนหมายเลขโทรศัพท์

| 06:40 Ptr 05-04-3 | 2022                        |  | ¢. | ) 🔂 🗎 🗐 |
|-------------------|-----------------------------|--|----|---------|
| ÷                 |                             |  |    |         |
| การโทร            | CONTACT NAME 1              |  |    |         |
| ผู้ติดต่อ         |                             |  |    |         |
| ประวัติ           | 000000000     ONTACT NAME 2 |  |    |         |
| การโทรด่วน        | © 0000000000                |  |    |         |
| 8                 | CONTACT NAME 3              |  |    |         |
| v                 |                             |  |    |         |
|                   |                             |  |    |         |

|            |                              |   |  | •            |
|------------|------------------------------|---|--|--------------|
| การโพร     | CONTACT NAME 1               | 0 |  | ( <b>X</b> ) |
| ผ้ติดต่อ   | CONTACT NAME 10              | J |  | 3            |
| າໄຮະວີຄື   | @ 0000000000                 |   |  | 6            |
| การโพรต่วน | CONTACT NAME 2<br>0000000000 |   |  | 9            |
| 8          | CONTACT NAME 3<br>0000000000 |   |  | #            |
|            |                              |   |  |              |
|            |                              |   |  |              |

- (1) แตะปุ่มตัวเลขเพื่อป้อน
   หมายเลขโทรศัพท์ (0-9, \*, #, +)
  - สามารถป้อนได้สูงสุด 32 หลัก
  - หากมีหมายเลขโทรสัพท์ ที่กำลังป้อนอยู่ในรายชื่อ ผู้ติดต่อ หมายเลขโทรสัพท์ จะแสดงอยู่ทางด้านซ้ายของ แป้นกดหมายเลขโทรสัพท์
  - สำหรับหมายเลขหลักแรก สามารถป้อน "+" โดยแตะ "0" ค้างไว้ชั่วขณะหนึ่ง
  - แตะ 💌 เพื่อลบหมายเลขที่ ป้อนไว้แล้ว
- (2) แตะหมายเลขโทรศัพท์เพื่อ โทรออกหากมีอยู่ในรายชื่อ ผู้ติดต่อ หรือแตะปุ่มต่อไปนี้ เพื่อเริ่มโทรออก

# เมื่อปุ่มกดหมายเลขไม่ปรากฏขึ้น

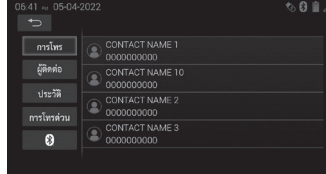

แตะปุ่มต่อไปนี้เพื่อแสดงแป้น หมายเลข และหากด้องการซ่อน แป้นหมายเลข ให้แตะปุ่มนั้นอีกครั้ง

| 06:40 ო 05-04- | 2022                          |        | ¢ | hr. 🎚 🕲 |
|----------------|-------------------------------|--------|---|---------|
|                |                               |        |   |         |
| การโทร         | © 0000000000                  | $\cap$ |   |         |
| ผู้ทิดท่อ      | CONTACT NAME 10<br>0000000000 |        |   |         |
| ประวัติ        | CONTACT NAME 2                |        |   |         |
| การโทรด่วน     | CONTACT NAME 3                |        |   |         |
| 8              | 000000000                     |        |   |         |
|                |                               |        |   |         |

# 🖗 หมายเหตุ

กฎหมายระบุไว้อย่างชัดเจนว่าเมื่อใดที่ท่านจะสามารถใช้งาน อุปกรณ์มือถือในขณะขับรถได้ ก็ต่อเมื่อท่านจอดรถในลักษณะ ที่ปลอดภัยแล้วเท่านั้น ทั้งนี้ไม่รวมถึงการหยุดรถในขณะที่รถติด หรือเมื่อหยุดรถตามสัญญาณไฟจราจร

#### 2 การโทรด้วยหมายเลขโทรศัพท์ในรายชื่อผู้ติดต่อ (สมุดโทรศัพท์)

ท่านสามารถโทรออกโดยใช้ข้อมูลสมุดโทรศัพท์ที่โอนมาจากโทรศัพท์ มือถือของท่าน ระบบมีสมุดโทรศัพท์หนึ่งเล่มสำหรับโทรศัพท์แต่ละ เครื่อง ท่านสามารถลงทะเบียนรายชื่อผู้ติดต่อได้มากถึง 1,000 รายใน สมุดโทรศัพท์แต่ละเล่ม

| 06:45 💀 05-04-2022 |  | in 🗎 🕄 |
|--------------------|--|--------|
|                    |  |        |
| ( Millerin )       |  | 3      |
| ( <u> </u>         |  | 6      |
| บระวท              |  | 9      |
| การเพรดวน          |  | #      |
| ð                  |  |        |
|                    |  |        |

| t⊃         |                 | ® €   | ii. ii |
|------------|-----------------|-------|--------|
| การโทร     | อัปเดต          | ดับหา |        |
| ผู้ติดต่อ  |                 |       |        |
|            | CONTACT NAME 10 |       | 4      |
| ประวท      | CONTACT NAME 2  |       | и      |
| การโทรด่วน | CONTACT NAME 3  |       | •      |
| 8          | CONTACT NAME 4  |       | a      |
|            |                 |       | ۲      |

(1) แตะ ผู้ติดต่อ

- (2) แตะชื่อที่ต้องการในรายการ รายการหมายเลขโทรศัพท์ โดยละเอียดของรายการที่เลือก จะปรากฏขึ้น
  - ท่านสามารถจัดเรียงรายการ ผู้ติดต่อได้โดยแตะตัวอักษร บนแถบการเรียงลำดับที่ แสดงอยู่ทางด้านขวามือของ หน้าจอ

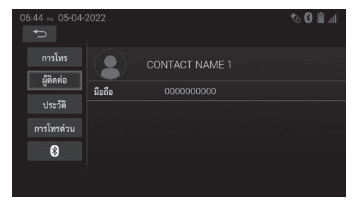

- ท่านสามารถสลับแถบการ เรียงลำคับของภาษาที่ท่าน เลือกสำหรับแป้นพิมพ์ใน การตั้งก่าระบบโดยแตะที่ ฟังก์ชันนี้สามารถใช้งานได้ เมื่ออยู่ในระบบภาษาไทย หรือภาษาอาหรับ
- (3) แตะที่ผู้ติดต่อที่ท่านต้องโทรออก การโทรจะเริ่มขึ้นเมื่อท่านแตะ หมายเลขโทรศัพท์ของผู้ติดต่อ
  - หากท่านแตะหมายเลข โทรศัพท์ในรายการก้าง ไว้ จะสามารถลงทะเบียน หมายเลขโทรศัพท์นั้นไปยัง รายการโทรด่วนได้

การค้นหาหมายเลขโทรสัพท์ด้วยคำค้นหา

ท่านสามารถก้นหาหมายเลขโทรศัพท์ที่ลงทะเบียนในรายชื่อผู้ติดต่อโดย ใช้ชื่อผู้ติดต่อ

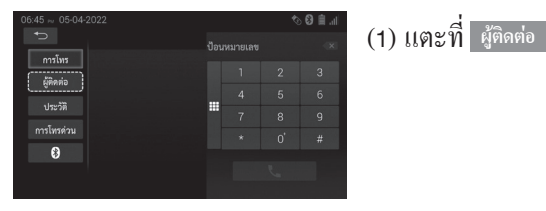

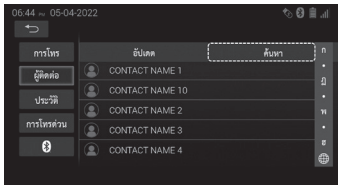

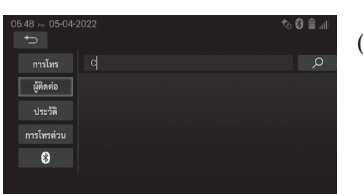

- (2) แตะ ถันหา แป้นพิมพ์จะปรากฏ ขึ้นเพื่อให้ท่านสามารถป้อนคำ ค้นหาได้
- (3) เริ่มค้นหาหมายเลขโทรศัพท์ที่ ตรงกับคำค้นหาที่ป้อน ผลการ ค้นหาจะปรากฏขึ้น

05.49 --- 05-04-2022 
 Image: Contract NAME 10

 Uts7#
 Contract NAME 10

 Contract NAME 2
 Contract NAME 3

 Image: Contract NAME 3
 Image: Contract NAME 4

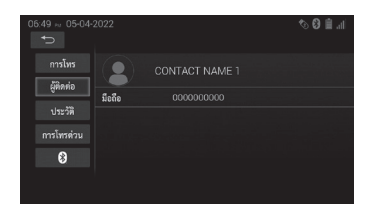

- (4) แตะไปที่ผู้ติดต่อที่ท่านต้อง โทรออก การโทรจะเริ่มขึ้น เมื่อท่านแตะหมายเลขโทรศัพท์ ของผู้ติดต่อ
  - หากท่านแตะหมายเลง โทรศัพท์ในรายการก้างไว้ จะสามารถลงทะเบียน หมายเลงโทรศัพท์นั้นไปยัง รายการโทรด่วนได้

– 🕅 หมายเหตุ

หากตั้งก่า "โอนสมุดโทรศัพท์อัตโนมัติ" เป็น "เปิด" รายชื่อ ผู้ติดต่อในโทรศัพท์จะถูกโอนไปยังผลิตภัณฑ์นี้โดยอัตโนมัติ เมื่อเชื่อมต่อโทรศัพท์ หากรายชื่อไม่โอนโดยอัตโนมัติ ให้ใช้ เมนูโทรศัพท์เพื่อโอนรายชื่อ (→หน้า 35)

#### 3 ประวัติการโทร

การโทรล่าสุด (สายที่โทรออก สายที่รับ และสายที่ไม่ได้รับ) จะแสดง อยู่ในประวัติการโทร ท่านสามารถโทรออกโดยเลือกหมายเลขโทรศัพท์ จากรายการประวัติการโทร (บันทึกการโทรล่าสุดสูงสุด 100 รายการ ในประวัติ)

| 06:49 ni 05-04-: | 2022    |              |            | hr. 🗎 🕄 🛷    |
|------------------|---------|--------------|------------|--------------|
| การโทร           | ทั้งหมด | ไม่ได้รับสาย | กำลังโพร   | สายเรียกเข้า |
| ผู้ติดต่อ        | Ning    |              |            |              |
| 1 Section        | Ning    |              | 06:23 PM   | ж            |
| 5                | Ning    |              |            |              |
| การเทรดวน        |         |              |            |              |
| 8                | NAME 1  |              | 04-04-2022 | ų.           |
|                  |         |              |            |              |

| 06:49 == 05-04-:          |        | hr. 🗎 🕄 🛷 |
|---------------------------|--------|-----------|
| การโทร                    |        |           |
| สู <i>ทททอ</i><br>ประวัติ | มือถือ |           |
|                           |        |           |
| 8                         |        |           |
|                           |        |           |

- (1) แตะ ประวัติ การโทรถ่าสุดจะ แสดงในถำดับตามวันที่และ เวลา
  - ท่านสามารถจัดเรียงรายการ โดยแตะปุ่มประเภทการโทร ที่แสดงที่ด้านบนของหน้าจอ
  - หากการแสดงประวัติการ โทรล้มเหลวหรือไม่สมบูรณ์ ให้แตะที่ อัปเดด เพื่อรีเฟรช รายการประวัติการโทร
- (2) แตะไปที่ผู้ติดต่อที่ท่านต้องโทร ออก การโทรจะเริ่มขึ้นเมื่อท่าน แตะหมายเลขโทรศัพท์ของผู้ ติดต่อ

 หากท่านแตะหมายเลข โทรสัพท์ในรายการก้าง ไว้ จะสามารถลงทะเบียน หมายเลข โทรศัพท์นั้นไปยัง รายการ โทรค่วนได้

ท่านสามารถโทรออกโดยใช้ประวัติการโทร ซึ่งมีสี่ประเภทดังที่แสดง ด้านถ่าง (5 รายการสุดท้ายของแต่ละหมวดดังภาพ)

| แท็บ         | ชื่อ         | รายละเอียด                                           |
|--------------|--------------|------------------------------------------------------|
| ะ<br>ทั้งหมด | ทั้งหมด      | สายที่ท่านไม่ได้รับ สายที่โทรออก และ<br>สายที่ได้รับ |
| ไม่ได้รับสาย | ไม่ได้รับสาย | สายที่ท่านไม่ได้รับ                                  |
| กำลังโทร     | กำลังโทรออก  | สายที่ท่านกำลังโทรออก                                |
| สายเรียกเข้า | สายเรียกเข้า | สายที่ท่านได้รับ                                     |

#### 4 การโทรออกจากรายการโทรด่วน

ท่านสามารถโทรออกโดยใช้หมายเลขโทรศัพท์ที่ลงทะเบียนไว้ซึ่งเลือก จากสมุคโทรศัพท์ของท่าน

• การลงทะเบียนหมายเลขโทรศัพท์

ท่านสามารถลงทะเบียนหมายเลขโทรศัพท์เป็นรายชื่อโทรด่วนได้สูงสุด 9 หมายเลข

| 06:49 × 05-04- |                 | © © ≣ .⊪ |
|----------------|-----------------|----------|
|                |                 |          |
| ผู้ติดต่อ      | CONTACT NAME 1  |          |
| ประวัติ        | CONTACT NAME 10 |          |
|                |                 |          |
| การเทรดวน      |                 |          |
| 8              | CONTACT NAME 4  |          |
|                |                 |          |
|                |                 |          |

(1) เลือกหมายเลขโทรศัพท์ที่จะลง ทะเบียนในรายการโทรค่วนจาก หน้าจอรายชื่อหรือประวัติ

| 06:49 - 05-04-            | 2022   | in. 🗎 🕄 🛷 |
|---------------------------|--------|-----------|
| การโทร                    |        |           |
| จู <i>กกาย</i><br>ประวัติ | มือถือ |           |
| การโทรด่วน                |        |           |
| 8                         |        |           |
|                           |        |           |

(2) แตะหมายเลขโทรศัพท์ค้างไว้ หน้าจอเพิ่มในรายการโทรค่วน จะปรากฏขึ้น

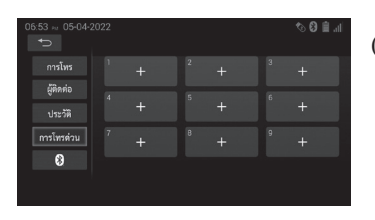

#### • การโทรออกจากรายการโทรด่วน

| 12:25 ~ 01-01-2             | 022 |                     |                      |   | hr. 🗎 🕄 🛷              |
|-----------------------------|-----|---------------------|----------------------|---|------------------------|
| การโทร                      |     |                     |                      |   | NAME 4<br>3333333333   |
| ษู <i>การ</i> กอ<br>ประวัติ |     | NAME 5<br>444444444 | NAME 6<br>5555555555 | 6 | NAME 7<br>6666666666   |
| การโทรด่วน<br>🚯             |     |                     | NAME 9<br>8888888888 | 9 | NAME 10<br>99999999999 |
| 12:26 ≈ 01-01-2             | 022 |                     |                      |   | © © 0 ≜                |
|                             |     | ))(                 | (((                  |   |                        |

- (3) แตะปุ่มเพื่อลงทะเบียนหมายเลข โทรศัพท์
  - หากยังไม่ได้ลงทะเบียน หมายเลงโทรสัพท์ไปยังกีย์ที่ เลือก หมายเลงโทรสัพท์จะ ถูกลงทะเบียนกับกีย์ที่เลือก
  - หากมีหมายเลขโทรศัพท์ ลงทะเบียนกับกีย์ที่เลือกไว้ ข้อความยืนยันจะปรากฏขึ้น แตะ ตกลง
- แตะ การโทรด่วน หน้าจอ
   โทรด่วนจะปรากฏขึ้น

(2) แตะหมายเลขโทรศัพท์ที่ท่าน ต้องการโทรเพื่อเริ่มโทรออก

• การถบหมายเลขโทรศัพท์ออกจากรายการโทรด่วน

| 12:25 № 01-01-2   |                     |                      | h. 🗎 🕄 🛷               |
|-------------------|---------------------|----------------------|------------------------|
| การโทร            |                     |                      | NAME 4<br>3333333333   |
| ผูตตตอ<br>ประวัติ | NAME 5<br>444444444 | NAME 6<br>5555555555 | NAME 7<br>6666666666   |
| (การโทรด่วน)      |                     | NAME 9<br>8888888888 | NAME 10<br>99999999999 |
| 8                 |                     |                      |                        |

(1) แตะ การโทรด่วน หน้าจอการ โทรด่วนจะปรากฏขึ้น

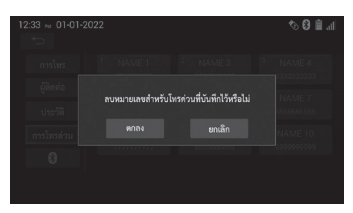

(2) แตะหมายเลขโทรศัพท์ที่จะลบ ออกจากรายการโทรด่วนด้างไว้ หลังจากที่ข้อความยืนยันปรากฏ ขึ้นให้แตะ ตุลง

# การรับสายผ่าน Bluetooth®

เมื่อมีสายเข้า หน้าจอนี้จะแสคงขึ้นและมีเสียงเล่น

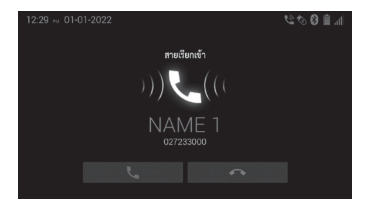

การรับสายโทรศัพท์ แตะที่

การปฏิเสธสายเรียกเข้า แตะที่

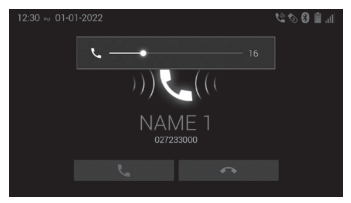

วิ<mark>ธีปรับระดับเสียงของการโทร:</mark> แตะปุ่ม "+" หรือ "-" บนจอแสดง ผล แถบระดับเสียงจะปรากฏบน หน้าจอ

🕅 หมายเหตุ

- สำหรับการ โทรต่างประเทศ ชื่อของปลายสายอาจแสดงผล ใม่ถูกต้อง ทั้งนี้ขึ้นอยู่กับรุ่น โทรศัพท์มือถือของท่าน
- หากวิดิโอจากโทรศัพท์มือถือแสดงอยู่ การแสดงผลอาจ ยังกงเหมือนเดิม

# การสนทนาด้วย Bluetooth®

ขณะที่ท่านกำลังอุยโทรศัพท์ หน้าจอนี้จะแสดงขึ้น การดำเนินการ ต่อไปนี้สามารถทำได้บนหน้าจอ

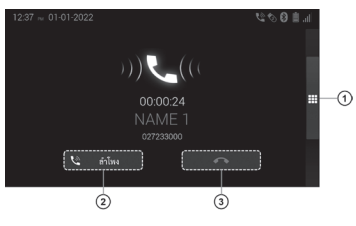

12:37 ~ 01-01-2022 ((( 1 2 0 00:00:59 NAME 1 007233000 ())

- (1) ป้อนหมายเลงโทรศัพท์ แตะที่ปุ่มที่มีเครื่องหมาย ① ใน รูปภาพที่อยู่ทางซ้ายของหน้าจอ เพื่อแสดงแผงปุ่มกดหมายเลข โทรศัพท์ หากต้องการซ่อนแป้น กดหมายเลข ให้แตะปุ่มนั้น อีกครั้ง (0-9)
- (2) แตะ <u>ชางหั</u>เพื่อเปลี่ยน เป็นการโทรแฮนด์ฟรีส่วนตัว หรือแตะที่ <u>สาหร</u>เพื่อ เปลี่ยนเป็นโหมดลำโพง
- (3) หากต้องการวางสาย ให้แตะที่

# - 🖑 หมายเหตุ

- เมื่อท่านเปลี่ยนจากการโทรผ่านสมาร์ทโฟนเป็นการโทรแบบ แฮนค์ฟรี หน้าจอแฮนค์ฟรีจะปรากฏขึ้นและท่านจะสามารถ ควบคุมการทำงานผ่านหน้าจอได้
- หากวิ่จี โอจากโทรสัพท์มือถือแสดงอยู่ การแสดงผลอาจยังคง เหมือนเดิม

#### การใช้แป้นตัวเลข

| 12:37 m 01-01-2022 |  | 60 | o (0) (≣ .af |
|--------------------|--|----|--------------|
|                    |  |    |              |
| )))                |  |    |              |
|                    |  |    |              |
| 00:00:59           |  |    |              |
|                    |  |    |              |
|                    |  |    |              |
|                    |  |    |              |

ป้อนตัวเลข โดยแตะปุ่มตัวเลข

#### วิธีวางสายโทรศัพท์: แตะที่

# - 🖑 หมายเหตุ

 ท่านสามารถใช้แป้นพิมพ์ตัวเลขเมื่อท่านรับสายและหากท่าน ต้องการป้อนหมายเลขระหว่างการโทรด้วยเครื่องอัตโนมัติ ท่านยังสามารถใช้เพื่อลงทะเบียนหมายเลขโทรศัพท์หรือ หมายเลขรหัสในสมุดโทรศัพท์

#### 1 สายเรียกซ้อน

เมื่อมีสายูเรียกซ้อนจากบุคคลที่สามระหว่างที่ท่านกำลังคุยโทรศัพท์ หน้าจอนี้จะปรากฏขึ้น

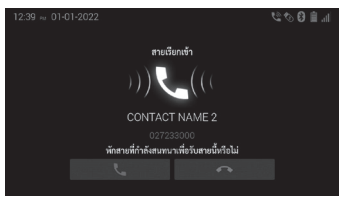

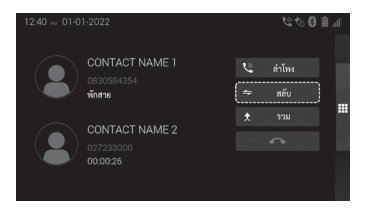

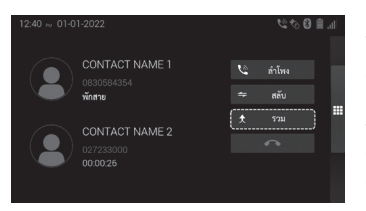

การรับสายโทรศัพท์ แตะที่ 🤇

#### การปฏิเสธสายเรียกเข้า แตะที่

หากต้องการสลับสาย ให้ทำดังนี้: แตะที่ 🚍 เพื่อสลับสายสนทนา

หากต้องการรวมสายหรือประชุม สายให้ทำดังนี้: แตะที่ 🕻 ขณะที่มีสายเรียกเข้าหลาย สายเพื่อรวมสายเข้าด้วยกันเป็นการ ໂทรแบบกลุ่ม

# (🖓 หมายเหตุ

- การคำเนินการสำหรับสายซ้อนอาจแตกต่างกันไปขึ้นอยู่กับ บริษัทผู้ผลิตโทรศัพท์หรือโทรศัพท์มือถือของท่าน
  การดำเนินการสายที่ซ้อนอาจไม่สามารถใช้ได้ทั้งนี้ขึ้นอยู่กับ
- รายละเอียดสัญญากับบริษัทผู้ผลิตโทรศัพท์

# **Miracast**

้ฟังก์ชัน Miracast ช่วยให้สมาร์ทโฟน Android™ สามารถสตรีมเนื้อหา (วิดีโอ เพลง ฯลฯ) ไปยังอุปกรณ์นี้ผ่าน WiFi Miracast อาจเรียกว่า Screen Mirroring, Smart View, All Share Cast ขลิข ขึ้นอยู่กับผู้ผลิต สมาร์ทโฟน

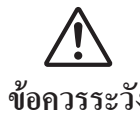

• ห้ามเชื่อมต่อสมาร์ทโฟนหรือใช้งานปุ่มควบคุม อุปกรณ์ขณะขับรถ ข้อควรระวัง 💿 ห้ำมทิ้งสมาร์ทโฟนไว้ในรถ เนื่องจากอุณหภูมิที่ สูงภายในรถยนต์อาจทำให้สมาร์ทโฟนเสียหายได้

# 1 การเชื่อมต่อกับอุปกรณ์ Miracast

• การเชื่อมต่ออุปกรณ์ Miracast

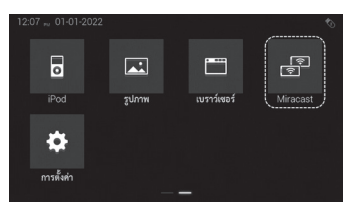

(1) แตะที่ เมนู บนหน้าจอหลัก

(2) แตะ Miracast บนหน้าจอเมนู

- สำหรับรายละเอียด ดูที่ หน้าจอการตั้งค่า WiFi บน ( 🔿 หน้า 92)
- ชื่ออุปกรณ์เริ่มต้นของ ผลิตภัณฑ์นี้คือ "CAR MULTIMEDIA"

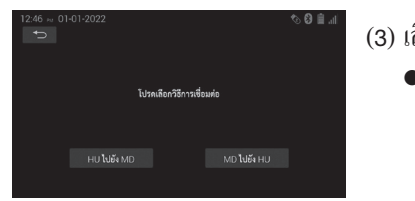

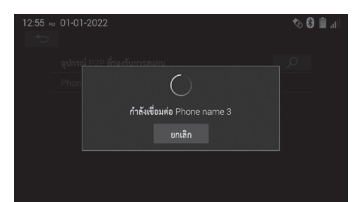

#### (3) เลือกประเภทการเชื่อมต่อ

- нบ ไปยัง MD เชื่อมต่อเอรื่องเสียงรถยนต์ กับอุปกรณ์ที่รองรับ Miracast
- мอ ไปยัง нบ เชื่อมต่ออุปกรณ์ที่รองรับ Miracast กับเครื่องเสียง รถยนต์
- (4) แตะ ตกลง บนหน้าจอการเชิญ การเชื่อมต่อ
  - กระบวนการเชื่อมต่อเริ่มต้น ขึ้น หากทำการเชื่อมต่อกับ อุปกรณ์ที่รองรับการใช้งาน Miracast เรียบเรื้อยแล้ว ข้อความคำเตือนจะปรากฏ

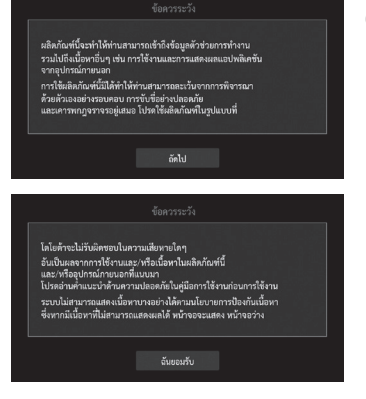

- (5) อ่านเงื่อนไขอย่างละเอียด ตรวจสอบรายละเอียด แล้วแตะ ลังไป และ ฉันยอมรับ หากท่าน เห็นด้วยกับเงื่อนไข
  - หน้าจอของอุปกรณ์ที่เชื่อม ต่อจะแสดงขึ้นบนหน้าจอ ของผลิตภัณฑ์นี้
  - หากอุปกรณ์มือถือที่เชื่อมต่อ รองรับ UIBC (User Input Back Channel) การทำงาน ของแผงสัมผัส เช่น การซูม เข้าและออก การหมุน และ การถาก จะใช้งานได้

#### (🖉 หมายเหตุ

- เพื่อความปลอคภัยขณะขับขี่ หน้าจอนี้จะไม่ปรากฏ (แสดงเฉพาะเสียง)
- ไม่สามารถแสดงเนื้อหาบางส่วนได้เนื่องจากนโยบาย การคุ้มครูอูงเนื้อหา ในกรณีนี้ หน้าจอว่างเปล่าจะปรากฏขึ้น
- ฟังก์ชั้นนี้ขึ้นอยู่กับความเข้ากันได้ของอุปกรณ์ ระบบ ปฏิบัติการ และเวอร์ชัน ประสิทธิภาพอาจแตกต่างกันและ ไม่สามารถรับประกันประสิทธิภาพการทำงานได้ดูข้อมูล ความเข้ากันได้ล่าสุดบนเว็บไซต์:

http://microsite.panasonic.co.th/smartphone/22model/ compatible\_models.html

# การสั่งงานด้วยเสียง

ท่านสามารถควบคุมการทำงานของผลิตภัณฑ์นี้ด้วยกำสั่งเสียงตาม รายละเอียดและขั้นตอนต่อไปนี้

1 ขั้นตอนการเริ่มต้นใช้งาน

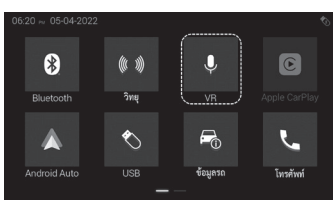

- (1) แตะปุ่มการสั่งงานด้วยเสียงเพื่อ เริ่มฟังก์ชันการสั่งงานด้วยเสียง เสียงบิบจะดังขึ้นเมื่อผลิตภัณฑ์ นี้พร้อมรับกำสั่งเสียง
  - ท่านยังสามารถเริ่มการ สั่งงานด้วยเสียงได้ด้วยการ ดำเนินการต่อไปนี้: การแตะ บนหน้าจอเมนู
  - การแตะวิดเจ็ตการสั่งงาน
     ด้วยเสียงบนหน้าจอหลัก
     เริ่มต้น (หากตั้งค่าวิดเจ็ต
     การสั่งงานด้วยเสียงไว้)

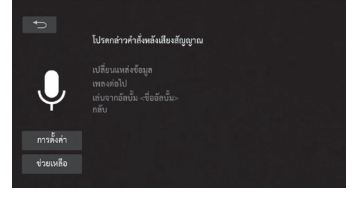

(2) พูดกำสั่งหลังจากเสียงบิ๊บดังขึ้น หากระบบรู้จักกำสั่ง ผลิตภัณฑ์ นี้จะทำงานตามกำสั่ง

#### 2 การอ่านหน้าจอ

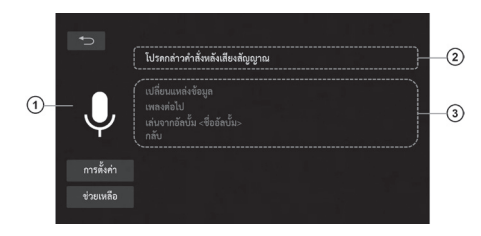

(1) แสดงสถานะปัจจุบันของฟังก์ชันการสั่งงานด้วยเสียงดังต่อไปนี้

| สัญลักษณ์ | ฟังก์ชัน                                    |
|-----------|---------------------------------------------|
| Ų         | แสดงว่าผลิตภัณฑ์นี้อยู่ในสถานะสแตนด์บาย     |
| Ų         | แสดงว่าผลิตภัณฑ์นี้พร้อมที่จะรับกำสั่งเสียง |
| 0         | แสดงว่าผลิตภัณฑ์นี้รับรู้กำสั่งเสียง        |

(2) แสดงข้อความหรือคำแนะนำสำหรับการใช้การสั่งงานด้วยเสียง

(3) แสดงตัวอย่างสำหรับคำสั่งเสียง ตัวอย่างคำสั่งเสียงที่ปรากฏขึ้นจะ เป็นการสุ่มเลือกคำสั่งต่างๆ ที่ท่านพูดในช่วงเวลานั้นจากระบบ

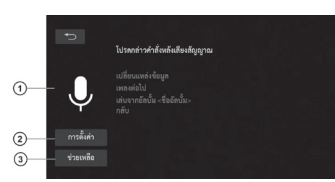

- 3 การใช้ปุ่มแผงควบคุมแบบสัมผัส
  - (1) เล่นหรือยกเลิกคำแนะนำด้วย เสียงสำหรับคำสั่งเสียง
  - (2) แสดงหน้าจอการเลือกภาษา

### (3) แสดงคำสั่งเสียงที่พร้อมใช้งาน

4 การเลือกภาษา

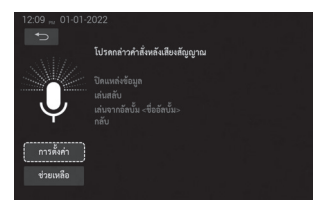

- ท่านสามารถเปลี่ยนภาษาที่ใช้ สำหรับฟังก์ชันการ สั่งงานด้วยเสียง ได้
- แสดงหน้าจอการสั่งงานด้วย
   เสียง
- (2) แตะ การตั้งก่า
- (3) แตะที่ภาษาที่ต้องการ

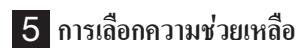

้ท่านสามารถดูหน้าจอช่วยเหลือสำหรับการสั่งงานด้วยเสียงในผลิตภัณฑ์นี้

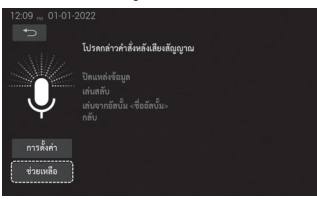

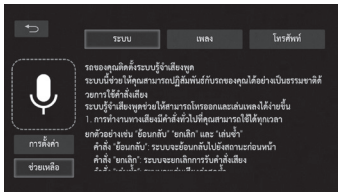

- (1) แตะ ช่วยหลือ หน้าจอต่อไปนี้ จะปรากฏขึ้น: พื้นที่แสดง คำอธิบายและแท็บหมวดหมู่
- (2) แตะที่แท็บหมวดหมู่ที่ต้องการ กวามช่วยเหลือสำหรับประเภท ที่เลือกจะปรากฏในพื้นที่แสดง กำอธิบาย เลือนพื้นที่แสดง กำอธิบายลงเพื่ออ่านกำอธิบาย
- (3) แตะปุ่มสัญลักษณ์เสียงเพื่อ ออกจากหน้าจอช่วยเหลือ

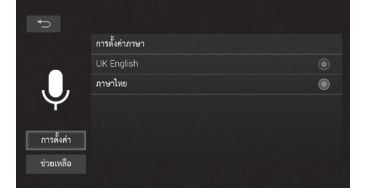

# 6 รายการคำสั่งเสียง

ต่อไปนี้คือตัวอย่างบางส่วนของกำสั่งเสียง ฟังก์ชันบางอย่างต่อไปนี้ ไม่สามารถใช้งานได้ในขณะที่รถกำลังเคลื่อนที่ ภาษาที่เป็นค่าเริ่มต้น คือภาษาอังกฤษ

#### • ทั่วไป

| กำสั่งเสียง  | การอธิบาย                   |
|--------------|-----------------------------|
| ย้อนกลับ     | กลับไปที่หน้าจอก่อนหน้านี้  |
| ยกเลิก       | ยกเลิกการคำเนินการ          |
| ใช่          | เลือก [ใช่]                 |
| ไม่ใช่       | เลือก [ไม่ใช่]              |
| เล่นซ้ำ      | เล่นกำแนะนำเสียงซ้ำอีกกรั้ง |
| หน้าก่อนหน้า | แสดงหน้าก่อนหน้า            |
| หน้าถัดไป    | แสดงหน้าถัดไป               |
| หนึ่ง        | เลือกรายการแรกในรายการ      |
| สอง          | เลือกรายการที่สองในรายการ   |
| สาม          | เลือกรายการที่สามในรายการ   |
| สี่          | เลือกรายการที่สี่ในรายการ   |
| ห้า          | เลือกรายการที่ห้าในรายการ   |

กำสั่งเสียงสำหรับการโทรแบบแฮนค์ฟรีใช้ได้เฉพาะเมื่อโทรศัพท์แบบ แฮนค์ฟรีเชื่อมต่อกับผลิตภัณฑ์นี้ผ่าน Bluetooth®

สำหรับรายการคำสั่งเสียงเพิ่มเติม สามารถดูได้ที่เว็บไซต์ที่ให้ข้อมูล เพิ่มเติม URL:

http://microsite.panasonic.co.th/smartphone/22model/VR.html

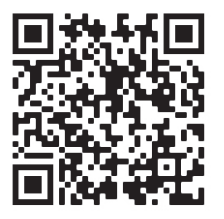

# 🕅 หมายเหตุ

- ผลิตภัณฑ์นี้จะพักการทำงานหากท่านไม่พูดคำสั่งหรือ ผลิตภัณฑ์ไม่ได้รับสัญญาณเสียงใดๆ เป็นเวลาห้าวินาที
   หากมีหลายตัวเลือกสำหรับคำสั่งเสียง ตัวเลือกนั้นจะแสดง
- อยู่ในรายการ ท่านสามารถเลือกคำสั่งจากรายการ โดยพูด หมายเลขรายการ
- ฟังก์ชันการสั่งงานด้วยเสียงจะปิดเมื่อปฏิบัติดังนี้: พูดว่า "ยกเลิก" หรือ "ย้อนกลับ" เมื่อหน้าจอด้านบนของฟังก์ชัน การสั่งงานด้วยเสียงแสดงขึ้น หรือโดยการแตะปุ่มโฮมหรือ ปุ่มย้อนกลับ
- พึงก์ชันนี้ใช้ได้เฉพาะเมื่อรถหยุดและเปิดใช้งานเบรกมือ
  หากท่านเปลี่ยนภาษาของการสังงานด้วยเสียง การตั้งก่า ประเทศสำหรับการสั่งงานด้วยเสียงจะกลับไปเป็นการตั้งก่า เริ่มต้น

# ดูรูปภาพ

ท่านสามารถดูภาพนิ่งที่จัดเก็บไว้ในอุปกรณ์เก็บข้อมูลภายนอก (USB) ได้

1 ขั้นตอนการเริ่มต้นใช้งาน

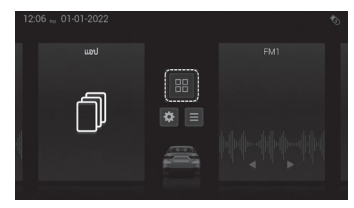

12:07 -- 01-01-2222 Fod
Umm Umrieof
Mracast

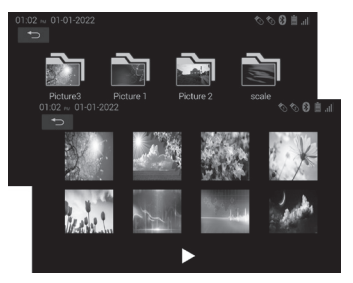

- (1) เสียบอุปกรณ์จัดเก็บข้อมูล USB (Type A หรือ Type C) เข้ากับ พอร์ต USB
- (2) แตะที่ปุ่มหน้าจอเมนูเพื่อแสดง หน้าจอเมนู
- (3) แตะ <sub>3</sub>ปภาพ หน้าจอแสดง อุปกรณ์จะปรากฏขึ้น
- (4) แตะที่โฟลเดอร์ที่ด้องการ รูปภาพแบบย่อของรูปภาพที่ เก็บอยู่ในโฟลเดอร์ที่เลือกไว้ จะปรากฏขึ้น
- (5) แตะที่รูปภาพที่ต้องการ รูปภาพ จะแสดงบนหน้าจอดูภาพแบบ เดี๋ยว

# การใช้ปุ่มแผงควบคุมแบบสัมผัส หน้าจอรายการไฟล์:

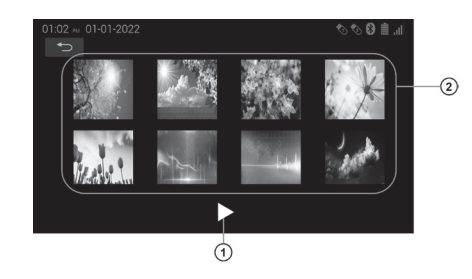

#### หน้าจอแสดงที่ละภาพ:

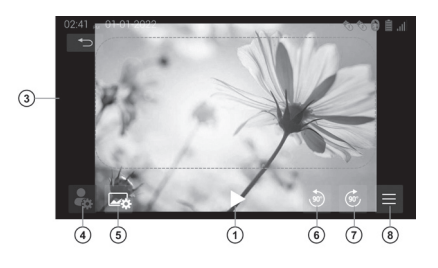
(1) เริ่มการเล่นไฟล์ภาพนิ่งในโฟลเคอร์ปัจจุบันแบบสไลค์โชว์

- ท่านสามารถดูภาพนิ่งแบบสไลด์โชว์ซึ่งจะเล่นภาพละ 5 วินาที บนผลิตภัณฑ์นี้
- สัมผัสหน้าจอเพื่อหยุดการเล่นแบบสไลด์โชว์
- (2) แสดงหน้าก่อนหน้าหรื่อหน้าถัดไปด้วยการปัดขึ้นหรือลง แตะ โฟลเดอร์ในรายการโฟลเดอร์เพื่อแสดงเนื้อหาหรือแตะไฟล์เพื่อ แสดงภาพบนหน้าจอแสดงทีละภาพ
- (3) ซ่อนปุ่มแผงควบคุมสัมผัส แสดงภาพถัดไปหรือก่อนหน้าโดยปัดไป ทางซ้ายหรือขวา ซูมเข้าและซูมออกบนรูปภาพเมื่อท่านแตะสองครั้ง ที่หน้าจอ หรือเมื่อท่านบีบนิ้วเข้าหรือกางนิ้วออกที่รูปภาพ
- สัมผัสที่ใคก็ได้บนหน้าจอ LCD เพื่อแสดงปุ่มบนแผงสัมผัสอีกครั้ง
   (4) ภาพผู้ใช้งาน
- (4) ภาพพูเองาน
   (5) เข้าสู่หน้าจอแก้ไขเพื่อทำการตั้งค่ารูปภาพให้เป็นภาพพื้นหลังของท่าน
- (6) หมุนรูปภาพ 90° ตามเข็มนาฬิกา
- (7) หมุ่นรูปภาพ 90° ทวนเข็มนาฬิกา
- (8) แสดงรายชื่อไฟล์

## 3 การตั้งค่ารูปภาพเป็นภาพพื้นหลัง

ท่านสามารถตั้งรูปภาพเป็นภาพพื้นหลังได้ (1) แสดงรูปภาพในแบบที่ท่านต้องการใช้เป็นภาพพื้นหลังได้ตามความ จำเป็น

- แตะที่ปุ่มต่อไปนี้เพื่อหมุนรูปภาพ หมุนรูปภาพ 90° ตามเข็มนาฬิกา หมุนรูปภาพ 90° ทวนเข็มนาฬิกา
- ท่านยังสามารถหมุนรูปภาพได้โดยการหมุนนิ้วของท่าน
- ในการซูมเข้าและซูมออกบนรูปภาพ ให้ถ่างนิ้วที่ภาพหรือแตะ สองครั้งบนหน้าจอ
- (2) ปรับขนาดรูปภาพ โดยการถากขอบภาพเพื่อระบุส่วนของภาพที่จะ แสดงเป็นภาพพื้นหลัง
- (3) แตะที่หน้าจอ ปุ่มการตั้งค่าจะปรากฏขึ้น
  - ท่านสามารถดูตัวอย่างภาพที่ตั้งก่าไว้โดยแตะ [แสดงตัวอย่าง]
  - แตะ [เริ่มต้น] เพื่อถ้างการตั้งค่า
- (4) แตะที่ [ดั้งค่าเสร็จสิ้น] ภาพที่แก้ไขถูกตั้งค่าเป็นภาพพื้นหูลัง
  - ท่านยังสามารถตั้งค่ารูปภาพที่ตั้งไว้ล่วงหน้าเป็นภาพพื้นหลังของ ท่านได้จากการตั้งค่าระบบ

## – 🖑 หมายเหตุ

 เมื่ออุปกรณ์จัดเก็บข้อมูลภายนอก (USB) เชื่อมต่อกับ ผลิตภัณฑ์นี้เป็นครั้งแรก ใดเร็กทอรี ".android\_secure" และ "LOST.DIR" อาจถูกสร้างขึ้นในอุปกรณ์จัดเก็บข้อมูล ภายนอก ใดเร็กทอรีเหล่านี้จำเป็นสำหรับระบบปฏิบัติการ Android ในผลิตภัณฑ์นี้เพื่อรับรู้อุปกรณ์จัดเก็บข้อมูล ภายนอก อย่าทำการเปลี่ยนแปลงใดๆ ในไดเร็กทอรี

## เบราว์เซอร์

ท่านสามารถใช้งานเว็บเบราว์เซอร์บนผลิตภัณฑ์นี้ได้เมื่อเชื่อมต่อ ผลิตภัณฑ์นี้เข้ากับเกรือข่ายแบบไร้สายผ่านจุดเชื่อมต่อแล้ว

## 1 ขั้นตอนการเริ่มต้นใช้งาน

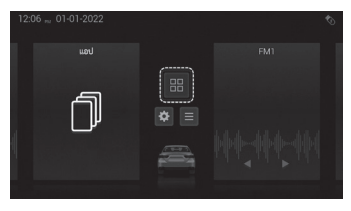

| 12:07 | ∞ 01-01-2022 |         |             |          | Ó |
|-------|--------------|---------|-------------|----------|---|
|       | •            | <b></b> |             | ()<br>() |   |
|       | iPod         | รูปภาพ  | เบราร์เซอร์ | Miracast |   |
|       | \$           |         |             |          |   |
|       | การตั้งค่า   |         | _           |          |   |

- (1) เปิดฟังก์ชัน WiFi ของผลิตภัณฑ์ นี้ด้วยโหมด WiFi station
  - สำหรับรายละเอียดเพิ่มเติม ดูที่การตั้งก่า WiFi
     (→หน้า 92)
- (2) ตั้งก่าสมาร์ทโฟนของท่านเป็น จุดเชื่อมต่อ และจากนั้นจึง เชื่อมต่อผลิตภัณฑ์นี้กับ สมาร์ทโฟนของท่าน
- (3) แตะที่ปุ่ม เมนู บนหน้าจอหลัก
  (4) แตะ เบราว์เซอร์ หน้าเว็บที่เรียกดู
  ก่อนหน้านี้หรือหน้าว่างใหม่ที่
  มีภาพงนาดย่ององประวัติการ
  เรียกดูปรากฏขึ้น

## 2 การใช้งานแผงปุ่มสัมผัส

#### หน้าแท็บใหม่ (หน้าจอว่าง)

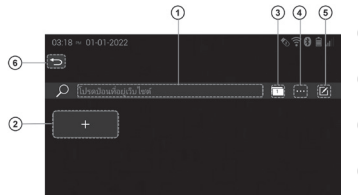

 (1) ป้อน URL บนแถบที่อยู่
 (2) เปิดหน้าเว็บที่เลือกไว้
 (3) แสดงเมนูถวบกุม
 (4) แก้ไขหน้าบุ๊กมาร์ก
 (5) เปิดหน้าเว็บที่เลือกไว้ แสดง แท็บที่เปิดอยู่ทั้งหมดเป็นภาพ ขนาดย่อ ชื่อเว็บเพจจะปรากฏ ขึ้นด้วยเช่นกัน

## 3 การเข้าชมหน้าเว็บต่างๆ

ท่านสามารถเข้าสู่หน้าเว็บได้โดยการป้อน URL ของหน้าเว็บโดยตรง

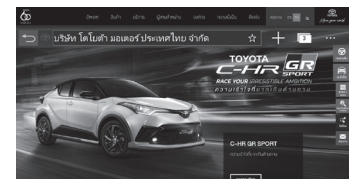

(1) แตะที่แถบที่อยู่บนหน้าจอ

(2) ป้อน URL แล้วแตะที่ 📼

(3) ลากหรือปัดเพื่อข้ายส่วนที่แสดง ของหน้า และบีบนิ้วเข้าเพื่อซูม ออก และกางนิ้วออกเพื่อซูมเข้า

#### 4 การเปิดหน้าเว็บพร้อมกันหลายแท็บ

หากท่านเรียกดูหน้าเว็บโดยเปิดหลายแท็บ ท่านสามารถเปลี่ยนแท็บและ เรียกดูหน้าเว็บอื่นๆ ได้โดยไม่ต้องปิดหน้าปัจจุบันที่ท่านกำลังดูอยู่

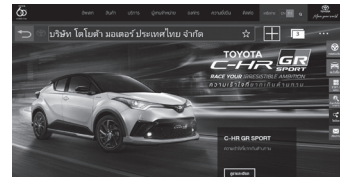

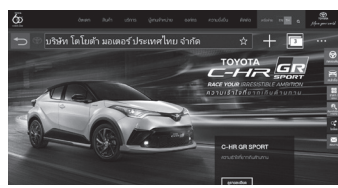

เรียกดูหน้าเว็บใดก็ได้

- (2) แตะที่ปุ่มต่อไปนี้: <a>[]</a> แท็บที่เปิดอยู่ทั้งหมดจะแสดง เป็นภาพขนาดย่อ
  - หากท่านป้อน URL เมื่อแท็บ ที่เปิดแสดงเป็นรูปขนาดข่อ หน้าเว็บจะถูกโหลดเข้าสู่ แท็บที่เปิดไว้ก่อนหน้านี้

#### 5 การลบประวัติการเข้าชม

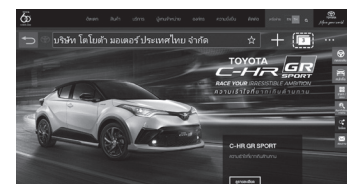

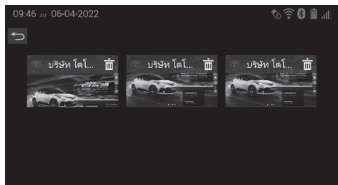

#### (1) แตะที่ปุ่มต่อไปนี้: 🖭 แท็บที่ เปิดอยู่ทั้งหมดจะแสดงเป็น ภาพงนาดย่อ

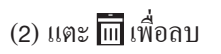

#### 6 การใช้งานเมนูควบคุม

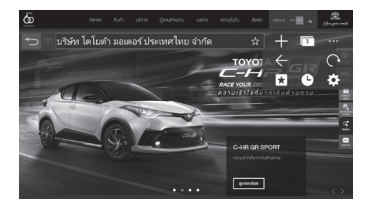

แตะรายการที่ท่านต้องการใช้งาน

| รูปภาพ<br><-><br> | ข้อมูล<br>ย้อนกลับหรือไปข้างหน้าผ่านหน้าเว็บที่ท่านเพิ่งเข้าชม<br>ลงทะเบียนหน้าปัจจุบันไปยังรายการโปรด<br>รีโหลดหน้าเพจปัจจุบัน<br>แสดงประวัติ<br>• แตะที่หนึ่งในรายการที่ระบุเพื่อเข้าถึงหน้าเพจที่เกี่ยวข้อง<br>• ประวัติจะจัดเก็บข้อมูลประวัติการเข้าชมล่าสุดได้สูงสุด<br>200 รายการ | <ul> <li>พิมายเหตุ</li> <li>พึงก์ชันนี้ใช้ได้เฉพาะเมื่อรถหยุดและเปิดใช้งานเบรกมือแล้ว<br/>เท่านั้น</li> <li>หากเว็บเบราว์เซอร์ทำงานไม่ถูกต้อง ให้ตรวจสอบว่าการ<br/>ตั้งก่าเวลาในผลิตภัณฑ์นี้ถูกต้องหรือไม่</li> <li>เว็บเบราว์เซอร์ของผลิตภัณฑ์นี้สามารถจัดเก็บคุกกี้ได้มากถึง<br/>20 รายการ ขนาดสูงสุดสำหรับแต่ละคุกกี้คือ 4 KB และขนาด<br/>รวมสูงสุดสำหรับคุกกี้ทั้งหมดคือ 5 MB</li> <li>ก่อนเริ่มเบราว์เซอร์ โปรดเปิดใช้งานโหมดสถานี WiFi ก่อน<br/>(→ หน้า 92)</li> </ul> |
|-------------------|----------------------------------------------------------------------------------------------------|----------------------------------------------------------------------------------------------------|
| \$                | แสดงหน้าจอการถ้างข้อมูลการท่องเว็บ<br>ท่านสามารถล้างข้อมูลการท่องเว็บทั้งหมดในกราวเดียว<br>หรือถ้างเฉพาะคุกกี้หรือข้อมูลประวัติทีละรายการ<br>• [ลบประวัติ] ถ้างข้อมูลเฉพาะประวัติการเรียกดูเท่านั้น<br>• [ลบกุกกี้] ถ้างข้อมูลเฉพาะกุกกี้เท่านั้น                                       | <ul> <li>ฟังก์ชันนี้ขึ้นอยู่กับเนื้อหาเว็บไซต์ ประสิทธิภาพอาจแตกต่าง<br/>กันและไม่สามารถรับประกันได้</li> </ul>                                                                                                    |

## แบ่งหน้าจอ

ผู้ใช้สามารถปรับแต่งการแสดงฟังก์ชันเพื่อดูสองฟังก์ชันพร้อมกันบน หน้าจอแยกได้ดังนี้

1 ขั้นตอนการเริ่มต้นใช้งาน

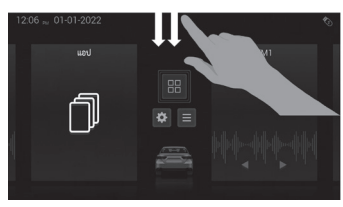

 (1) ลากบนหน้าจอเพื่อเข้าถึงหน้าจอ ทางลัด

### 2 เลือกฟังก์ชัน

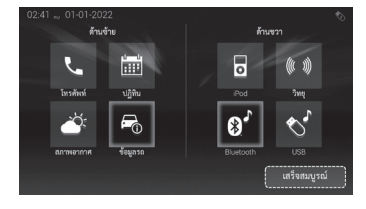

(1) เลือกฟังก์ชัน

- ด้านซ้าย: โทรศัพท์ ปฏิทิน สภาพอากาศ ข้อมูลรถ
- ด้านขวา: iPod, วิทยุ,
   Bluetooth®, USB และ กดเสร็จสมบูรณ์

| -05.2 | i stata 1991<br>Tanana |         |           |            | n Al Outrat |
|-------|------------------------|---------|-----------|------------|-------------|
|       | $\Box$                 | • (((•  | *         |            | AV          |
|       | ปิดจอ                  | WiFi    | Bluetooth | ไม่มีเสียง | AV          |
|       | $\bigcirc$             | Do      | NFC       |            | -           |
|       | ปิดเครื่อง             | โปรไฟล์ | NFC       | แบ่งหน้าจอ | รถยนต์      |

(2) แตะที่ปุ่มแบ่งหน้าจอ

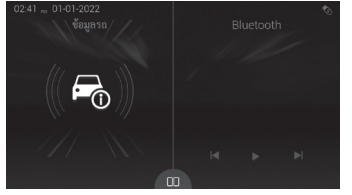

(2) แตะที่ปุ่มเสร็จสมบูรณ์เพื่อตั้งค่า

- Bluetooth (3)
- (3) แตะ III เพื่อกลับไปที่หน้าการ เลือกฟังก์ชัน เพื่อเปลี่ยนฟังก์ชัน ที่แสดงอยู่

## แอปพลิเคชันรีโมท Bluetooth® และ สภาพอากาศและปฏิทิน

#### แอปพลิเคชันรีโมท Bluetooth®

ท่านสามารถควบคุมแหล่งที่มาของเสียงผ่านแอปพลิเคชันระยะไกล Bluetooth® บบสมาร์ทโฟบของท่าบได้

#### • แทบสภาพอากาศและปฏิทิน

ท่านสามารถใช้ สภาพอากาศและปฏิทิน โดยการทำตามคำแนะนำ ด้าบล่าง

สำหรับวิธีการติดตั้งแอปพลิเคชันระยะไกล Bluetooth® และวิธีใช้ ฟังก์ชันนี้ โปรคไปที่เว็บไซต์สนับสนุน

http://microsite.panasonic.co.th/smartphone/22model/btremote.html

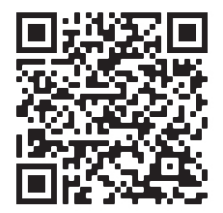

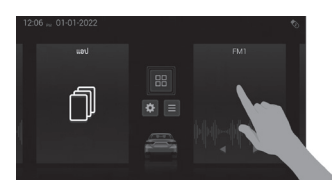

(1) บนหน้าจอหลัก (➡ หน้า 8) แตะค้างที่ปุ่มวิดเจ็ต

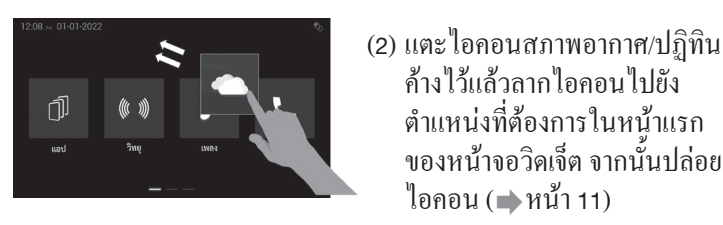

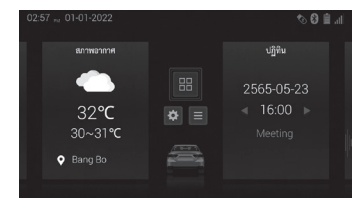

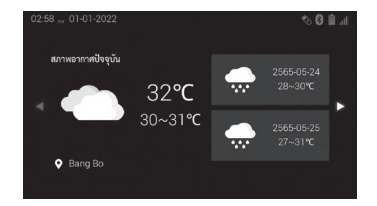

- ้ค้างไว้แล้วลากไอคอนไปยัง ตำแหน่งที่ต้องการในหน้าแรก ของหน้าจอวิคเจ็ต จากนั้นปล่อย ใอคอน ( 📥 หน้า 11)
- (3) สภาพอากาศ/ปฏิทินจะแสดงบน หบ้าหลัก

(4) สภาพอากาศจะแสดงคำ พยากรณ์อากาศเป็นรายสัปดาห์

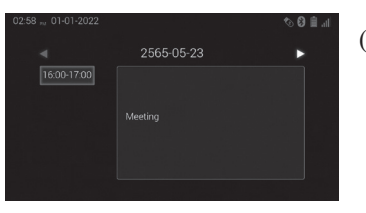

(5) ปฏิทินจะแสดงกำหนดการของ ท่าบเป็นรายสัปดาห์

### (🖉 หมายเหตุ

 ฟังก์ชันนี้จะขึ้นอยู่กับความเข้ากันได้ของสมาร์ทโฟน ระบบ ปฏิบัติการ หรือเวอร์ชันของโปรแกรมที่ท่านใช้ ประสิทธิภาพ อาจแตกต่างกันและไม่สามารถรับประกันได้ ดูข้อมูลความเข้ากันได้ล่าสุดบนเว็บไซต์:

http://microsite.panasonic.co.th/smartphone/22model/

compatible\_models.html

## การตั้งค่า

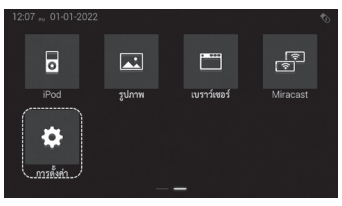

| 03:25 🗯 01-01-2022 |           | 2022                   | h. 🗎 🕄 🛷       |
|--------------------|-----------|------------------------|----------------|
| ļ                  | ย้อนกลับ  | ชื่ออุปกรณ์            |                |
|                    | າະນນ      | การจัดการโปรไฟล์ผู้ใช้ |                |
|                    | เสียง     | รายการอุปกรณ์          |                |
| n<br>B             | การแสดงผล | ภาพพื้นหลัง            |                |
|                    | Bluetooth | สีธีม                  | Delightful     |
|                    | WiFi      | ประเภทการเน้นวิดเจ็ต   | การเน้นเส้นขอบ |
|                    |           |                        |                |

(1) บนหน้าจอหลัก (→ หน้า 8)
 แตะที่ การดังค่า

(2) แตะที่ปุ่มสำหรับรายการที่ท่าน ต้องการตั้งก่า

การตั้งค่าของระบบ (🕩 หน้ำ 73)

| 10:13 xee 06-04-2022 |                         |     |  | \$) <b>€ 0</b> € 11 |   |   |
|----------------------|-------------------------|-----|--|---------------------|---|---|
| ย้อนกลับ             |                         | យបូ |  |                     |   |   |
| າະບັນ                |                         |     |  |                     |   |   |
| แขง                  | ความสวาง<br>ความแตกต่าง |     |  | _                   | + | 5 |
| Bluetcoth            |                         |     |  | -•                  |   | 5 |
| WiFi                 |                         |     |  |                     |   |   |
|                      |                         |     |  |                     |   |   |

#### การตั้งค่าการแสดงผล (📦 หน้ำ 88)

| 10:14 == 06-04-2022 |                            | \$\$ <b>€ 0</b> € \$ |
|---------------------|----------------------------|----------------------|
|                     | Bluetooth                  |                      |
|                     | รายการอุปกรณ์ที่จับคู่แล้ว |                      |
| เสียง               | เพิ่มอุปกรณ์               |                      |
| การแสดงผล           | ตอบรับอัตโนมัติ            | ปิด                  |
| Bluetooth           | ปฏิเสธอัตโนมัติ            |                      |
|                     | รพัส PIN                   |                      |
|                     |                            |                      |

## การตั้งค่า Bluetooth® (🕩 หน้ำ 89)

| น้อมกล้าเ  |                  |     |
|------------|------------------|-----|
| COMINIO    | เฟดเดอร์/บาลานซ์ |     |
|            | เสียงค่ำ         |     |
| เสียง      | เสียงสูง         |     |
| การแสดงผล  |                  | ີນ  |
| Bluetcoth  | เสียงรอบทิศทาง   | បើ៖ |
| Didetootii | ตัวเพิ่มเสียงเบส | ปกเ |

การตั้งค่าระบบเสียง (🕩 หน้า 82)

| 10:14 06-04-2022 |              | \$) <b>€ 6)</b> € |
|------------------|--------------|-------------------|
|                  |              |                   |
|                  |              |                   |
| เสียง            | IP อัตโนมัติ |                   |
| การแสดงผล        | พื่อยู่ MAC  | 00:08:22:50:83:FB |
|                  | พื่อยู่ IP   | 192.168.0.125     |
| WiFi             | โหมด WiFi AP |                   |
| ·                |              |                   |

การตั้งค่า WiFi (🕩 หน้า 92)

## การตั้งค่าระบบ

#### 1 ภาษาของระบบ

#### ท่านสามารถเลือกภาษาที่ต้องการได้

| ยอนกลับ   | ภาษาของระบบ      | ภาษาไทย |
|-----------|------------------|---------|
| <u> </u>  | ແປ້ນທຶນທ໌        |         |
| เสียง     | การตั้งค่านาฬิกา |         |
| การแสดงผล | ภาษามือ          |         |
| Bluetcoth | คู่มือการใช้งาน  |         |
|           | รีเซ็ด           |         |

| (1) แตะที่ [ภาษาของระบบ] บน |
|-----------------------------|
| หน้าจอการตั้งค่าระบบ        |

(2) หน้าจอการตั้งค่าภาษาจะปรากฏ ขึ้น

• แตะภาษาที่ต้องการ

| 03:28 ,, 01-01-20 | 22             | the 🗎 🕄 🛷 |
|-------------------|----------------|-----------|
|                   |                |           |
|                   | UK English 💿   |           |
|                   | ภาษาไทย 🔘      |           |
|                   |                |           |
|                   | iiom <u>#x</u> |           |
| \$                | العربية        |           |
|                   |                |           |

| 03:28 ,, 01-01- | 2022 |                   | 1. 🗎 🕄 🛷 |
|-----------------|------|-------------------|----------|
| ย้อนกลับ        |      |                   |          |
|                 |      | Tiếng Việt        |          |
| iñus            |      | Español           |          |
|                 |      |                   |          |
|                 |      | Bahasa Indonesian |          |
| Bluetooth       |      | Français          |          |
| WiFi            |      |                   |          |
|                 |      |                   |          |

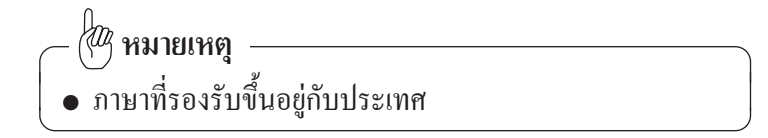

## 2 นาพิกา

### ท่านสามารถตั้งค่านาฬิกาได้ดังนี้

| ย้อนกลับ  | ภาษาของระบบ      | ภาษาไทย |
|-----------|------------------|---------|
| າະນັ້ນ    | แป็นพิมพ์        |         |
| เสียง     | การตั้งค่านาฬิกา |         |
| การแสดงผล | ภาษามือ          |         |
| Bluetcoth | คู่มือการใช้งาน  |         |
| WiFi      | รีเซ็ต           |         |

| 05:50 - 22-04 | -2021                   | © ≑ 0 🗎 "I |
|---------------|-------------------------|------------|
| ย้อนกลับ      | ໃຫ້ງຸປແບບ 24 ນັ່ງໂມາ    |            |
| າະບບ          | เลือกรูปแบบวันที่       | วว-ดด-ปปปป |
| เสียง         |                         |            |
| การแสดงผล     | การตั้งค่าเวลาอัตโนมัติ |            |
|               | เขตเวลา                 | ÷ -3 ÷     |
| WiFi          |                         |            |
|               |                         |            |

- (1) แตะที่ [การตั้งค่านาฬิกา] บนหน้าจอการตั้งค่าระบบ
- (2) หน้าจอการตั้งค่านาฬิกาจะ ปรากฏขึ้น
  - ใช้รูปแบบ 24 ชั่วโมง (สลับไปที่การดูเวลารูปแบบ 24 ชั่วโมง)
  - เลือกรูปแบบวันที่ (เลือก รูปแบบ (วันที่-เดือน-ปี) เพื่อแสดงบนหน้าจอ)
  - ตั้งก่าวันที่และเวลา (ตั้งก่า วันที่และเวลาปัจจุบัน)
  - การตั้งก่าเวลาอัตโนมัติ:
     ซิงโครในซ์วันที่และเวลา ผ่านระบบ GPS

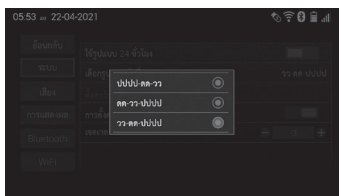

นาที

10:24

- เขตเวลา: เลือกเขตเวลาที่ตรง กับเขตภูมิภาคของท่านใน ปัจจุบัน
- (3) หน้าจอเลือกรูปแบบวันที่จะ ปรากฏขึ้นโดยการแตะที่
   [เลือกรูปแบบวันที่]
   (ว=วันที่)
   (ค=เดือน)
   (ป=ป)

(บ=บ) ตัวเถือกเค้าโครงเป็นดังต่อไปนี้

- ปปปป-คค-วว
- ดด-วว-ปปปป
- วว-คด-ปปปป
- (4) หน้าจอการปรับนาฬิกาจะ ปรากฏขึ้นเมื่อแตะที่ (ตั้งก่าวันที่ และเวลา)
  - เมื่อท่านทำการตั้งก่าวันที่/
     เวลาเสร็จสิ้นแล้ว ให้แตะ
     ที่ปุ่ม ตกลง เพื่อยืนยันและ
     บันทึก
  - แตะที่ปุ่ม ยกเลิก เพื่อยกเลิก

## 3 สีของซีม

ท่านสามารถตั้งค่าสีของธีมได้ดังต่อไปนี้

| ออนกลบ    | ชื่ออุปกรณ์            |                |
|-----------|------------------------|----------------|
| າະບບ      | การจัดการโปรไฟล์ผู้ใช้ |                |
| เสียง     | รายการอุปกรณ์          |                |
| การแสดงผล | ภาพพื้นหลัง            |                |
| Bluetcoth | สี่อื่ม                | Delightfu      |
|           | ประเภทการเน้นวิดเจ็ด   | การเน้นเส้นของ |

(1) แตะที่ [สีธีม] บนหน้าจอการ ตั้งค่าระบบ

- (2) แตะที่ [สีชีม] เพื่อแสดงรายการ การตั้งค่า
- (3) แตะที่รายการที่ท่านต้องการ ตั้งก่า
  - Delightful: หลากสี่
  - Mirage Red: สีแดง
  - Tuxedo Black: สีดำ
  - ค่าเริ่มต้นคือ "Delightful"

#### 4 เอฟเฟกต์การเปลี่ยนหน้าจอ

ท่านสามารถเปลี่ยนเอฟเฟกต์การเปลี่ยนหน้าโดยใช้ฟังก์ชันนี้

|              |                                    | lin 🗎 😡 🛷 🍼 |
|--------------|------------------------------------|-------------|
|              | การขึ้นต่าสีปน                     | สือใด       |
| <b>5</b> ະນນ | ภาพเคลื่อนไหวรถยนต์ (ประเภทรถยนต์) |             |
| เสียง        | ( เอฟเฟกต์การเปลี่ยนหน้าจอ         |             |
| การแสดงผล    | โหมดหรื่แลงอัตโบมัติ               |             |
|              | ปุ่มโทรศัพท์บนพวงมาลัย             | 2 ปุ่ม      |
| WiFi         | การเข้าหน้าหลักโดยอัตโนมัติ        |             |
|              |                                    |             |

เลื่อนปุ่มการตั้งค่าสำหรับ [เอฟเฟกต์ การเปลี่ยนหน้าจอ] ไปที่ตำแหน่งที่ ต้องการ (เปิด/ปิด) บนหน้าจอการ ตั้งค่าระบบ

#### 5 รายการอุปกรณ์

แสดงอุปกรณ์ที่เชื่อมต่อกับเครื่องเสียง

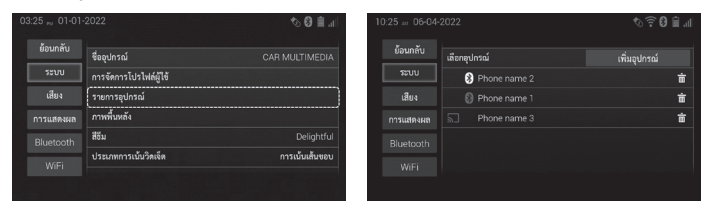

(🖉 หมายเหตุ

 สามารถเชื่อมต่อและแสดงอุปกรณ์ได้เพียงห้าเครื่องใน รายการอุปกรณ์ในแต่ละครั้ง

## 6 ชื่ออุปกรณ์

ท่านสามารถเปลี่ยนชื่ออุปกรณ์ที่ใช้ระบุผลิตภัณฑ์นี้เมื่อเชื่อมต่อ ผลิตภัณฑ์นี้กับอุปกรณ์อื่น

| ย้อนกลับ  | ซื่ออุปกรณ์            | CAR MULTIMEDIA |
|-----------|------------------------|----------------|
| າະນັ້ນ    | การจัดการโปรไฟล์ผู้ใช้ |                |
| เสียง     | รายการอุปกรณ์          |                |
| การแสดงผล | ภาพพื้นหลัง            |                |
| Bluetcoth | สี่อื่ม                | Delightful     |
|           | ประเภทการเน้นวิดเจ็ด   | การเน้นเส้นขอบ |

(1) แตะที่ [ชื่ออุปกรณ์] บนหน้าจอ การตั้งค่าระบบ

 
 •••••
 (2) แตะที่ชื่ แข้าน

 •••••
 •••••

 •••••
 •••••

 •••••
 •••••

 •••••
 •••••

 ••••
 ••••

 ••••
 ••••

 •••
 •••

 •••
 •••

 •••
 •••

(2) แตะที่ชื่อปัจจุบันเพื่อแสดง แป้นพิมพ์ จากนั้นป้อนชื่อ อุปกรณ์และแตะที่ ตกลง

- 🖑 หมายเหตุ

ย้อนกลับ

เสียง

- ท่านยังสามารถเปลี่ยนชื่ออุปกรณ์จากการตั้งค่า Bluetooth<sup>®</sup>
- ชื่ออุปกรณ์เริ่มต้นคือ "CAR MULTIMEDIA"

#### 7 ท่าทางของมือ

ท่านสามารถอ่านคำอธิบายอย่างละเอียดสำหรับการทำงานหน้าจอสัมผัส ที่พร้อมใช้งานสำหรับอุปกรณ์นี้

|           |                  | h. 🗎 🕄 🛷 |
|-----------|------------------|----------|
|           | ภาษาของระบบ      | ภาษาไทย  |
| າະບບ      | แป้นทีมพ์        |          |
|           | การตั้งค่านาฬิกา |          |
| การแสดงผล | ภาษามือ          | )        |
|           | คู่มีอการใช้งาน  |          |
| WiFi      | รีเซ็ต           |          |
|           |                  |          |
|           |                  |          |

แตะที่ [ภาษามือ] บนหน้าจอการ ตั้งก่าระบบ

1 นิ้ว:

แสดงคำอธิบายของการ คำเนินการสัมผัสด้วยนิ้วเคียว

- 2 นิ้ว: แสดงคำอธิบายการทำงานแบบ สัมผัสด้วยสองนิ้ว
- ตวัดนิ้ว 3-4 นิ้ว: แสดงคำอธิบายเกี่ยวกับการปัด เร็วๆ โดยใช้ 3ู นิ้ว หรือ 4 นิ้ว
- ลากนิ้ว 4-5 นิ้ว: แสดงคำอธิบายเกี่ยวกับการขยุ้ม โดยใช้ 4 นิ้วหรือ 5 นิ้ว

#### 8 จอแสดงภาพด้านหลัง

หากต้องการแสดงภาพบนจอแสดงภาพด้านหลัง ต้องต่อสายมอนิเตอร์ ด้านหลังซึ่งเป็นอุปกรณ์ที่เหมาะสม ท่านสามารถตั้งให้แสดงข้อมูล สภาพอากาศบนจอแสดงภาพด้านหลัง ภาพของแหล่งสัญญาณ AV ที่ เลือกในขณะนั้นจะปรากฏขึ้นที่จอแสดงภาพด้านหลัง หากเลือกแหล่ง สัญญาณ AV ที่ไม่มีภาพในขณะนั้น จะไม่มีภาพใดๆ ปรากฏบน จอแสดงภาพด้านหลัง

| ย้อนกลับ  | จอภาพด้านหลัง    |         |
|-----------|------------------|---------|
| າະນັ້ນ    | ภาษาของระบบ      | ภาษาไทย |
|           | แป็นพิมพ์        |         |
| ารแสดงผล  | การตั้งค่านาฬิกา |         |
| Bluetcoth | ภาษามือ          |         |
| 1107      | คู่มือการใช้งาน  |         |

เลื่อนปุ่มการตั้งก่าสำหรับ [จอภาพ ด้านหลัง] ไปยังตำแหน่งที่ต้องการ (เปิด/ปิด) บนหน้าจอการตั้งก่า ระบบ

การตั้งค่าเริ่มต้นคือ "เปิด"

## – 🖗 หมายเหตุ

จอภาพด้านหลังไม่ทำงานระหว่างโหมดกล้องมองหลัง/มุมมอง พาโนรามา การทำงานของฟังก์ชันนี้ขึ้นอยู่กับประเทศที่ใช้งาน

#### 9 แป้นพิมพ์

ท่านสามารถตั้งค่าแป้นพิมพ์ล่วงหน้าโดยเลือกไว้หลายภาษาได้ สามารถ ้เปลี่ยนภาษาที่ตั้งไว้ล่วงหน้าได้อย่างง่ายดายบนหน้าจอแป้นพิมพ์

|           |                  | h. 🗎 🕄 🛷 |
|-----------|------------------|----------|
|           | ภาษาของระบบ      | ภาษาไทย  |
| າະນັ້ນ    | แป็นพิมพ์        |          |
|           | การตั้งค่านาฬิกา |          |
| การแสดงผล | ภาษามือ          |          |
|           | คู่มีอการใช้งาน  |          |
| WiFi      | รีเซ็ด           |          |
|           |                  |          |
|           |                  |          |

| 03:25 ,, 01-01- | 2022 |         | h. 🗎 🕄 🛷 |
|-----------------|------|---------|----------|
|                 |      |         |          |
|                 |      | ภาษาไทย |          |
|                 |      |         |          |
|                 |      |         |          |
|                 |      |         |          |
|                 |      |         |          |
|                 |      |         |          |

(2) แตะที่ปุ่มสำหรับภาษาที่ต้องการ เพื่อเปิดหรือปิดการใช้ภาษานั้น จากนั้นแตะที่ ตกลง ภาษาที่ เลือกไว้จะปรากฏขึ้น

(1) แตะที่ [แป้นพิมพ์] บนหน้าจอ

การตั้งค่าระบบ

🕅 หมายเหตุ

- ในการตั้งก่าเริ่มต้น จะเถือกเฉพาะ "อังกฤษ" เท่านั้น
   เมื่อท่านเปลี่ยนภาษาในการตั้งก่าระบบ ภาษาที่เถือกจะ ถูกเพิ่มเป็นภาษาของแป้นพิมพ์ที่กำหนดไว้ถ่วงหน้าโดย อัตโนมัติ หากภาษานั้นไม่มีอยู่ในภาษาของแป้นพิมพ์ที่ กำหนดไว้ล่วงหน้า

## 10 ภาพพื้นหลัง

ท่านสามารถเลือกภาพพื้นหลังได้ดังต่อไปนี้

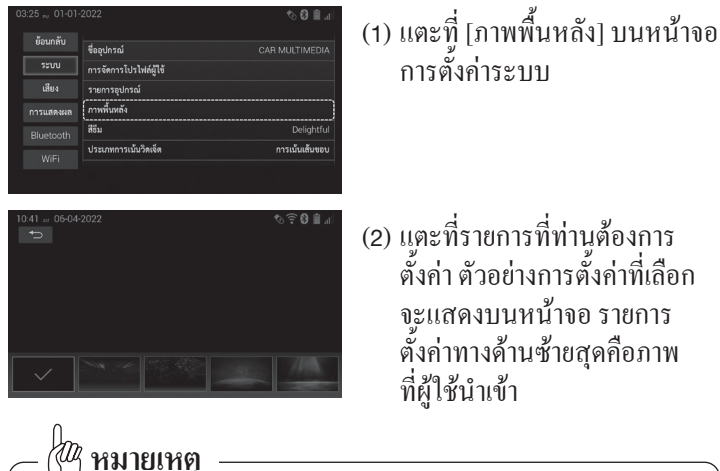

ผู้ใช้สามารถเลือกภาพถ่ายจากอุปกรณ์ USB

## 11 การจัดการโปรไฟล์ผู้ใช้

ท่านสามารถปรับและบันทึกการตั้งก่าของท่าน (ภาษาของระบบ แป้นพิมพ์ สีธีม ความสว่าง และความคมชัค) ได้ดังนี้

|           |                        | 10 🖹 🗎         |
|-----------|------------------------|----------------|
|           | ชื่ออุปกรณ์            |                |
| າະບບ      | การจัดการโปรไฟล์ผู้ใช้ |                |
| เสียง     | รายการอุปกรณ์          |                |
| การแสดงผล | ภาพพื้นหลัง            |                |
| Bluetooth | สีธีม                  | Delightful     |
| WiFi      | ประเภทการเน้นวิดเจ็ด   | การเน้นเต้นขอบ |
|           |                        |                |

| 10 | 0:42 🗤 06-04- | 2022       | \$\$ <b>€0</b> ∎ ⊪ |
|----|---------------|------------|--------------------|
|    |               | เลือกบัญชี |                    |
|    | າະບັນ         |            |                    |
|    |               |            |                    |
|    | การแสดงผล     |            |                    |
|    |               |            |                    |
|    |               |            |                    |
|    |               |            |                    |

10.44 = 06-04-2022 ♥) ♥ Ø ■ al Boundary Terror idles monane sonän Bluetooth WFi (2) แตะที่ 🛨 เพื่อสร้างโปรไฟล์ผู้ใช้

(1) แตะที่ [การจัดการโปรไฟล์ผู้ใช้] บนหน้าจอการตั้งค่าระบบ

(3) ป้อนชื่อผู้ใช้สำหรับโปรไฟล์ ของท่าน จากนั้นแตะที่ ตกลง

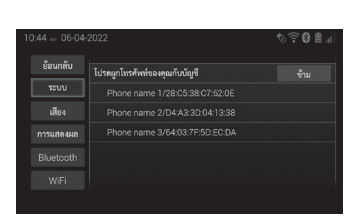

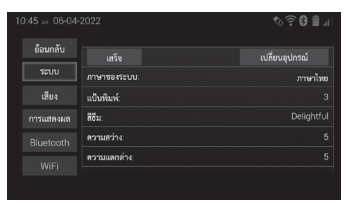

| 10:46 06-04- | 2022       | ¢3 |  |
|--------------|------------|----|--|
| ย้อนกลับ     | เลือกบัญชี | ÷. |  |
| າະບບ         |            |    |  |
| เสียง        |            |    |  |
| การแสดงผล    |            |    |  |
|              |            |    |  |
|              |            |    |  |
|              |            |    |  |
|              |            |    |  |

1045 - 06-04-022 isunău itu: itu: muanum Bluetooth WiFi

- (4) เลือกอุปกรณ์ Bluetooth® ที่ จะบันทึกลงในโปรไฟล์ผู้ใช้ (ท่านสามารถเลือกอุปกรณ์ Bluetooth® หลังจากเชื่อมต่อ แล้ว)
- (5) ยืนยันข้อมูล จากนั้นแตะที่ เสร็จ

(6) หากต้องการลบ ให้แตะที่ บนหน้าจอการจัดการ โปร ใฟล์ ผู้ใช้ (ฟังก์ชันนี้จะปรากฏขึ้นหลังจาก ที่ท่านสร้างบัญชีในการจัดการ โปร ใฟล์ผู้ใช้เสร็จแล้ว)

(7) แตะ 🛛 เพื่อลบโปรไฟล์ผู้ใช้

### 12 โหมดหรื่แสงอัตโนมัติ

ใช้ [โหมคหรี่แสงอัตโนมัติ] เพื่อเปิคใช้งานโหมคหรี่แสงอัตโนมัติ ดังต่อไปนี้

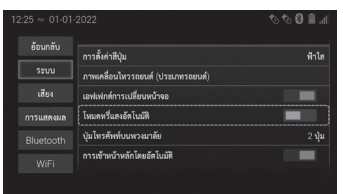

เลื่อนปุ่มการตั้งค่าสำหรับ [โหมดหรื่แสงอัตโนมัติ] ไปยัง ตำแหน่งที่ต้องการ (เปิด/ปิด) บนหน้าจอการตั้งค่าระบบ

— (<sup>(M)</sup> หมายเหตุ ค่าเริ่มต้นขึ้นอยู่กับรุ่นของรถและประเทศ

#### 13 การเข้าหน้าหลักโดยอัตโนมัติ

เมื่อเปิคฟังก์ชันนี้ หน้าจอแสคงข้อจำกัคกวามรับผิคชอบจะแสคงโคย อัตโนมัติ

|              |                                    | hr. 🗎 😋 🛷 🧷 |
|--------------|------------------------------------|-------------|
|              | การตั้งค่าสีปน                     | พัวโส       |
| <b>5ະ</b> ນນ | ภาพเคลื่อนไหวรถยนด์ (ประเภทรถยนด์) |             |
| เสียง        | เอฟเฟกต์การเปลี่ยนหน้าจอ           |             |
|              | โหมดหวื่นสงอัดโบมัติ               | -           |
|              | ปุ่มโทรศัพท์บนพวงมาลัย<br>         | 2 ปุ่ม      |
| WiFi         | การเข้าหน้าหลักโดยอัดโนมัติ        |             |
|              |                                    |             |

เลื่อนปุ่มการตั้งก่าสำหรับ [การเข้าหน้าหลักโดยอัตโนมัติ] ไปที่ตำแหน่งที่ต้องการ (เปิด/ปิด) บนหน้าจอการตั้งก่าระบบ

## 14 ภาพเคลื่อนใหวรถยนต์

ท่านสามารถเลือกภาพเคลื่อนใหวรถยนต์ที่จะแสดงบนหน้าจอของท่าน ได้

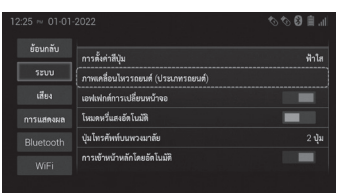

มีรถยนต์ให้เลือกทั้งหมด 8 ประเภท โดยค่าเริ่มต้นของภาพเกลื่อนไหว รถยนต์ขึ้นอยู่กับประเภทของรุ่น รถยนต์

| 10.48 06-04-2022 |  | © © 0 ±<br>โหกระพรับ<br>เมษงคุม<br>เมษงคุม<br>ไม่มี | (1)<br>(2)<br>(3)<br>(4) |
|------------------|--|-----------------------------------------------------|--------------------------|
|                  |  |                                                     |                          |

สามารถตั้งก่าได้สี่โหมด 1) ไฟกะพริบ 2) การขับขี่ 3) แบบสุ่ม 4) ไม่มี

#### 15 ประเภทการเน้นวิดเจ็ต

การเน้นวิดเจ็ตบนหน้าจอหลักมีทั้งหมดสองแบบ

|                           |                         | h. 🗎 🕲 🛷       |
|---------------------------|-------------------------|----------------|
|                           | ชื่ออุปกรณ์             |                |
| າະນັບ                     | การจัดการโปรไฟล์ผู้ใช้  |                |
| เสียง                     | -<br>รายการอุปกรณ์      |                |
| การแสดงผล                 | ภาพพื้นหลัง             |                |
| Bluetcoth                 | สี่อัม                  | Delightful     |
| WOFI                      | ประเภทการเน้นวิดเจ็ด    | การเน้นเส้นขอบ |
|                           |                         |                |
|                           |                         |                |
| 03:26 <sub>m</sub> 01-01- | -2022                   | n 🗎 O 🛷        |
|                           |                         |                |
|                           |                         |                |
|                           | รายการ การเน้นเส้นขอบ 🦷 |                |
|                           | การเน้นแผงหน้าปัด 🔘     |                |
|                           |                         |                |
|                           |                         |                |

• การเน้นเส้นขอบ
• การเน้นแผงหน้าปัด

## 16 การตั้งค่าสีปุ่ม

ท่านสามารถปรับแต่งสีของปุ่มไฟบนหน้าจอได้โดยไปที่ส่วนนี้ และเลือกสี ที่ต้องการ โดยสีปุ่มค่าเริ่มต้นจะขึ้นอยู่กับรุ่นของรถยนต์

| ย้อนกลับ  | การตั้งค่าสีปุ่ม                   | สำใส   |
|-----------|------------------------------------|--------|
| ຈະບບ      | ภาพเคลื่อนไหวรถยนศ์ (ประเภทรถยนส์) |        |
|           | เอฟเฟกศ์การเปลี่ยนหน้าจอ           |        |
| การแสดงผล | โหมดหรื่แลงอัดโนมัติ               | -      |
|           | บุ้มโทรศัพท์บนพวะมาลัย             | 2 ปุ่ม |
| WiFi      | การเข้าหน้าหลักโดยอัตโนมัติ        |        |

แตะที่ [การตั้งค่า RGB ของ LED] บนหน้าจอการตั้งค่าระบบ

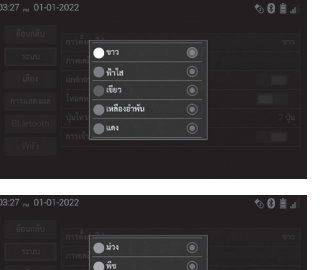

ข้ม
 เขียวน้ำทะเอล์

yur 🔵

## มีให้เลือกทั้งหมด 10 สี

- ขาว
- ฟ้าใส
- •เขียว
- เหลืองอำพัน
- •แคง
- ม่วง
- •พีช
- ส้ม
- เขียวน้ำทะเลลึก
- ชมพู

### 17 คู่มือการใช้งาน

ท่านสามารถสแกนรหัส QR เพื่อดาวน์โหลดคู่มือสำหรับเจ้าของได้ โดยตรงจากเว็บไซต์

|           |                  | h. 🗎 🕲 🛷 |
|-----------|------------------|----------|
|           | ภาษาของระบบ      | ภาษาไทย  |
| າະບບ      | แป็นพิมพ์        |          |
| เสียง     | การตั้งค่านาฬิกา |          |
| การแสดงผล | ภาษามือ          |          |
| Bluetooth | คู่มือการใช้งาน  |          |
| WiFi      | รีเซ็ต           |          |

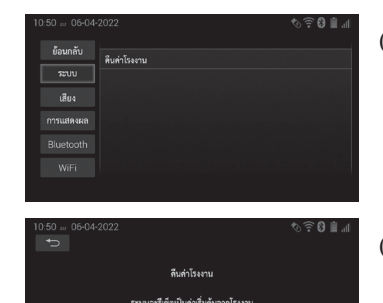

(2) แตะ [ถืนก่าโรงงาน] ข้อกวามยืนยันจะปรากฏขึ้น

## (3) แตะ ตกลง ข้อความยืนยันจะปรากฏขึ้น

## 

ท่านสามารถล้างการตั้งก่าทั้งหมดที่ทำไว้กับผลิตภัณฑ์ และคืนก่าไปยัง การตั้งก่าเริ่มต้นได้

|           | -2022 🏷 🕄 🏥 🔐    |
|-----------|------------------|
|           | การตั้งค่ามามีกา |
| າະນາ      | ภาษามือ          |
|           | ดู่มือการใช้งาน  |
| การแสดงผล | รีเซ็ต           |
|           | การอัปเดตระบบ    |
| WiFi      | เกี่ยวกับ        |
|           |                  |

(1) แตะ [รีเซ็ต] บนหน้าจอการ ตั้งค่าระบบ

## การตั้งค่าเสียง

#### 1 ปรับค่าเฟดเดอร์/บาลานซ์

ท่านสามารถปรับการตั้งก่าเฟดเดอร์/บาลานซ์เพื่อให้ได้สภาพแวดล้อม การฟังที่สมบูรณ์แบบในทุกที่นั่ง

| ย้อนกลับ  | ์ เฟลเตอร์/บาลานซ์ |      |
|-----------|--------------------|------|
|           | เสียงต่ำ           |      |
| เสียง     | เสียงสูง           |      |
| การแสดงผล |                    | ปิด  |
| Bluetooth | เสียงรอบทิศทาง     | ปิด  |
| WiFi      | ตัวเพิ่มเสียงเบส   | ปกติ |
|           |                    |      |
|           |                    |      |

| 11:13 06-04- |        | h. <b>≜ 0</b> ≑ ⊘ |
|--------------|--------|-------------------|
| ย้อนกลับ     |        |                   |
|              |        |                   |
| เสียง        |        |                   |
|              |        | ชวา 0             |
|              |        |                   |
|              | หลัง 0 |                   |

(1) แตะที่ [เฟคเดอร์/บาลานซ์] บนหน้าจอการตั้งค่าเสียง

- (2) แตะ หน้า , หลัง , ช้าย , หรือ
   ขวา เพื่อปรับการตั้งก่า
   เฟดเดอร์/บาลานซ์
  - ท่านยังสามารถปรับการตั้งค่า เฟดเดอร์/บาลานซ์ได้โดย การสัมผัสส่วนที่ต้องการ บนหน้าจอโดยตรง ตัวชี้ระบุ ตำแหน่งที่เหมาะสมที่สุดใน แบบอะคูสติก ตัวชี้จะย้ายไป ยังตำแหน่งที่ท่านสัมผัส และ ใช้ค่าที่สอดคล้องกัน
  - การตั้งค่าเริ่มต้นคือ "o"

## 🕅 หมายเหตุ

 การตั้งค่าเฟคเดอร์/บาลานซ์ไม่สามารถตั้งค่าได้ในระหว่าง ช่วงต่อไปนี้: กำลังเชื่อมต่ออุปกรณ์ USB, อุปกรณ์เสียง Bluetooth® ถูกตัดการเชื่อมต่อ, กำลังเชื่อมต่ออุปกรณ์ iPod

## 2 ปรับระดับโทนเสียง

ท่านสามารถปรับโทนเสียงแหลมและเสียงทุ้มเพื่อจัคเก็บไว้ใช้กับแหล่ง สัญญาณ AV

| ย้อนกลับ  | เพียเตอร์/บาลามท์ |      |
|-----------|-------------------|------|
|           | (เสียงต่ำ         |      |
| เสียง     | เสียงสูง          |      |
| การแสดงผล | EQ                | ปิด  |
| Bluetcoth | เสียงรอบทิศทาง    | ปิด  |
| WiFi      | ตัวเพิ่มเสียงเบส  | ปกติ |
|           |                   |      |

| 12:10 🔊 01-0 | 1-2022           | 00   |
|--------------|------------------|------|
| ย้อนกลับ     | Г о <u> </u>     | ]    |
|              | เสียงต่า         |      |
| เสียง        | เสียงสูง         |      |
| การแสดงผล    | EQ               | ปิด  |
| Bluetcoth    | เสียงรอบทิศทาง   | ปิด  |
| WiFi         | ด้วเพิ่มเสียงเบส | ปกติ |
|              |                  |      |

(1) แตะที่ [เสียงต่ำ], [เสียงสูง] บนหน้าจอการตั้งก่าเสียงเพื่อ แสดงแถบการปรับ

#### (2) แตะที่แถบเพื่อปรับค่า

- ค่าเริ่มต้นคือ "o"
- หากต้องการปีดแถบการปรับ ให้แตะบริเวณอื่นที่ไม่ใช่ แถบการปรับบนหน้าจอ
- ท่านยังสามารถปรับค่าได้
   โดยแตะปุ่ม VOL (+/-)

## - 🕅 หมายเหตุ

 เสียงกลาง แสดงเฉพาะในรุ่นที่มีแอมพลิฟายเออร์เชื่อมต่อ ภายนอกเท่านั้น

### 3 ระบบควบคุมระดับเสียงอัตโนมัติ

ขณะขับรถ เสียงภายในรถจะเปลี่ยนไปตามความเร็วในการขับขี่ การ ควบคุม ASL (ระดับเสียงอัตโนมัติ) จะตรวจสอบระดับเสียงที่แตกต่าง กันและปรับระดับเสียงโดยอัตโนมัติ

| ยอนกลบ    | ระดับเสียงอัตโนมัติ       | 4 |
|-----------|---------------------------|---|
|           | เสียงบิ๊บ                 |   |
| เสียง     | ไม่มีเสียง                | - |
| การแสดงผล | ระดับเสียงรีสดาร์ทระบบ    |   |
| Bluetcoth | ระดับเสียงโทรศัพท์        |   |
|           | ระดับเสียงคำแนะนำ/พร้อมท์ |   |

(1) แตะที่ [ระดับเสียงอัต โนมัติ] บนหน้าจอการตั้งก่าเสียงเพื่อ แสดงการตั้งก่า

| เสียงขึ้น ปีด  |  |
|----------------|--|
| ไม่มีเสีย 👘    |  |
| ระดับนี้ กลาง  |  |
| ระดับนี่ สูง 🥥 |  |
|                |  |

- (2) แตะที่รายการที่ท่านต้องการ ตั้งค่า
  - ต่ำ (ก่าเริ่มต้น): ปรับระดับ เสียงทีละน้อยตามการ เปลี่ยนแปลงของความเร็วรถ
  - กลาง: ปรับระดับเสียง ปานกลางตามการเปลี่ยนแปลง ของความเร็วรถ

## - 🕅 หมายเหตุ

- หากต้องการปิดเมนูป๊อปอัป ให้แตะพื้นที่อื่นที่ไม่ใช่เมนู ป๊อปอัป
- ระดับเสียงอัตโนมัติจะมีการตั้งก่าเปิด/ปิดในรุ่นที่มี แอมพลิฟายเออร์เชื่อมต่อภายนอก

## 4 การปรับอีควอใลเซอร์

การปรับอีกวอไลเซอร์เป็นกระบวนการปรับสมคุลระหว่างกวามถี่ใน สัญญาณอิเล็กทรอนิกส์

| ย้อนกลับ  | เพิ่ดเตอร์/บาลานซ์ |      |
|-----------|--------------------|------|
|           | เสียงค่ำ           |      |
| เสียง     | เสียงสูง           |      |
| าารแสดงผล | EQ                 | Ûr   |
| Bluetcoth | เสียงรอบทิศทาง     | ปิด  |
| 14/151    | ตัวเพิ่มเสียงเบส   | ปกติ |

(1) แตะที่ [EQ] บนหน้าจอการตั้งก่า เสียงเพื่อแสดงการตั้งก่า

• สูง: ปรับระดับเสียงอย่างมาก

ต่ำมการเปลี่ยนแปลงของ

ปิด: ไม่ปรับระดับเสียง
 ตามการเปลี่ยนแปลงของ

ความเร็วรถ

ความเร็วรถ

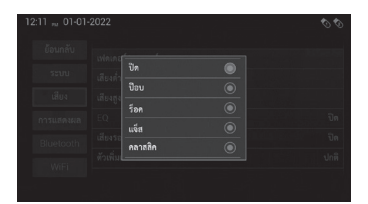

- (2) อีกวอ ไลเซอร์สามารถตั้งก่า ได้ ดังนี้: ป๊อบ รีอก แจ๊ส กลาสสิก หรือ ปิด
  - การตั้งค่าเริ่มต้น: ปิด

## 🥙 หมายเหตุ

- การตั้งก่าอีกวอ ไลเซอร์ ไม่มีผลกับ โทรศัพท์และเสียงแนะนำ
- ไม่สามารถตั้งก่าได้หากแหล่งสัญญาณปิดอยู่ (ไม่ได้ใช้งาน ช่องสื่อ) หรือปิดเสียงอยู่
   ไม่สามารถตั้งก่าได้ในระหว่างช่วงต่อไปนี้: กำลังตรวจจับ
- ไม่สามารถตั้งค่าได้ในระหว่างช่วงต่อไปนี้: กำลังตรวจจับ อุปกรณ์ USB, อุปกรณ์เสียง Bluetooth® ถูกตัดการเชื่อมต่อ, กำลังตรวจจับอุปกรณ์ iPod
- อีควอไลเซอร์จ<sup>2</sup>ไม่ปรากฏสำหรับรุ่นที่มีแอมพลิฟายเออร์ เชื่อมต่อภายนอก

## 5 เสียงรอบทิศทาง

ท่านสามารถปรับเพื่อให้เสียงเคลื่อนไปรอบๆ รถได้

| ย้อนกลับ  | เพียเตอร์/บาตามที่ |      |
|-----------|--------------------|------|
|           | เลียงค่ำ           |      |
| เสียง     | เสียงสูง           |      |
| การแสดงผล |                    | ปิด  |
| Bluetcoth | (เสียงรอบทิศทาง    | ปิด  |
| WiFi      | ตัวเพิ่มเสียงเบส   | ปกติ |
|           |                    |      |

แตะ [เสียงรอบทิศทาง] บนหน้าจอ การตั้งค่าเสียงเพื่อตั้งค่าไปยัง ตำแหน่งที่ต้องการ (เปิด/ปิด)

ค่าเริ่มต้นคือ "เปิด"

\*เสียงจากลำโพงค้านหลังอาจมี ความคังไม่เสถียรขึ้นอยู่กับ สภาพการรับสัญญาณขณะใช้วิทยุ

(🖉 หมายเหตุ

 เสียงรอบทิศทางไม่แสดงในรุ่นที่มีแอมพลิฟายเออร์เชื่อมต่อ ภายนอก

## 6 ตัวเพิ่มเสียงเบส

ท่านสามารถปรับเสียงเบสให้มีพลังและขยายเสียงได้มากขึ้น

| ย้อนกลับ  |                  |      |
|-----------|------------------|------|
| າະນາ      | เสียงส่ว         |      |
| เสียง     | เสียงสูง         |      |
| กรแสดงผล  |                  | ปิด  |
| Bluetcoth | เสียงรอบทิศทาง   | ปิด  |
| 1465      | ตัวเพิ่มเสียงเบส | ปกติ |

(1) แตะ [ตัวเพิ่มเสียงเบส] บน หน้าจอการตั้งก่าเสียงเพื่อแสดง การตั้งก่า

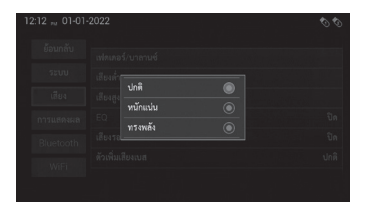

- (2) อีควอ โลเซอร์สามารถตั้งค่าได้ ดังนี้: ปกติ หนักแน่น หรือ ทรงพลัง
  - ค่าเริ่มต้นคือ "ปกติ"

## (🖓 หมายเหตุ

 ตัวเพิ่มเบสจะ ไม่ปรากฏสำหรับรุ่นที่มีแอมพลิฟายเออร์ เชื่อมต่อภายนอก

## 7 ปรับเสียงบิ๊บ

ท่านสามารถตั้งก่าว่าจะให้เสียงบิ๊บดังขึ้นสำหรับการกดปุ่มหรือไม่เมื่อ สัมผัสแป้น

| ย้อนกลับ   | ระดับเสียงอัตโนมัติ       | ÷ |
|------------|---------------------------|---|
|            | เสียงบิ๊บ                 |   |
| เสียง      | ไม่มีเสียง                |   |
| การแสดงผล  | ระดับเสียงรีสดาร์ทระบบ    |   |
| Bluetcoth  | ระดับเสียงโทรศัพท์        |   |
| Didetootii | ระดับเสียงคำแนะนำ/พร้อมท์ |   |

เลื่อนปุ่มการตั้งค่าสำหรับ [เสียงบิ๊บ] ในหน้าจอการตั้งค่าเสียงไปยัง ตำแหน่งที่ต้องการ (เปิด/ปิด) ค่าเริ่มต้นคือ "เปิด"

## 8 ปรับการปิดเสียง

#### ท่านสามารถปิดเสียงได้

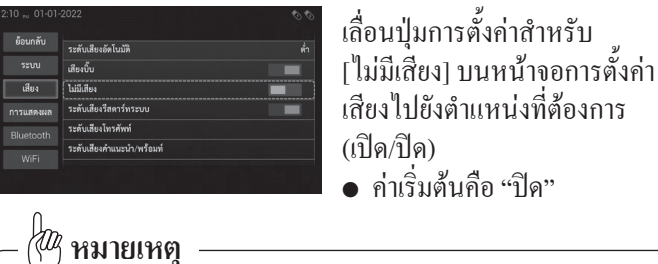

้นอกจากนี้ท่านยังสามารถปิคเสียงได้ด้วยการคำเนินการต่อไปนี้

- แตะปุ่ม VOL (-) ค้างไว้
- แตะ [่ไม่มีเสียง] บนหน้าจอทางลัด
   ปัดนิ้วสามหรือสี่นิ้วลงบนหน้าจอ

### 9 ปรับระดับเสียงโทรศัพท์

ท่านสามารถปรับระดับเสียงของปลายสายที่ดังออกจากลำโพงได้

| ย้อนกลับ  | ระดับเสียงอัตโนมัติ       |  |
|-----------|---------------------------|--|
|           | เสียงบิ๊บ                 |  |
| เสียง     | ไม่มีเสียง                |  |
| การแสดงผล | ระดับเสียงรีสดาร์ทระบบ    |  |
| Bluetcoth | ระดับเสียงโทรศัพท์        |  |
| WiFi      | ระดับเสียงคำแนะนำ/พร้อมท์ |  |

(1) แตะ [ระดับเสียงโทรศัพท์] บนหน้าจอการตั้งค่าเสียงเพื่อ แสดงแถบการปรับ

- 12.12 ... 01.01.2022
- (2) แตะที่แถบเพื่อปรับค่าความดัง ระดับเสียง
  - ค่าเริ่มต้นคือ "30"

## 🥙 หมายเหตุ

- หากต้องการปิดแถบการปรับ ให้แตะบริเวณอื่นที่ไม่ใช่ แถบการปรับบนหน้าจอ
- ท่านยังสามารถปรับระดับเสียงได้โดยแตะปุ่ม VOL (+/-) ระหว่างการ โทร
- ระดับเสียงของโทรศัพท์ไม่แสดงในรุ่นที่มีแอมพลิฟายเออร์ เชื่อมต่อภายนอก

## 10 ปรับระดับเสียงคำแนะนำ/เสียงเตือน

ท่านสามารถปรับระดับเสียงของคำแนะนำและเสียงเตือนจากลำโพง รถยนต์ได้

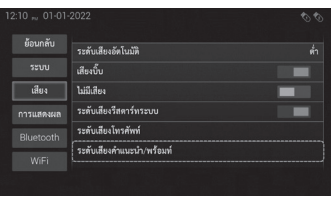

(1) แตะ [ระดับเสียงคำแนะนำ/ พร้อมท์] บนหน้าจอการตั้งค่า เสียงเพื่อแสดงแถบการปรับ

| 12:12 " 01-01- | 2022                                  | 00 |
|----------------|---------------------------------------|----|
| ย้อนกลับ       | · · · · · · · · · · · · · · · · · · · |    |
| <b></b>        | เสียงบิบ                              |    |
| เสียง          | ไม่มีเสียง                            |    |
| การแสดงผล      | ระดับเสียงวีสดาร์ทระบบ                |    |
| Bluetcoth      | ระดับเสียงโทรศัพท์                    |    |
| WiFi           | ระดับเสียงคำแนะนำ/พร้อมท์             |    |
|                |                                       |    |

(2) แตะที่แถบเพื่อปรับก่ากวามดัง
 ระดับเสียง
 ก่าเริ่มต้นกือ "2"

## 11 ปรับระดับเสียงรีสตาร์ตระบบ

หากเปิดฟังก์ชันนี้ ระดับเสียงจะถูกปรับระดับโดยอัตโนมัติเป็นระดับที่ เหมาะสมเมื่อรีสตาร์ตผลิตภัณฑ์นี้ หากระดับเสียงที่ตั้งไว้ก่อนหน้านี้ต่ำกว่าระดับต่ำสุดหรือสูงกว่าระดับ สูงสุด ระดับเสียงจะถูกปรับ

| ระดับเสียงอัตโนมัติ       |                                                                                                    |
|---------------------------|----------------------------------------------------------------------------------------------------|
| เสียงบิ๊บ                 |                                                                                                    |
| ไม่มีเสียง                | -                                                                                                    |
| ระดับเสียงวีสตาร์ทระบบ    |                                                                                                    |
| ระดับเสียงโทรศัพท์        |                                                                                                    |
| ระดับเสียงคำแนะนำ/พร้อมท์ |                                                                                                    |
|                           | 2022<br>ระดับเสืองขัดใบมัติ<br>เสียงขึ้น<br>ปมมิเสียง<br>ระดับเสียงวิสตาร์ทรามบ<br>ระดับเสียงวิสตาร์ทรามบ<br>ระดับเสียงวิสตาร์ทรา |

เลื่อนปุ่มการตั้งค่าสำหรับ [ระดับ เสียงรีสตาร์ทระบบ] บนหน้าจอการ ตั้งค่าเสียงไปยังตำแหน่งที่ต้องการ (เปิด/ปิด) • ค่าเริ่มต้นคือ "เปิด"

## - 🖑 หมายเหตุ

 ระดับเสียงของการรีสตาร์ทระบบจะไม่แสดงในรุ่นที่มี แอมพลิฟายเออร์เชื่อมต่อภายนอก

## 12 ปรับระดับเสียงริงโทน

ท่านสามารถปรับระดับเสียงของเสียงเรียกเข้าที่ดังออกจากลำโพงได้

| 12:13 规 01-01- | 2022                      | 00 |
|----------------|---------------------------|----|
| ย้อนกลับ       | ไม่มีเสียง                |    |
|                | ระดับเสียงรีสดาร์ทระบบ    |    |
| เสียง          | ระดับเสียงโทรศัพท์        |    |
| การแสดงผล      | ระดับเสียงคำแนะนำ/พร้อมท์ |    |
| Bluetooth      | ระดับเสียงวิงโทน          |    |
| WiFi           | ระดับเสียงสื่อ AAP        |    |
|                |                           |    |

(1) แตะ [ระดับเสียงริงโทน] บนหน้าจอการตั้งก่าเสียงเพื่อ แสดงแถบการปรับ

| 2:13 " 01-01- | 2022                        | 00 |
|---------------|-----------------------------|----|
| ย้อนกลับ      | د <u> </u>                  |    |
|               | -<br>ระดับเสียงรีสดาร์ทระบบ |    |
| เสียง         | ระดับเสียงโทรศัพท์          |    |
| การแสดงผล     | ระดับเสียงคำแนะนำ/พร้อมท์   |    |
| Bluetcoth     | ระดับเสียงวิงโทน            |    |
| WiFi          | ระดับเสียงสื่อ AAP          |    |

 (2) แตะที่แถบเพื่อปรับค่าความคัง ระคับเสียง

ค่าเริ่มต้นคือ "30"

## 🖗 หมายเหตุ

- หากต้องการปิดแถบการปรับ ให้แตะบริเวณอื่นที่ไม่ใช่ แถบการปรับบนหน้าจอ
- ท่านยังสามารถปรับค่าได้โดยแตะปุ่ม VOL (+/-) ระหว่าง การโทร
- ระดับเสียงริงโทนไม่แสดงในรุ่นที่มีเครื่องขยายเสียงภายนอก

## 13 ระดับเสียงสื่อ AAP

ท่านสามารถปรับระดับเสียงของสมาร์ทโฟนที่เปิดใช้งาน Android Auto™ ที่ส่งออกจากลำโพงของรถยนต์ได้

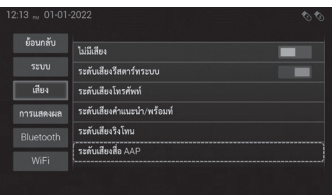

แตะ [ระดับเสียงสื่อ AAP] บน
 หน้าจอการตั้งค่าเสียงเพื่อแสดงแถบ
 การปรับ
 ค่าเริ่มต้นคือ "19"

## การตั้งค่าจอแสดงผล

#### 1 ปรับความสว่าง/คอนทราสต์/สี

ท่านสามารถปรับความสว่าง คอนทราสต์ (ความแตกต่าง) และสีได้

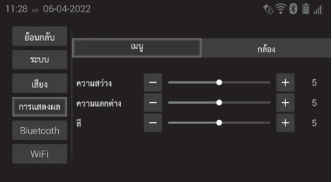

| 1:28 👓 06-04     | -2022       |     |    | \$<br>ই | €. I |
|------------------|-------------|-----|----|---------|------|
| ย้อนกลับ<br>ระบบ |             | ມນູ |    |         |      |
| เสียง            | ความสว่าง   | [-] | •  | +       | 5    |
| การแสดงผล        | ความแตกต่าง |     | -• |         |      |
| Bluetcoth        |             |     | -• |         |      |
| WiFi             |             |     |    |         |      |

(1) การปรับความสว่าง/ความ แตกต่าง/สี จะปรากฏบนแถบ แสดงสถานะการตั้งค่า จอแสดงผล

(2) ลากหรือแตะ ■ หรือ + เพื่อ
 ปรับค่า
 ค่าเริ่มต้นคือ "5"

# การตั้งค่า Bluetooth®

หากอุปกรณ์ของท่านติดตั้ง Bluetooth® ผลิตภัณฑ์นี้จะสามารถเชื่อมต่อ กับอุปกรณ์ของท่านแบบไร้สายได้

### การเตรียมอุปกรณ์สื่อสาร

ผลิตภัณฑ์นี้มีฟังก์ชันในตัวที่ช่วยให้สามารถใช้อุปกรณ์ที่มี Bluetooth® ได้ ท่านสามารถลงทะเบียนและใช้อุปกรณ์ที่มีโปรไฟล์ต่อไปนี้กับ ผลิตภัณฑ์นี้

- HFP (Hands-Free Profile)
- A2DP (Advanced Audio Distribution Profile)
- PBAP (Phone Book Access Profile)
- VRCP (Audio/video Remote Control Profile)
- SPP (Serial Port Profile)

## 1 การตั้งค่า Bluetooth®

|           |                                 | n. 🗎 Ø 🗟 ⊘ |
|-----------|---------------------------------|------------|
|           | Bluetooth                       |            |
|           | เ<br>รายการอุปกรณ์ที่จับคู่แล้ว |            |
|           | เพิ่มอุปกรณ์                    |            |
| การแสดงผล | ตอบรับอัดโนมัติ                 | ปิด        |
| Bluetcoth | ปฏิเสธอัตโนมัติ                 |            |
| WiFi      | รหัส PIN                        |            |

เลื่อนปุ่มการตั้งกู่าสำหรับ Bluetooth บนหน้าจอการตั้งค่า Bluetooth® ไปยังตำแหน่งที่ต้องการ (เปิด/ปิด) การตั้งค่าเริ่มต้นคือ "เปิด"

### 2 การลงทะเบียนอุปกรณ์ Bluetooth® ของท่าน

ท่านต้องลงทะเบียนอุปกรณ์ที่ติดตั้ง Bluetooth® เมื่อท่านเชื่อมต่ออุปกรณ์ กับผลิตภัณฑ์นี้เป็นครั้งแรก สามารถลงทะเบียนอุปกรณ์ได้ทั้งหมดห้า เครื่อง การลงทะเบียนสามารถทำได้ทั้งหมดสองวิธี: ( → หน้า 32)

### 🕅 หมายเหตุ

- ระบบค้นหาอุปกรณ์ Bluetooth® ที่อยู่ใกล้ผลิตภัณฑ์นี้แล้วจะ แสดงรายชื่ออุปกรณ์ที่พบ จากนั้นลงทะเบียนอุปกรณ์สำหรับ การเชื่อมต่อ
- ฟังก์ชันนี้จะใช้ได้เมื่อเปิด Bluetooth<sup>®</sup> เท่านั้น
- แสดงรายการอุปกรณ์สูงสุด 30 รายการตามลำดับที่พบ อุปกรณ์
- หากไม่สามารถรับชื่ออุปกรณ์ได้ จะแสดงเฉพาะที่อยู่ MAC เท่านั้น
- หากไม่พบอุปกรณ์ Bluetooth® ที่ท่านต้องการเชื่อมต่อ ผลิตภัณฑ์นี้ ให้ตรวจสอบว่าอุปกรณ์อยู่ในโหมคสแตนค์บาย ้สำหรับการเชื่อมต่อ Bluetooth® และดูว่าอุปกรณ์นั้นมองเห็น ได้ในการเชื่อมต่อ Bluetooth® หรือไม่ ทำตามกระบวนการอีกครั้งตั้งแต่ขั้นตอนที่ 1

## 🕅 หมายเหตุ

- หากอุปกรณ์ของท่านรองรับ SSP (Secure Simple Pairing) ตัวเลงหกหลักจะแสดงบนจอแสดงผลของผลิตภัณฑ์นี้ แตะ ตกลง บนหน้าจอของผลิตภัณฑ์นี้เพื่อขอมรับคำขอและจับคู่
- หากปรากฏข้อความ "การจับคู่ล้มเหลว" ให้ลองเชื่อมต่อ อีกครั้งโดยเริ่มตั้งแต่ขั้นตอนแรก

### 3 การตอบรับอัตโนมัติ

หากเปิดฟังก์ชันนี้ ผลิตภัณฑ์นี้จะตอบรับสายเรียกเข้าทุกสาย โดย อัตโนมัติ

|           |                            | ⊪. 🗎 😋 ⊘ |
|-----------|----------------------------|----------|
| ย้อนกลับ  | Bluetooth                  |          |
| າະບບ      | รายการอุปกรณ์ที่จับคู่แล้ว |          |
| เสียง     | เพิ่มอุปกรณ์               |          |
| การแสดงผล | (ตอบรับอัดโนมัติ           | ปิด      |
| Bluetooth | ปฏิเสธอัตโนมัติ            |          |
| WiFi      | รหัส PIN                   | 1111     |
|           |                            |          |

(1) แตะที่ [ตอบรับอัตโนมัติ](2) แตะที่รายการที่ท่านต้องการตั้งค่า

- ปิด (ค่าเริ่มต้น): ปิดการ ใช้งานฟังก์ชันการตอบรับ สายโทรเข้าอัตโนมัติ
- 2 วินาที: รับสายเรียกเข้า ภายในสองวินาทีหลังจาก ที่ผลิตภัณฑ์นี้ได้รับสาย เรียกเข้า

5 วินาที: รับสายเรียกเข้า ภายในห้าวินาทีหลังจาก ที่ผลิตภัณฑ์นี้ได้รับสาย เรียกเข้า

# หมายเหต

ฟังก์ชับนี้ไม่สามารถใช้งาบกับการรับสายเรียกเข้าที่ได้รับ ระหว่างการโทร

## 4 ปฏิเสธอัตโนมัติ

หากเปิดใช้งานฟังก์ชันนี้ ผลิตภัณฑ์นี้จะปฏิเสธสายเรียกเข้าทั้งหมดโดย อัต โบมัติ

| 1:28 🗤 06-04 |                            | h. 🗎 🕄 🗟 🗇 |
|--------------|----------------------------|------------|
|              | Bluetooth                  |            |
|              | รายการอุปกรณ์ที่จับคู่แล้ว |            |
|              | เพิ่มอุปกรณ์               |            |
| การแสดงผล    | ตอบรับอัตโนมัติ            | ปิด        |
| Bluetcoth    | ปฏิเสธอัตโนมัติ            |            |
| WiFi         | รพัส PIN                   |            |

เลื่อนปุ่มการตั้งค่าสำหรับ [ปฏิเสธ อัตโนมัติ] ไปยังตำแหน่งที่ต้องการ (เปิด/ปิด)

การตั้งค่าเริ่มต้นคือ "ปิด"

### 5 การเปลี่ยนรหัส PIN สำหรับการเชื่อมต่อไร้สาย Bluetooth®

หากต้องการเชื่อมต่ออุปกรณ์ Bluetooth® กับผลิตภัณฑ์นี้ผ่าน Bluetooth® ท่านต้องป้อนรหัส PIN บนอุปกรณ์ Bluetooth® เพื่อยืนยัน การเชื่อมต่อ รหัสเริ่มต้นคือ "1111" แต่ท่านสามารถเปลี่ยนได้ด้วย ฟังก์ชันนี้

| 11:28 💩 06-04 | -2022                      | hr. 🏢 🕄 🔶 🖉 |
|---------------|----------------------------|-------------|
|               | Bluetooth                  |             |
|               | รายการอุปกรณ์ที่จับคู่แต้ว |             |
|               | เพิ่มอุปกรณ์               |             |
| การแสดงผล     | ตอบรับอัตโนมัติ            | ปิด         |
| Bluetcoth     | ปฏิเสธอัตโนมัติ<br>(       |             |
|               | รทัส PIN                   | 1111        |
|               |                            |             |

| 11:29 06-04- | 2022 |      | 1 | lı. ∎ 0 ≑ Ø |
|--------------|------|------|---|-------------|
|              |      |      |   |             |
|              |      |      |   |             |
|              |      |      |   |             |
|              |      |      |   |             |
| Bluetooth    |      |      |   |             |
|              |      | ตกลง |   |             |
|              |      |      |   |             |

(1) แตะ [รหัส PIN]

(2) แตะ [0] ถึง [9] เพื่อป้อนก่ารหัส PIN (สูงสุด 4 ตัวเลง)

- ลบตัวเลขหนึ่งตัวโดยการ แตะแป้นครั้งเดียว

(3) แตะ ตกลง

## 6 การเชื่อมต่ออัตโนมัติหลังสตาร์ตเครื่องยนต์

การตั้งก่าสำหรับการก้นหาอุปกรณ์ Bluetooth® มีดังนี้ อุปกรณ์ล่าสุด – ก้นหาและเชื่อมต่อใหม่โดยอัตโนมัติกับอุปกรณ์ล่าสุดที่ เชื่อมต่อเท่านั้น

อุปกรณ์ทั้งหมด – ค้นหาอุปกรณ์ทั้งหมดที่ลงทะเบียนกับเครื่องเสียง รถยนต์และเชื่อมต่อใหม่โดยอัตโนมัติไปยังอุปกรณ์ที่พร้อมเชื่อมต่อ

|           |                                     | th, ≣ 🕄 🕫 🔗   |
|-----------|-------------------------------------|---------------|
|           | รายการอุปกรณ์ที่จับคุ่แล้ว          |               |
|           | เพิ่มอุปกรณ์                        |               |
| เสียง     | ดอบรับอัตโนมัติ                     | ปิด           |
| การแสดงผล | ปฏิเสธอัตโนมัติ                     |               |
| Bluetooth | รหัส PIN                            | 1111          |
| WiFi      | (เชื่อมต่ออัดโนมัติหลังเปิดระบบใหม่ | อุปกรณ์ล่าสุด |
|           |                                     |               |

(1) แตะ [เชื่อมต่ออัตโนมัติหลังเปิด ระบบใหม่]

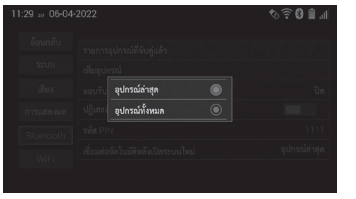

<sup>(2)</sup> ผู้ใช้สามารถเลือกได้ระหว่าง [อุปกรณ์ล่าสุด] และ [อุปกรณ์ ทั้งหมด]

# การตั้งค่า WiFi

การตั้งก่า WiFi จะพร้อมใช้งานเฉพาะเมื่อรถหยุดการเกลื่อนที่แล้วเท่านั้น ผลิตภัณฑ์สามารถเชื่อมต่อเกรือข่ายไร้สาย WiFi ได้ด้วยหลากหลายวิธี เลือกวิธีที่ดีที่สุดสำหรับอุปกรณ์ แอปที่ติดตั้ง และสิ่งที่ท่านต้องการ ทำโดยใช้ WiFi ผลิตภัณฑ์นี้รองรับมาตรฐาน 802.11b/g/n

## 1 การตั้งค่าฟังก์ชัน WiFi

| бозийи         (W/F)           1000         (W/F)           Big         (P) блый           1000         (P) блый           Big         (P) блый           Big         (P) блый           Big         (P) блый           Big         (P) 5000           Writing         (P) 192           Writing         (P) 192           Writing         (P) 192           Writing         (P) 192           Writing         (P) 192           Writing         (P) 192           Writing         (P) 192           Writing         (P) 192           Writing         (P) 192           Writing         (P) 192           Writing         (P) 192           Writing         (P) 192           (P) 102         (P) 102           (P) 102         (P) 102 | 11:43 🗤 06-04 | -2022        | \$\<br>€ 0 ≣ .ı   |
|----------------------------------------------------------------------------------------------------|---------------|--------------|-------------------|
| Strut         WFF 1928           Bit         IP 6mLuik           mmunese         Viet MAC           Bluetooth         Viet MAC           WFF         IP           VVFF         VerF AP                                                                                                    |               | WiFi         |                   |
| เสียง (P. 6กับมีที่<br>การบนกระเลก ที่เคยู่ MAC 00.08.2250.83.FB<br>Bluetooth ที่อยู่ (P. 192.168.0.125<br>Wife boars WF1.AP                                                                                                    |               | WiFi P2P     |                   |
| การแกลแล         ที่อยู่ MAC         00.08.22.50.83.FB           Bluetooth         ที่อยู่ เP         192.168.0.125           WiFi         โหนด WiFi AP                                                                                                    |               | IP อัตโนมัติ |                   |
| Bluetooth fieg IP 192.168.0.125                                                                                                    | การแสดงผล     | ที่อยู่ MAC  | 00:08:22:50:83:FB |
| WiEi IMAN WIFI AP                                                                                                    |               | ที่อยู่ IP   | 192.168.0.125     |
|                                                                                                    | WiFi          | โหมด WiFi AP |                   |

เลื่อนปุ่มการตั้งค่าสำหรับ wiFi บนหน้าจอการตั้งก่า WiFi ไปยัง ตำแหน่งที่ต้องการ (เปิค/ปิค)

- การตั้งก่าเริ่มต้นคือ "เปิด"
- โหมดสถานี WiFi จะเชื่อมต่อ ผลิตภัณฑ์นี้กับเครือง่ายผ่านจุด เชื่อมต่อ (เราท์เตอร์พกพาไร้สาย, ฯลฯ) หากจุคเชื่อมต่อได้เชื่อมต่อ กับอินเทอร์เน็ตแล้ว ท่านจะ สามารถเข้าถึงอินเทอร์เน็ตได้ จากผลิตภัณฑ์นี้
- โหมดสถานี WiFi P2P จะ เชื่อมต่ออุปกรณ์พกพากับ ผลิตภัณฑ์นี้โดยตรงโดยใช้ ฟังก์ชัน Miracast (WiFi Direct)

## 2 การใช้งานโหมดสถานี WiFi

ผลิตภัณฑ์นี้สามารถเชื่อมต่อแบบไร้สายเข้ากับเครือข่ายผ่านจุคเชื่อมต่อ (เราเตอร์ไร้สาย ฯลฯ) โดยการเปิดฟังก์ชัน WiFi บนผลิตภัณฑ์นี้ได้ (โหมดสถานี)

|           |              | 16. 🗎 🕄 🛷         |
|-----------|--------------|-------------------|
| ย้อนกลับ  | WiFi         |                   |
|           | WiFi P2P     |                   |
| ដើមរ      | IP อัดโนมัติ |                   |
| การแสดงผล | ที่อยู่ MAC  | 00:08:22:50:83:FB |
|           | ที่อยู่ IP   |                   |
| WiFi      | โหมด WiFi AP |                   |

## (1) แสดงหน้าจอการตั้งค่า WiFi

(2) แตะ [WiFi] เพื่อเปิดใช้งาน ฟังก์ชัน มีการค้นหาจุดเชื่อมต่อ ที่มีอยู่โดยรอบ และจุดเชื่อมต่อ ที่พบจะแสดงอยู่ในรายการ จุดที่ มีใอกอนความแรงของสัญญาณ พร้อมสำหรับการเชื่อมต่อใน ขณะนี้

- การตั้งค่าเริ่มต้นคือ "เปิด"
- สำหรับรายละเอียดเกี่ยวกับ การเชื่อมต่อเกรือข่ายและ การตั้งค่าที่จำเป็น โปรคดู สำหรับรายละเอียดเกี่ยวกับ การเชื่อมต่อเกรือข่ายและการ ตั้งค่าที่จำเป็น โปรคดูเอกสาร ประกอบของจุดเชื่อมต่อหรือ เราเตอร์ไร้สาย

• การเชื่อมต่อกับจุดเชื่อมต่อจากรายการ

ท่านสามารถเลือกจุดเชื่อมต่อที่จะเชื่อมต่อได้จากรายการจุดเข้าใช้งาน • ฟังก์ชันนี้จะพร้อมใช้งานเมื่อเลือกปุ่มวิทยุสำหรับ [WiFi] ไว้แล้ว

- รายการจุดเชื่อมต่อจะอัพเดทในช่วงเวลาสั้นๆ

|           |                                      |         | <b>€</b> € | ) 🗎 🔒    |
|-----------|--------------------------------------|---------|------------|----------|
|           | เชื่องต่อออโต้                       |         |            |          |
|           | • Ning_only2                         | ปลอดภัย | •          | <b>?</b> |
| เสียง     | <ul> <li>SoftwareWifi</li> </ul>     | ปลอดภัย | •          | •        |
| การแสดงผล | <ul> <li>HONDA_WIFI13CF90</li> </ul> | ปลอดภัย | Ĥ          |          |
|           |                                      | ເປີຄ    |            |          |
| WiFi      | อื่นๆ                                |         |            |          |
|           |                                      |         |            |          |

- (1) แตะที่ [WiFi] รายการจุดเชื่อมต่อ จะปรากฏขึ้น
  - หากพบจุดเชื่อมต่อหลายจุด ท่านสามารถตวัดหรือลาก เพื่อดูรายการที่เหลือได้
  - งุดเชื้อมต่อที่มีอยู่ในปัจงุบัน าะแสดงด้วยไอคอบความ ແรงของสัญญาณ

| ไอคอน | สถานะ   | ความหมาย                                                                           |
|-------|---------|------------------------------------------------------------------------------------|
| •))   | -       | ระบุความแรงของสัญญาณของจุดเชื่อมต่อ<br>และจุดเชื่อมต่อนี้พร้อมใช้งานในขณะนี้       |
|       | ปลอคภัย | ระบุว่าการเข้าถึงมีความปลอดภัย ต้อง<br>ป้อนรหัสผ่านสำหรับการเชื่อมต่อ              |
| -     | เปิด    | บ่งบอกว่าจุดเชื่อมต่อไม่ปลอดภัย<br>ไม่จำเป็นต้องป้อนรหัสผ่านสำหรับการ<br>เชื่อมต่อ |

| ไอคอน | สถานะ         | ความหมาย                                                                             |
|-------|---------------|--------------------------------------------------------------------------------------|
| -     | บันทึกแล้ว    | ระบุจุดเชื่อมต่อที่ท่านเกยเชื่อมต่อในอดีต<br>และมีรหัสผ่านที่บันทึกไว้ในผลิตภัณฑ์นี้ |
| -     | เชื่อมต่อแล้ว | บ่งบอกว่าผลิตภัณฑ์นี้ในขณะนี้เชื่อมต่อ<br>กับจุคเชื่อมต่อนี้แล้ว                     |

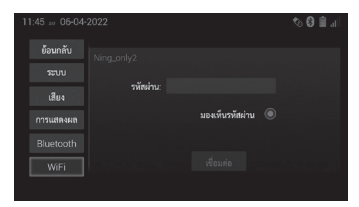

(2) แตะที่จุดเชื่อมต่อเพื่อเชื่อมต่อ

- หากหน้าจอป้อนรหัสผ่าน ปรากฏขึ้น ให้แตะกล่อง ข้อความและป้อนรหัสผ่าน ตรวจสอบรหัสผ่านที่ป้อน โดยเลือกช่องทำเครื่องหมาย สำหรับ "มองเห็นรหัสผ่าน" หากจำเป็บ
- หากท่านเลือกจุดเชื่อมต่อ ด้วยรหัสผ่านที่บันทึกไว้ใน ผลิตภัณฑ์นี้ หน้าจอ SSID (Service Set Identifier) ของ จุดเชื่อมต่อจะปรากฏขึ้น
- การแตะ [อื่นๆ] จะทำให้ท่าน สามารถระบุจุคเชื่อมต่อเพื่อ เชื่อมต่อด้วยตนเอง

| 4:50 ,, 01-01- | -2022                          | Ø.            |            |
|----------------|--------------------------------|---------------|------------|
|                | เชื่อมต่อออโต้                 |               |            |
|                | Ning_only2                     | เชื่อมต่อแล้ว | <b>₽</b> 🛜 |
|                |                                | ปลอดภัย       | - ⇒        |
| การแสดงผล      | <ul> <li>Stress1_2G</li> </ul> | ເປີຄ          |            |
|                | อื่นๆ                          |               |            |
| WiFi           |                                |               |            |
|                |                                |               |            |

 การแตะ [WPS] จะทำให้ ท่านใช้การตั้งก่าการเชื่อมต่อ WPS ได้

(3) แตะ [เชื่อมต่อ]

- ระบบพยายามสร้างการ เชื่อมต่อ และสัญลักษณ์ แสดงหัวข้อย่อยในรายการ จุดเชื่อมต่อจะกะพริบ
- เมื่อสร้างการเชื่อมต่อแล้ว สัญลักษณ์แสดงหัวข้อย่อย จะเปลี่ยนเป็นเครื่องหมาย ถูกและปรากฏข้อความ "เชื่อมต่อแล้ว"
- เมื่อสร้างการเชื่อมต่อสำหรับ แอคเซสพอยต์ที่ปลอดภัย แล้ว รหัสผ่านที่ป้อนจะถูก บันทึก
- การแตะ [ลืม] จะทำให้ท่าน สามารถลบรายการออกจาก รายการจุดเชื่อมต่อ

#### การระบุจุดเชื่อมต่อเพื่อเชื่อมต่อด้วยตนเอง ท่านสามารถค้นหาและเชื่อมต่อกับจุดเชื่อมต่อที่ท่านรู้จักอยู่แล้วหรือไม่ เผยแพร่ชื่อเครือข่าย

| 1:44 06-04 |              | h. 🗎 🕄 🛷          |
|------------|--------------|-------------------|
|            | WE           |                   |
|            | WiFi P2P     |                   |
|            | IP อัตโนมัติ |                   |
| การแสดงผล  | ที่อยู่ MAC  | 00:08:22:50:83:FB |
|            | ที่อยู่ IP   |                   |
| WiFi       | โหมด WiFi AP |                   |

| 11:45 06-04 | 2022                                 | h. 🗎 🕄 🛷    |
|-------------|--------------------------------------|-------------|
| ย้อนกลับ    | เชื่อมค่อออโด้                       | WPS -       |
|             |                                      | ปลอดภัย 🔒 🤶 |
| เสียง       | SoftwareWifi                         | ปลอดภัย 🔒 🌩 |
| การแสดงผล   | <ul> <li>HONDA_WIFI13CF90</li> </ul> | ปลอดภัย 🔒 🤶 |
|             | • WiFi_18_2G                         | លើគ 🔶       |
| WiFi        | อื่นๆ                                |             |
|             |                                      |             |

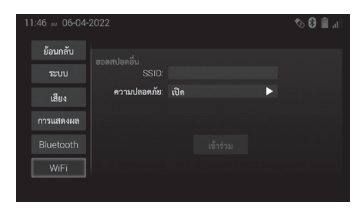

(1) แตะที่ [WiFi] รายการจุดเชื่อมต่อ จะปรากฏขึ้น

(2) ปัครายการจุดเชื่อมต่อเพื่อแสคง "อื่นๆ" แล้วแตะ [อื่นๆ] หน้าจอ "ฮอตสปอตอื่น" จะปรากฏขึ้น ป้อน SSID ของจุคเชื่อมต่อที่ ท่านต้องการเชื่อมต่อ

| 04:51 " 01-01-2022 ର ବି |           |                                     |                               |   |
|-------------------------|-----------|-------------------------------------|-------------------------------|---|
|                         |           |                                     |                               |   |
|                         |           | ออดสาขอดอน<br>SSID:<br>ความปลอดภัย: |                               |   |
|                         |           |                                     | เปิด<br>เปิด                  | • |
|                         | การแสดงผล |                                     | WEP                           |   |
|                         |           |                                     | WPA2 เท่านั้น<br>WPA/WPA2 เสม |   |
|                         | WiFi      |                                     | WPA2/WPA3 MMM<br>WPA3         |   |
|                         |           |                                     |                               |   |

(3) แตะการตั้งก่าสำหรับ [กวาม ปลอดภัย] รายการการตั้งก่าจะ ปรากฏขึ้น และท่านสามารถ เลือกประเภทกวามปลอดภัยที่ เหมาะสมได้

- เปิด (ค่าเริ่มต้น): ไม่ใช้
   โปร โตคอลความปลอดภัย
- WEP: ใช้ WEP เป็น โปรโตคอลความปลอดภัย
- WPA/WPA2 ผสม: ใช้ WPA/ WPA2 สำหรับโปรโตคอล ความปลอดภูัย
- WPA2 เท่านั้น: ใช้ WPA2
   เป็นโปรโตคอลความ
   ปลอดภัย
- WPA2/WPA3 ผสม: ใช้
   WPA2/WPA3 สำหรับ
   โปรโตคอลความปลอดภัย
- WPA3: ใช้ WPA3 เป็น โปร โตคอลความปลอดภัย

(4) แตะ [เข้าร่วม]

- ระบบพยายามสร้างการ เชื่อมต่อ และสัญลักษณ์ แสดงหัวข้อย่อยในรายการ จุคเชื่อมต่อจะกะพริบ เมื่อ สร้างการเชื่อมต่อแล้ว สัญลักษณ์แสดงหัวข้อย่อย จะเปลี่ยนเป็นเครื่องหมายถูก และปรากฏข้อความ "เชื่อมต่อแล้ว"
- เมื่อสร้างการเชื่อมต่อสำหรับ จุดเชื่อมต่อที่ปลอดภัยแล้ว รหัสผ่านที่ป้อนจะถูกบันทึก

## – 🖑 หมายเหตุ

- หากเลือก [เปิค] ไม่จำเป็นต้องดำเนินขั้นตอนการตั้งค่า รหัสผ่าน
- หากเลือก [WEP], [WPA/WPA2 ผสม], [WPA2/WPA3 ผสม], [WPA3] หรือ [WPA2 เท่านั้น] ให้แตะกล่องข้อความ [รหัสผ่าน] เพื่อแสดงแป้นพิมพ์

## การเชื่อมต่อกับจุดเชื่อมต่อโดยใช้ WPS

ท่านสามารถเชื่อมต<sup>่</sup>อผลิตภัณฑ์นี้กับจุดเชื่อมต่อได้โดยใช้ WPS (WiFi Protected Setup) ฟังก์ชันนี้จะพร้อมใช้งานเมื่อเลือกปุ่มสำหรับ [WiFi] ไว้แล้ว

(2) แตะ wps

|           |              | 16. 🗎 🕄 🛷         |
|-----------|--------------|-------------------|
| ย้อนกลับ  | WiFi         |                   |
|           | WiFi P2P     |                   |
| เสียง     | IP อัตโนมัติ |                   |
| การแสดงผล | ที่อยู่ MAC  | 00:08:22:50:83:FB |
|           | ที่อยู่ IP   |                   |
| WiFi      | โหมด WiFi AP |                   |
|           |              |                   |

(1) แตะที่ [WiFi] รายการจุดเชื่อมต่อ จะปรากฏขึ้น

| 11:45 🔤 06-04- | 2022                                 | 16. 🗎 🕄 🛷   |
|----------------|--------------------------------------|-------------|
|                | เชื่องเด่อออโด้                      | WPS         |
|                |                                      | ปลอดภัย 🗎 🤶 |
| เสียง          | SoftwareWifi                         | ปลอดภัย 🗎 🎅 |
| การแสดงผล      | <ul> <li>HONDA_WIFI13CF90</li> </ul> | ปลอดภัย 🗎 🔶 |
|                |                                      | សិគ 🗟       |
| WiFi           | อื่นๆ                                |             |
|                |                                      |             |

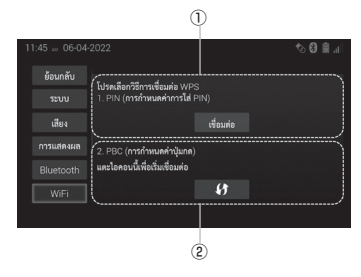

- (3) แตะปุ่มสำหรับวิธีการเชื่อมต่อที่ ต้องการ
  - วิธีการกำหนดค่ารหัส PIN รหัส PIN ถูกสร้างขึ้นโดยการ แตะ เรื่อมต่อ จากนั้นระบบจะ รอให้ทำการตั้งค่าสำหรับ

จุคเชื่อมต่อ ในการเริ่มต้นการ เชื่อมต่อ ให้ป้อนรหัส PIN ที่ แสดงสำหรับจุคเชื่อมต่อ

(2) วิธีการกำหนดค่าปุ่มกด (PBC) แตะ [กดปุ่ม] เพื่อให้ระบบ รอการตั้งค่าจากจุดเชื่อมต่อ ในการเริ่มต้นการเชื่อมต่อ ให้กดปุ่ม WPS-PBC ของจุด เชื่อมต่อ

#### 3 การใช้โหมด WiFi P2P Station

เชื่อมต่ออุปกรณ์พกพากับอุปกรณ์นี้ใด้โดยตรงโดยการใช้ฟังก์ชัน Miracast (WiFi Direct)

| ย่อนกลับ  |              |                   |
|-----------|--------------|-------------------|
|           | WiFi P2P     |                   |
| เสียง     | IP อัตโนมัติ |                   |
| การแสดงผล | ที่อยู่ MAC  | 00:08:22:50:83:FB |
|           | ที่อยู่ IP   |                   |
| WiFi      | โหมด WiFi AP |                   |
|           |              |                   |

(1) แสดงหน้าจอการตั้งค่า WiFi

 (2) แตะ [WiFi P2P] เพื่อเปิดการ ทำงานของฟังก์ชัน
 การตั้งค่าเริ่มต้นคือ "ปิด"

## การเชื่อมต่อสมาร์ทโฟน

## 1 เกี่ยวกับการเชื่อมต่อสมาร์ทโฟน

การเชื่อมโยงสมาร์ทโฟนทำให้ชุดเกรื่องเสียงรถยนต์นี้สามารถเชื่อมต่อ กับสมาร์ทโฟนแบบไร้สายหรือผ่านสาย USB ในโหมดการเชื่อมต่อ ท่านสามารถใช้งานแอปพลิเคชันสมาร์ทโฟนจากอุปกรณ์นี้

้สำหรับข้อมูลเกี่ยวกับวิธีใช้คุณสมบัตินี้และสมาร์ทโฟนที่รองรับ โปรค ไปที่เว็บไซด์สนับสนุน URL

http://microsite.panasonic.co.th/smartphone/22model/index.html

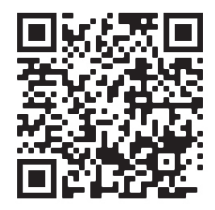

 ห้ามเชื่อมต่อสมาร์ทโฟนหรือใช้งานปุ่มควบคุม อุปกรณ์ในขณะขับรถ

- **ข้อควรระวัง** ห้ามทิ้งสมาร์ทโฟนไว้ในรถ เนื่องจากอุณหภูมิ ที่สูงภายในรถยนต์อาจทำให้สมาร์ทโฟนเสียหาย ได้
  - ห้ามกดลงหรือใช้แรงกดที่ไม่จำเป็นกับหน่วย ความจำของสมาร์ทโฟนขณะเชื่อมต่อ เนื่องจาก อาจทำให้สมาร์ทโฟนหรือขั้วของสมาร์ทโฟน เสียหายได้
  - ห้ามใส่วัตถุแปลกปลอมเข้าไปในสมาร์ทโฟน เพราะอาจทำให้สมาร์ทโฟนหรือขั้วของ สมาร์ทโฟนเสียหายได้

## 🖉 หมายเหตุ

- บริการแอปพลิเคชั่นอาจไม่สามารถใช้ได้เนื่องจากสถานะ การสื่อสาร ฯลฯ
- บริการแอปพลิเคชันบางอย่างอาจไม่สามารถใช้ได้ในพื้นที่ ของท่าน
- เมื่ออยู่ในโหมดการเชื่อมต่อหลังจากเชื่อมต่อสมาร์ทโฟนแล้ว ห้ามใช้งานสมาร์ทโฟนโดยตรง อาจใช้งานสมาร์ทโฟนไม่ได้
- ห้ามใช้ฟังก์ชัน Bluetooth<sup>®</sup> Audio และฟังก์ชันเชื่อมต่อสาย เคเบิลของสมาร์ทโฟนพร้อมกันบนสมาร์ทโฟนเครื่อง เดียวกัน
- ฟังก์ชันนี้เปิดใช้งานเฉพาะแอปพลิเคชันเท่านั้น
- เมื่อเชื่อมต่อกับสมาร์ทโฟน การแสดงแอปพลิเคชันอาจ
   ใช้เวลา ขึ้นอยู่กับอัตราการถ่ายโอนข้อมูลของสมาร์ทโฟน
- ฟังก์ชันนี้ขึ้นอยู่กับความเข้ากันได้กับสมาร์ทโฟน ระบบ ปฏิบัติการ และเวอร์ชัน ประสิทธิภาพอาจแตกต่างกันและ ไม่สามารถรับประกันได้ ดูข้อมูลความเข้ากันได้ล่าสุดบนเว็บไซต์:

http://microsite.panasonic.co.th/smartphone/22model/ compatible\_models.html

## NFC

## 1 ขั้นตอนการเริ่มต้นใช้งาน

ท่านสามารถเชื่อมต่อกับ Bluetooth® และ WiFi ได้โดยอัตโนมัติ เพียงแตะโทรศัพท์ที่ท่านต้องการเชื่อมต่อบนหน้าจอ NFC

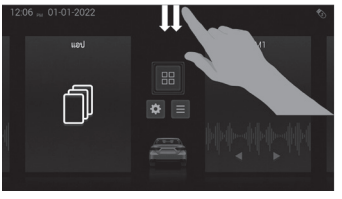

(1) ลากนิ้วลงบนหน้างอหลัก เพื่อเข้าถึงหน้างอทางลัด

#### 2 การใช้ปุ่มแผงควบคุมแบบสัมผัส

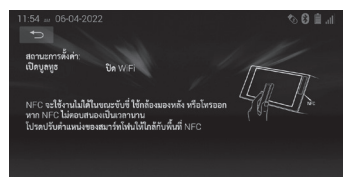

ปรับตำแหน่งของสมาร์ทโฟน ให้อยู่ในช่วงของ NFC อ้างอิง ภาพเคลื่อนไหวในหน้านี้

สำหรับข้อมูลเกี่ยวกับวิธีใช้กุณสมบัตินี้และสมาร์ทโฟนที่รองรับ โปรคไปที่เว็บไซต์สนับสนุน URL

http://microsite.panasonic.co.th/smartphone/22model/index.html

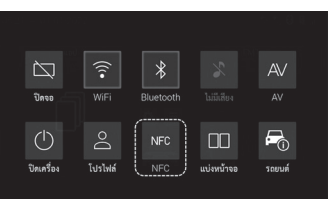

(2) แตะ NFC

## 🥙 หมายเหตุ

- NFC ไม่พร้อมใช้งานในขณะขับรถ ขณะใช้กล้องมองหลัง หรือขณะโทรออก
- ไม่สามารถใช้งาน NFC ได้ขณะใช้งาน Apple CarPlay หรือ Android Auto™ อยู่
- กดปุ่มย้อนกลับเพื่อกลับไปที่หน้าจอหลัก

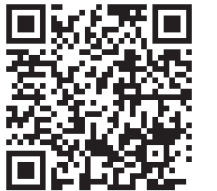

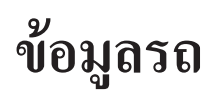

### 1 ขั้นตอนการเริ่มต้นใช้งาน ข้อมลเกี่ยวกับรถของคณจะแสดงที่นี่

| 01:33 01-01-2022                                | •                            |                     |                            | (1) แตะเมนูบนหน้าจอหลัก<br>( <b>➡</b> หน้า 8) |
|-------------------------------------------------|------------------------------|---------------------|----------------------------|-----------------------------------------------|
| 12:12 ~ 01-01-2022<br>Bluetooth<br>Android Auto | () 1)<br>3mq<br>() 2)<br>USB | VR<br>VR<br>Fogense | ی<br>Apple CarPlay<br>آیری | (2) แตะ ข้อมูลรถ                              |
| ĥ                                               |                              |                     |                            |                                               |

🖑 หมายเหตุ

• ข้อมูลรถยนต์อาจแตกต่างกันไปขึ้นอยู่กับประเทศและรุ่นรถ

#### 2 การใช้ปุ่มแผงควบคุมแบบสัมผัส

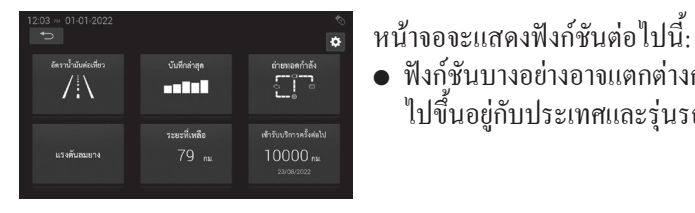

#### อัตราน้ำมันต่อเที่ยว

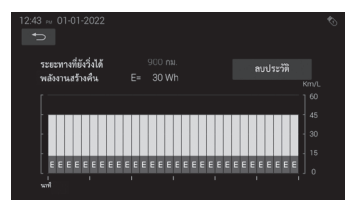

• ฟังก์ชันบางอย่างอาจแตกต่างกัน

ไปขึ้นอยู่กับประเทศและรุ่นรถ

แสดงข้อมูลเกี่ยวกับความเร็วเฉลี่ย อัตราการใช้เชื้อเพลิง และค่า เชื้อเพลิงต่อกิโลเมตร

#### บันทึกล่าสุด

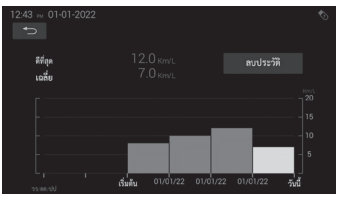

แสดงข้อมูลอัตราการใช้เชื้อเพลิง ในรูปแบบแผนผังที่เข้าใจง่าย
#### แรงดันลมยาง

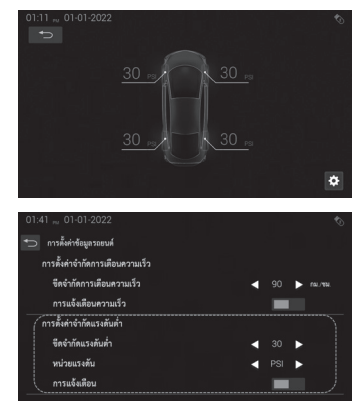

### เตือนปริมาณเชื้อเพลิง

| 12:10 ~ 01-01-2022                  |                   |      | Ó |
|-------------------------------------|-------------------|------|---|
| 🐑 การตั้งคำข้อมูลรถยนต์             |                   |      |   |
| การตั้งค่าเดือนปริมาณเชื้อเพลิง     |                   |      |   |
| ซีดจำกัดการแจ้งเดือนระยะทางที่เหลือ | •                 | 40 🕨 |   |
| เสียงแจ้งเดือนระยะทางที่เหลือ       |                   |      |   |
| การตั้งค่าเดือนเข้ารับบริการ        |                   |      |   |
| ระยะทางปัจจุบัน                     | 8738 <b>nu</b> .  |      |   |
| รอบเข็คระยะครั้งถัดไป               | 10000 <b>กม</b> . | \$   |   |
| วันที่เข้ารับบริการครั้งถัดไป       |                   | \$   |   |

แสคงข้อมูลแรงคันลมยางและเตือน เมื่อแรงคันลมยางต่ำกว่าที่กำหนด

แสดงข้อมูลของระยะทางที่รถยนต์ สามารถวิ่งได้จนกว่าเชื้อเพลิงจะ

หมด และมีการแจ้งเตือนเมื่อระยะ

ทางที่สามารถขับต่อไปได้ต่ำกว่า

ค่าที่ผู้ใช้กำหนดไว้

## เข้ารับบริการครั้งต่อไป

| 🕤 การตั้งคำข้อมูลรถยนด์       |           |        |           |
|-------------------------------|-----------|--------|-----------|
| การตั้งค่าเดือนเข้ารับบริการ  |           |        |           |
| ระยะทางปัจจุบัน               | 8738 na.  |        |           |
| รอบเช็คระยะครั้งถัดไป         | 10000 na. | \$     |           |
| วันที่เข้ารับบริการครั้งถัดไป |           | ۵      |           |
| เสียงแจ้งเดือนบริการตรวจสภาพ  |           |        |           |
| ระยะเพื่อน                    | •         | 1500 🕨 |           |
| เวลาเดือน                     | •         | 4 🕨    | - Atlansi |

#### การใหลของพลังงาน

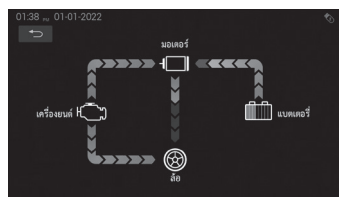

แสดงข้อมูลการเข้ารับบริการ ตรวจสภาพและผู้ใช้สามารถตั้งก่า เตือนเพื่อเข้ารับการตรวจสอบ ในอนากตตามระยะทางการใช้รถ หรือ วันที่ และกุณยังจะได้รับ แจ้งเตือนเมื่อใกล้ถึงวันดังกล่าว

แสดงการ ใหลของพลังงานระหว่าง เกรื่องขนต์ มอเตอร์ไฟฟ้า แบตเตอรี่ และขาง ลูกศรแสดงทิศทางการ ใหลของ พลังงาน เส้นที่ไม่มีลูกศรแสดงว่าไม่สามารถ ตรวจจับการ ใหลของพลังงานได้ หรือมีข้อผิดพลาดเกิดขึ้น

แจ้งเตือนเมื่อผู้ขับขี่ใช้ความเร็วเกิน กำหนดที่ตั้งก่าไว้ และการแจ้งเตือน จะถูกปิดกีต่อเมื่อผู้ขับขี่ลดความเร็ว ลงตามที่ตั้งก่าไว้

การเตือนความเร็วเกินกำหนด

| 01:41 🗤 01-01-2022                |   | Ś          |
|-----------------------------------|---|------------|
| 🗀 การตั้งค่าข้อมูลรถยนต์          |   |            |
| ( การตั้งค่าจำกัดการเตือนความเร็ว |   |            |
| ชีดจำกัดการเทือนความเร็ว          | • | ▶ rai./ea. |
| การแจ้งเตือนความเร็ว              |   |            |
|                                   |   |            |
| ขีดจำกัดแรงดันต่ำ                 | • | •          |
| หน่วยแรงดัน                       | • | •          |
| การแจ้งเดือน                      |   |            |

# การใช้งานปุ่มควบคุมเครื่องเสียงบนพวงมาลัย

ท่านสามารถควบคุมฟังก์ชันพื้นฐานเกี่ยวกับเสียงโดยใช้ปุ่มต่างๆ บน พวงมาถัยได้

#### ฟังก์ชันของปุ่ม

- ∙ปุ่ม SOURCE
- •ปุ่ม 📧 (การสั่งงานด้วยเสียง)
- ปุ่ม ± (ระดับเสียง)
- ฦุ่ม ◀► (มุอง)
- •ปุ่ม 🖻 🗃 (HFT) <อุปกรณ์เสริม>

## 1 ปุ่ม แหล่งสัญญาณ (โหมด)

เปลี่ยนแหล่งที่มาของเสียง • กคปุ่ม แหล่งสัญญาณ

การเปลี่ยนโหมคแหล่งสัญญาณเสียง: FM1 → FM2 → USB → BT Audio → AM → FM1 \*1 โหมคนี้จะแสดงเมื่อเชื่อมต่อกับอุปกรณ์เท่านั้น ฟังก์ชันบางอย่างอาจไม่ปรากฏบนหน้าจอเมนู ทั้งนี้ขึ้นอยู่กับ รุ่นของรถหรือประเทศ

## 2 🞼 ปุ่ม (การสั่งงานด้วยเสียง)

- กดปุ่ม K (การสั่งงานด้วยเสียง) ด้างไว้ชั่วขณะเพื่อเริ่มใช้งานฟีเจอร์ การสั่งงานด้วยเสียง
- กดปุ่ม 📧 (การสั่งงานด้วยเสียง) ด้างไว้นานขึ้นเพื่อเรียกใช้ Siri/Google Assistance หากเชื่อมต่อกับโทรศัพท์ iOS/Android phone
- กดปุ่ม K (การสั่งงานด้วยเสียง) ด้างไว้: ไม่มีการตอบสนองหากไม่ได้
   เชื่อมต่อสมาร์ทโฟนอยู่

## 3 🕂 — ปุ่ม (ระดับเสียง)

ปรับระดับเสียง

- •กดปุ่ม 🛨 (ระดับเสียง) เพื่อเพิ่มระดับเสียง
- •กดปุ่ม 🖃 (ระดับเสียง) เพื่อลดระดับเสียง

## 4 💶 🕨 ปุ่ม (ช่อง)

วิทยุ (AM, FM1, FM2)

- •กดปุ่ม 🖻 (ช่อง) เพื่อเปลี่ยนไปยังสถานี (ช่อง) ถัดไปที่กำหนดไว้แล้ว
- กดปุ่ม 

   (ช่อง) เพื่อเปลี่ยนไปยังสถานี (ช่อง) ก่อนหน้าที่กำหนดไว้
   แล้ว
- กดค้างไว้หนึ่งวินาทีเพื่อสแกนหาสถานีที่มีสัญญาณแรง

์โหมดแหล่งสัญญาณทั้งหมดสามารถใช้งานได้

- •กคปุ่ม 🕨 (ช่อง) เพื่อข้ามไปยังแทร็ก ไฟล์ ฯลฯ ถัดไป
- กดปุ่ม 
   (ช่อง) เพื่อข้ามไปยังจุดเริ่มต้นของแทร็ก ไฟล์ ฯลฯ ที่ใช้งาน อยู่ในขณะนี้
- กด<sup>้</sup>ปุ่ม 
   (ช่อง) อีกครั้งเพื่อไปยังจุดเริ่มต้นของแทร็ก ไฟล์ ฯลฯ ก่อนหน้า
- กดค้างไว้เพื่อข้ามไปข้างหน้า/ย้อนกลับไปยังแทร็กแรกของโฟลเดอร์
   หรืออัลบั้มถัดไป

#### 5 ยกสายโทรศัพท์ วางสายโทรศัพท์ ปุ่ม (HFT) <ตัวเลือก>

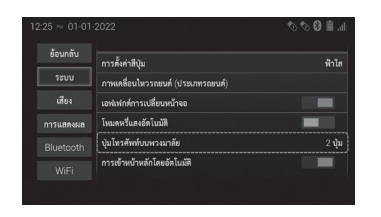

สามารถเลือกฟังก์ชันโทรศัพท์แบบแฮนด์ฟรี (HFT) ได้ใน [ประเภทปุ่ม การโทร] ในการตั้งค่าระบบดังนี้

- 1) ฟังก์ชันโทรศัพท์แบบแฮนด์ฟรี (HFT) โดยใช้ 1 ปุ่มโทร <การรองรับ ตัวเลือกสำหรับรถบางรุ่น>
  - 🛛 แตะ 🛃 (ยกสายโทรศัพท์) เพื่อรับสาย
  - แตะ 
     (ยกสายโทรสัพท์) เพื่อวางสายหรือปฏิเสธการรับสาย ระหว่างการคุยแบบแฮนค์ฟรี
- 2) ฟังก์ชันโทรศัพท์แบบแฮนด์ฟรี (HFT) โดยใช้ 2 ปุ่มโทร <การรองรับ ตัวเลือกสำหรับรถบางรุ่น>
  - 🛛 กคปุ่ม 🛃 (ยกสายโทรศัพท์) เพื่อรับสาย
  - กดปุ่ม 
     (วางสายโทรศัพท์) เพื่อปฏิเสธการรับสาย ระหว่างการคุยสายแบบแฮนด์ฟรี:
  - 🛛 กดปุ่ม 🖻 (วางสายโทรศัพท์) เพื่อวางสาย
- 🦰 🕅 หมายเหตุ
- การตั้งค่าเริ่มต้นขึ้นอยู่กับรุ่นของรถและประเทศ ติดต่อ ตัวแทนจำหน่ายของท่านสำหรับข้อมูลเพิ่มเติม
- หากต้องการปฏิเสธสายเมื่อใช้ปุ่มโทร 1 ปุ่ม ให้กดปุ่มปฏิเสธ บนจอแสดงผล

## การดูภาพจากกล้องมองหลัง

เมื่อใช้กล้องมองหลังเป็นอุปกรณ์เสริมที่ด้านหลังรถ ภาพของกล้องมองหลังจะปรากฏขึ้นโดยอัตโนมัติเมื่อรถอยู่ในโหมดถอยหลัง • ฟังก์ชันนี้จะใช้ได้เฉพาะเมื่อติดตั้งกล้องมองหลังที่เป็นอุปกรณ์เสริมและตั้งก่าข้อมูลกล้องมองหลังแล้ว

- กล้องมองหลังจะติดตั้งอยู่เหนือป้ายทะเบียนรถ

ี เมื่อคันเกียร์อยู่ในตำแหน่งถ<sup>ื</sup>อยหลัง (R) หน้าจอจะเปลี่ยนเป็นภาพกล้องมองหลังแบบเต็มหน้าจอ โดยอัต โนมัติ ภาพจากกล้องมองหลังจะกลับค้าน โดยอัตโนมัติและแสดงบนหน้าจอด้านหน้า

ท่านสามารถตั้งก่าว่าจะแสดงกำแนะนำระบบช่วยจอดเพื่อใช้ในการถอยหรือจอดรถหรือไม่ • หากกันเกียร์อยู่ในตำแหน่งถอยหลัง (R) ทันทีหลังจากที่ระบบของผลิตภัณฑ์นี้เริ่มทำงาน จะใช้เวลาสักกรู่ในการแสดงเส้นบอกระยะในการจอดรถ บนหน้าจอ ต้อ<sup>้</sup>งตรวจสอบสภาพรอบรถก่อนที่เส้นบอกระยะในการจอดจะปรากฏขึ้น

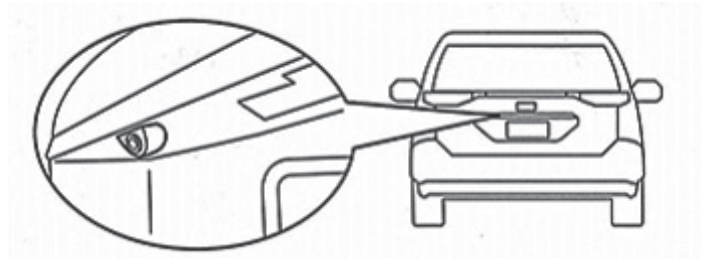

สำหรับรถยนต์บางรุ่น สามารถดูเส้นบอกระยะแบบกงที่ในจอแสดงผลแบบหลายมุมมอง

ข้อควรระวัง

- ภาพที่ชัดเจนไม่สามารถแสดงบนหน้าจอได้หากเลนส์กล้องมองหลังสกปรก หากหยดน้ำหรือโคลน ฯลฯ อยู่บนเลนส์ ให้ล้างออกและเช็ดเลนส์ด้วยผ้านุ่ม หากเลนส์สกปรกมาก ให้ล้างออกโดยใช้น้ำยาทำความสะอาดุที่อ่อนโยน
- กุณภาพของภาพอาจลดลงตามสภาพแวดล้อมการใช้งาน เช่น ตอนกลางคืนหรือในสภาพแวดล้อมที่มืด
- ระยะที่กล้องมองหลังสามารถตรวฐสอบได้มีจำกัด
- ฟังก์ชันและคำแนะนำการใช้งานนี้ขึ้นอยู่กับรถแต่ละรุ่นและประเทศ

## 1 การตั้งค่าเส้นบอกระยะในการจอด

ท่านสามารถเลือกให้เส้นบอกระยะในการจอดแสดงบนกล้องมองหลัง เมื่อเลื่อนกันเกียร์ไปยังตำแหน่งถอยหลัง (R) ได้ (1) เลื่อนกันเกียร์ไปที่ตำแหน่ง เกียร์ถอยหลัง (R) (2) แตะปุ่มใคปุ่มหนึ่งต่อไปนี้

| ไอคอน                                                                                                    | ความหมาย                                                                         |
|----------------------------------------------------------------------------------------------------|----------------------------------------------------------------------------------|
|                                                                                                    | แสดงเส้นบอกระยะแบบคงที่และเส้นบอกระยะแบบ<br>เคลื่อนที่ได้บนหน้าจอของกล้องมองหลัง |
|                                                                                                    | แสดงเส้นบอกระยะแบบคงที่บนหน้าจอของกล้องมอง<br>หลัง                               |
| $\int_{-\infty}^{\infty} \frac{1}{2} \int_{-\infty}^{\infty} \frac{1}{2} \int_{-\infty}^{\infty} $ | แสดงเส้นบอกระยะแบบเคลื่อนที่ได้บนหน้าจอของ<br>กล้องมองหลัง                       |

## 2 วิธีการใช้เส้นบอกระยะในการจอด

เส้นบอกระยะที่สามารถแสดงบนจอแสดงผลของกล้องมองหลังมี สองแบบ

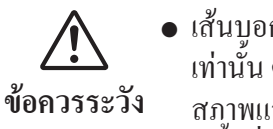

- เส้นบอกระยะในการจอดเป็นเพียงตัวช่วยหนึ่ง เท่านั้น ตรวจสอบด้วยตาของท่านเองเสมอว่า สภาพแวดล้อมโดยรอบปลอดภัยหรือไม่ และ มีพื้นที่เพียงพอสำหรับจอดรถของท่าน
- คำแนะนำที่อธิบายไว้ในคู่มือนี้เป็นเพียง แนวทางเท่านั้น วิธีใช้งานพวงมาลัยจะแตกต่าง กันไปตามสภาพการจราจร สภาพพื้นผิวถนน และสภาพรถ ฯลฯ
- ระยะทางที่ระบุโดยเส้นบอกระยะนี้มีไว้สำหรับ พื้นผิวถนนเรียบและคำนวณตามระดับพื้นดิน หากส่วนใดส่วนหนึ่งของถนนเป็นหลุมบ่อ ความแม่นยำของระยะที่แสดงโดยเส้นบอก ระยะในการจอดจะลดลง

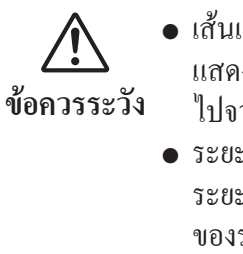

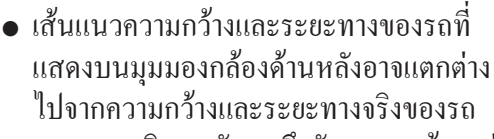

- ระยะทางจริงจากกันชนถึงกันชนอาจน้อยกว่า ระยะทางที่ระบุในเส้นบอกระยะ หากกันชน ของรถคันอื่นแสดงขึ้นบนหน้าจอขณะถอยรถ ให้ตรวจสอบระยะห่างด้วยตาของท่านเอง
- เส้นบอกระยะในการจอดอาจไม่ขนานกับเส้น แบ่งช่องในลานจอดรถ แม้ว่าเส้นจริงจะเท่ากัน ก็ตาม
- วัตถุที่อยู่สูงกว่ากล้องหลังอาจไม่ปรากฏบน หน้าจอ
- ห้ามใช้เส้นบอกระยะในการจอดในกรณี ต่อไปนี้:
  - เมื่อประตูหลังเปิดออก
  - บนพื้นผิวถนนที่เรียบลื่น
  - บนถนนที่ไม่ราบเรียบ
  - บนถนนโค้งหรือทางลาด

## 🕅 หมายเหตุ

- ภาพย้อนกลับจะแสดงในโหมดดูกล้องด้านหลัง
- มุมมองกล้องด้านหลังจะปิดโดยอัตโนมัติหากคันเกียร์อยู่ใน ตำแหน่งอื่นที่ไม่ใช่ตำแหน่ง เกียร์ถอยหลัง (R)
- ท่านสามารถปีคมุมมองกล้องค้านหลังได้ด้วยตนเองโดยแตะ ปุ่มหน้าจอหลัก หรือขยุ้มหน้าจอด้วย 4 นิ้วหรือ 5 นิ้ว

#### เส้นบอกระยะคงที่

เส้นบอกระยะคงที่จะแสดงเส้นความกว้างสำหรับความกว้างของรถ ออกไปทางด้านหลังของรถเป็นระยะทางถึง 3 เมตร แนวทางการใช้งาน นี้ขึ้นอยู่กับรถแต่ละรุ่นและประเทศ

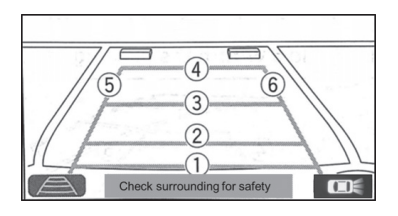

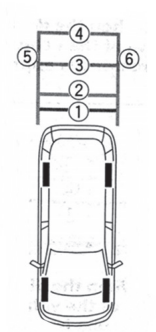

(1) แสดงระยะห่างประมาณ 0.5 เมตร จากด้านหลังของรถยนต์ถึงเส้นนี้
 (2) แสดงระยะห่างประมาณ 1 เมตร จากด้านหลังของรถยนต์ถึงเส้นนี้

(3) แสดงระยะห่างประมาณ 2 เมตร จากด้านหลังของรถยนต์ถึงเส้นนี้
(4) แสดงระยะห่างประมาณ 3 เมตรจากด้านหลังของรถยนต์ถึงเส้นนี้
(5) แสดงเส้นทางขวาของรถยนต์ที่ขยายออกไป
(6) แสดงเส้นทางซ้ายของรถยนต์ที่ขยายออกไป

 ตัวอย่าง 1: เมื่อระยะห่างจากท้ายรถถึงขอบกั้นที่จอดรถประมาณ 3 เมตร

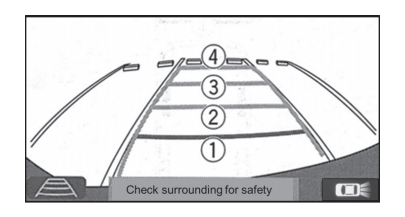

 ตัวอย่าง 2: เมื่อระยะห่างจากท้ายรถถึงขอบกั้นที่จอดรถประมาณ 1 เมตร
 ให้ระวังเส้น 1 และ 2 เป็นพิเศษเมื่อถอยรถ

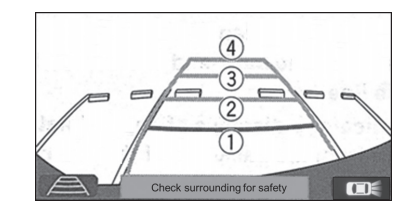

 ตัวอย่าง 3: เมื่อระยะห่างจากท้ายรถถึงขอบกั้นที่จอดรถประมาณ 0.5 เมตร
 ให้ระวังเส้นที่ 1 เป็นพิเศษเมื่อถอยรถ

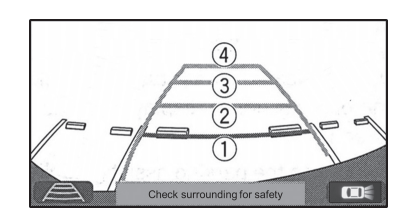

 ตัวอย่าง 4: เมื่อระยะห่างจากท้ายรถถึงขอบกั้นที่จอดรถน้อยกว่า 0.5 เมตร

งอแนะนำให้หยุดรถทันทีเมื่อเส้นสีแคงเลยงอบถนนที่จะจอครถ

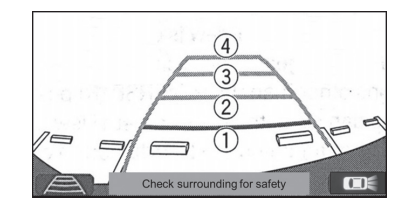

วิธีการจอดรถในแนวตั้งฉากโดยใช้เส้นบอกระยะแบบคงที่
 (1) หมุนพวงมาลัยให้อยู่ในตำแหน่งเส้น 4 และ 5 ภายในช่องจอดรถ

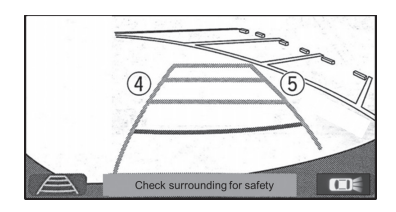

(2) ถอยรถช้าๆ โดยการถอยรถเข้าช่องจอดตรงๆ

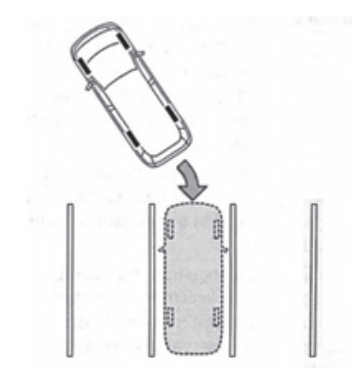

(3) หากเส้น 4 และ 5 อยู่ในตำแหน่งขนานกับเส้นแบ่งของพื้นที่จอครถ ให้หมุนพวงมาลัยเพื่อปรับตำแหน่งเส้นบอกระยะให้อยู่ภายในเส้น แบ่งของช่องจอครถ

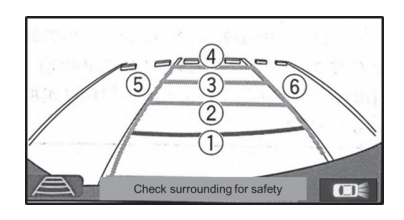

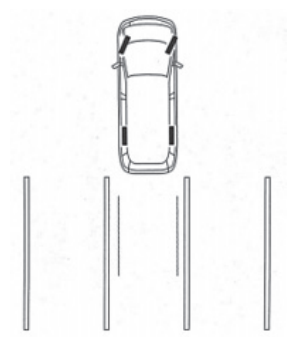

(4) หากเส้นบอกระขะอยู่ภายในเส้นแบ่งของช่องจอครถแล้ว ให้ปรับตั้ง พวงมาลัยให้ตรง
(5) ถอยรถช้าๆ

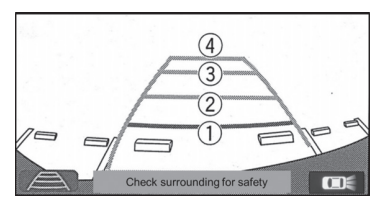

(6) เมื่อขับรถเข้าสู่ช่องจอคเรียบร้อยแล้ว ให้หยุครถ

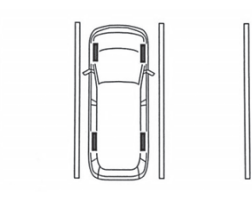

เส้นบอกระยะแบบเคลื่อนที่ได้

เส้นบอกระยะแบบเคลื่อนที่ได้จะแสดงเส้นความกว้างของรถที่ขยายออก ไปตามทิศทางการเคลื่อนที่ของรถโดยการตรวจสอบองศาของพวงมาลัย แนวทางการใช้งานนี้ขึ้นอยู่กับรถแต่ละรุ่นและประเทศ

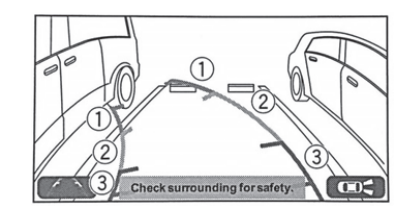

สีของเส้นจะแสดงดังนี้: (1) สีเขียว: ระยะห่างที่ปลอดภัย (2) สีเหลือง: เตือนระยะใกล้ (3) สีแดง: เตือนระยะใกล้มากเกินไป

#### • การแสดงภาพด้านหลังได้จากหลายมุมมอง

ท่านสามารถตรวจสอบภาพด้านหลังได้หลายมุมมอง การใช้งานฟังก์ชัน นี้จะขึ้นอยู่กับรถแต่ละรุ่น

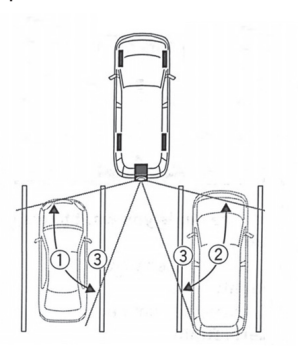

(1) มุมมองด้ำนขวา

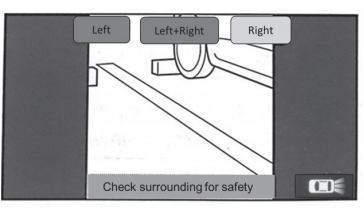

(2) มุมมองค้านซ้าย

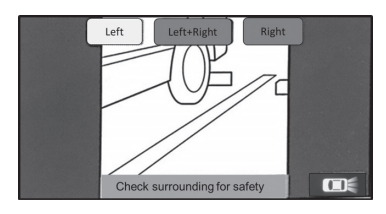

(3) มุมมองด้านซ้ายและขวา

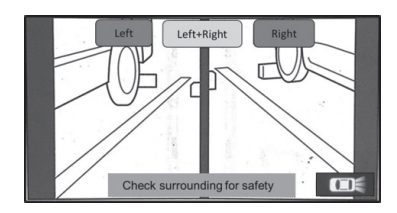

- แตะที่มุมมองที่ท่านต้องการแสดง
- (1) ซ้าย: แสดงมุมมองด้านซ้าย
- (2) ขวา: แสดงมุมมองด้ำนขวา
- (3) ซ้ายและขวา: แสดงมุมมองด้านซ้ายและขวาบนหน้าจอ

🚾 สลับมุมมองที่แสดง

แตะปุ่มต่อไปนี้เพื่อกลับสู่มุมมองกล้องด้านหลังปกติ
 กลับสู่มุมมองกล้องหลังปกติ

## จอมอนิเตอร์มุมมองแบบพาโนรามา

### การใช้จอมอนิเตอร์มุมมองแบบพาโนรามา

#### ข้อควรระวังในการขับขึ่

จอมอนิเตอร์มุมมองแบบพาโนรามาจะช่วยให้ผู้ขับขี่สามารถตรวจสอบ สภาพแวคล้อมรอบตัวรถ โปรคตรวจสอบสภาพแวคล้อมรอบตัวรถด้วย กระจกก่อนการขับขี่

โปรคใส่ใจกับข้อควรระวังและหมายเหตุต่อไปนี้ เมื่อใช้จอมอนิเตอร์ มุมมองแบบพาโนรามา

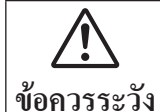

 ผู้ขับขี่ต้องไม่พึ่งพาเฉพาะจอมอนิเตอร์มุมมอง แบบพาโนรามาเท่านั้น ภาพอาจแตกต่างจาก สภาพจริงในบางกรณี

- โปรคตรวจสอบสภาพแวคล้อมรอบตัวรถด้วย สายตาให้แน่ใจก่อนการขับขี่
- เมื่อใช้จอมอนิเตอร์มุมมองแบบพาโนรามา อย่ามุ่งความสนใจไปที่จอมอนิเตอร์เพียงอย่าง เดียว โปรคใช้กระจกรถตรวจสอบสภาพจริง ด้วย
- คำแหน่งของเส้นบอกระยะที่แสดงบนจอ มอนิเตอร์อาจแตกต่างจากคำแหน่งจริง โปรคตรวจสอบสภาพแวคล้อมจริง
- เมื่อมีการเปลี่ยนขนาดยาง ตำแหน่งของเส้นบอก ระยะที่แสดงบนหน้าจอก็จะแตกต่างไปด้วย

## 🖑 หมายเหตุ

- เพื่อหลีกเลี่ยงความเสียหาย อย่าใช้เครื่องฉีดน้ำแรงดันสูงล้าง จอมอนิเตอร์มุมมองแบบพาโนรามา
- ระยะห่างระหว่างรถกับวัตถุที่แสดงบนจอมอนิเตอร์จะ แตกต่างจากระยะห่างจริง
- มีจุดบอดรอบตัวรถที่จะ ไม่แสดงบนจอมอนิเตอร์มุมมอง แบบพาโนรามา
- สภาพแสงรอบๆ กล้องแต่ละตัวมีความแตกต่างกัน แสงที่ แสดงบนภาพจึงอาจแตกต่างกัน
- ภาพบนจอเกิดจากกล้องสี่ตัวมารวมกัน ดังนั้น ขอบของภาพ ทั้งสี่อาจไม่ชัดเจน แต่เรื่องดังกล่าวเป็นเรื่องปกติ
- ไอคอนรถที่แสดงอาจแตกต่างจากรถจริง โดยมีวัตถุประสงค์ เพื่อจำลองสภาพแวคล้อมรอบตัวรถู
- ฟังก์ชันและคำแนะนำการใช้งานนี้ขึ้นอยู่กับรถแต่ละรุ่นและ ประเทศ

### PVM คืออะไร?

### เบื้องหลัง / บทนำ

ระบบจอมอนิเตอร์มุมมองแบบพาโนรามา (PVM) มีกล้องสี่ตัวติดตั้งอยู่ (ตำแหน่งละตัวที่ด้านหน้าและด้านหลัง รวมถึงที่กระจกมองข้างด้านซ้าย และขวา) และจะแสดงมุมมองมุมสูง 360 องศาบนเครื่องเสียงติดรถยนต์ แบบหน้าจอสัมผัส เพื่อใช้ดูเป็นแนวทางในบริเวณที่เป็นจุดบอด

#### • ข้อมูล

ภาพปร<sup>ะ</sup>กอบบนหน้าจอที่ใช้ในคู่มือนี้เป็นเพียงตัวอย่าง และอาจ แตกต่างจากภาพไอกอนรถจริงที่แสดงบนตัวเครื่อง

#### คุณสมบัติของระบบ PVM

- ช่วยการมองเห็นบริเวณจุดบอดด้วยภาพที่ไร้รอยต่อซึ่งประกอบด้วย มุมมองด้านหน้า ด้านหลัง หรือด้านซ้ายและด้านขวา
- มี่การกำหนดเส้นบอกระยะ PVM ไว้เพื่อระบุระยะห่างระหว่างสิ่ง กิดขวางโดยรอบกับตัวรถ
- เส้นบอกระยะด้านหน้า / ด้านหลังจะสอดกล้องกับความกว้างของรถ
   เพื่อช่วยในการถอยหรือขับขี่ด้วยความเร็วต่ำ
- เนื่องจากข้อกังวลด้านความปลอดภัย จะมีพื้นที่ซึ่งเป็นสีดำบริเวณ ด้านบนของมุมมองด้านหน้า
   เมื่อความเร็วเกินกว่า 15 ± 5 กม./ชม. ระบบ PVM จะปิดการทำงาน
- เมื่อความเร็วเกินกว่า 15 ± 5 กม./ชม. ระบบ PVM จะปีคการทำงาน และกลับสู่โหมด AVX
- โหมดตรวจจับวัตถุเคลื่อนใหว (MOD) จะทำงานเมื่อความเร็ว ประมาณ 0 กม./ชม.

 โหมคสัญญาณ ไฟเลี้ยวจะทำงานเมื่อผู้ใช้เปิด ไฟเลี้ยวซ้ายหรือขวาที่ ความเร็วต่ำกว่า 15 ± 5 กม./ชม.

#### การทำงานของระบบ PVM

กดไอกอน PVM 🚇 เพื่อเปิดการทำงานของระบบ PVM

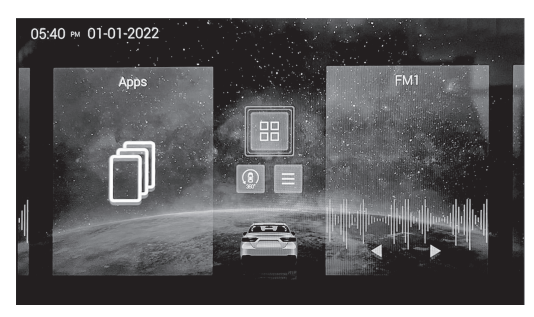

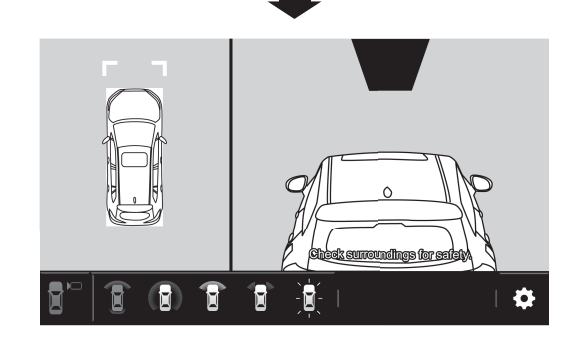

#### มุมมองการหมุน 360°

เมื่อกดไอคอน PVM เพื่อเปิดการทำงาน ระบบ PVM จะแสดงไอคอนรถ พร้อมกับการหมุน 360° ในระยะเวลาสั้นๆ คุณสามารถข้ามการแสดง ตัวอย่าง 360° ได้เมื่อกดปุ่ม

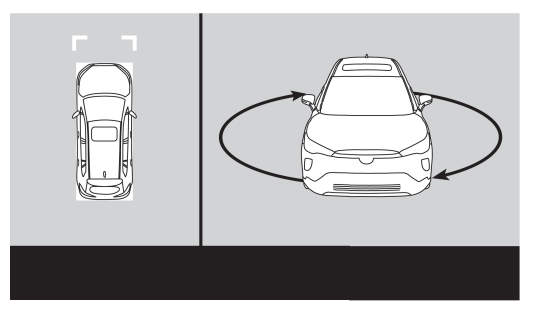

\* หากสัญญาณไฟถูกเปิด/ปิดระหว่างการหมุน จะข้ามการหมุนไอคอน รถและแสดงแสงไฟบนไอคอนรถ

#### เกียร์: โหมดถอยหลัง (R)

เมื่อเข้าเกียร์ถอยหลัง เครื่องเสียงติครถยนต์แบบหน้าจอสัมผัสจะแสดง ภาพพาโนรามาสำหรับโหมดถอยหลังอัตโนมัติใน 2-3 วินาที (โปรดดู ภาพด้านล่าง)

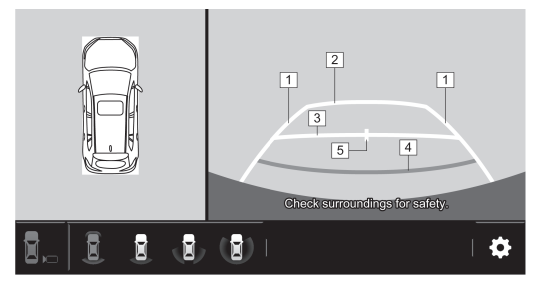

| หมายเลข | แสดง                          | ฟังก์ชัน                                             |
|---------|-------------------------------|------------------------------------------------------|
| 1       | เส้นบอกระยะความ<br>กว้างของรถ | ความกว้างของเส้นบอกระยะจะกว้าง<br>กว่าความกว้างของรถ |
| 2       | เส้นบอกระยะห่าง               | ระยะห่างประมาณ 2 เมตรจากขอบ<br>กันชน                 |
| 3       | เส้นบอกระยะห่าง               | ระยะห่างประมาณ 1 เมตรจากขอบ<br>กันชน                 |
| 4       | เส้นบอกระยะห่าง               | ระยะห่างประมาณ 0.5 เมตรจากขอบ<br>กันชน               |
| 5       | เส้นบอกแนว<br>ศูนย์กลางของรถ  | จะแสดงแนวศูนย์กลางของรถ                              |

- ภาพแสดงมุมมองมุมสูงของสภาพแวคล้อมและมุมมองค้านหลังเพื่อ ช่วยผู้ขับขี่
- โปรดระวังระยะห่างจากสิ่งกีดขวางโดยรอบ
- ภาพพาโนรามาเป็นภาพจำลองแบบมุมมองมุมสูง เมื่อมีสิ่งกีดขวางใกล้ กับตัวรถ โปรดหยุครถและตรวจสอบระยะห่างจริงก่อนคุณออกรถ

ในโหมดถอยหลัง คุณสามารถกดสวิตช์มุมมองเพื่อเลือกมุมมอง 360° + มุมมองด้านหลัง 🛃 , มุมมองด้านหลัง 🚨 , มุมมองด้านหลังแบบกว้าง 🚯 หรือภาพด้านหลังของไอกอนรถ 🗈

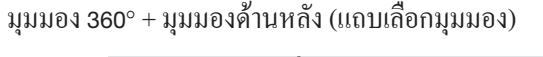

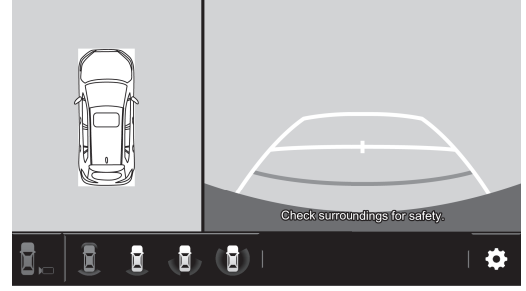

มุมมอง 360° + มุมมองค้านหลัง (แถบเลือกการตั้งค่า)

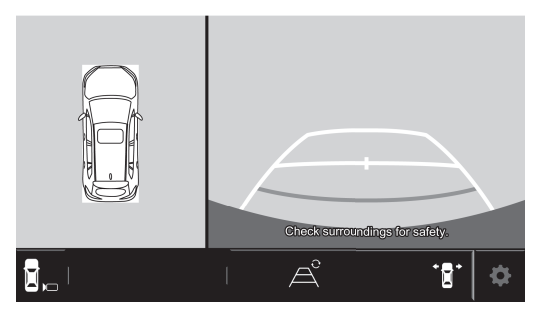

สำหรับรถยนต์ที่มีเส้นบอกระยะแบบไดนามิก ภาพของเส้นบอกระยะ
 จะแสดงดังภาพ

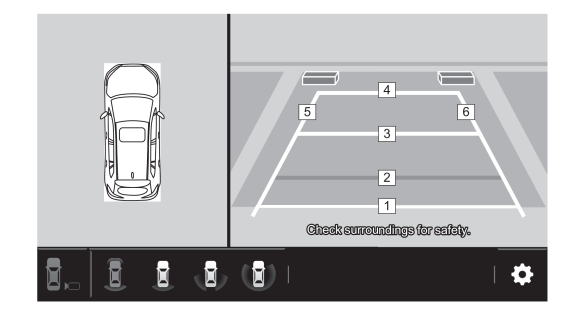

(1) แสดงระยะห่างประมาณ 0.5 เมตรจากท้ายรถถึงเส้น
 (2) แสดงระยะห่างประมาณ 1 เมตรจากท้ายรถถึงเส้น
 (3) แสดงระยะห่างประมาณ 2 เมตรจากท้ายรถถึงเส้น
 (4) แสดงระยะห่างประมาณ 3 เมตรจากท้ายรถถึงเส้น
 (5) แสดงแนวที่ขยายออกไปเล็กน้อยทางด้านขวาของรถ
 (6) แสดงแนวที่ขยายออกไปเล็กน้อยทางด้านซ้ายของรถ

#### มุมมองค้านหลัง

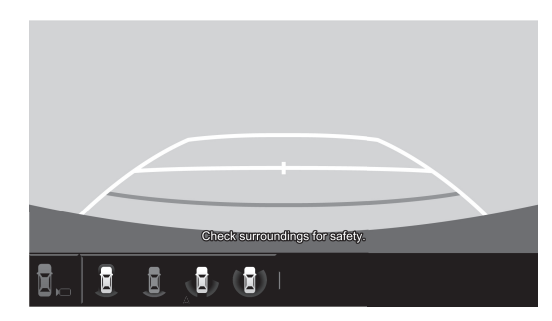

มุมมองด้านหลังแบบกว้าง

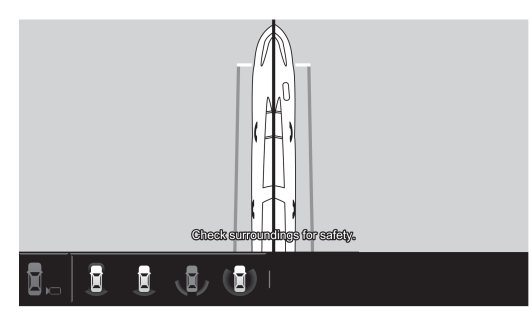

ภาพด้ำนหลังของใอคอนรถ (แถบเลือกมุมมอง)

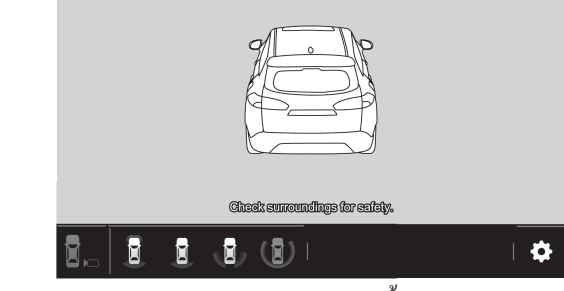

ภาพด้านหลังของไอคอนรถ (แถบเลือกการตั้งค่า)

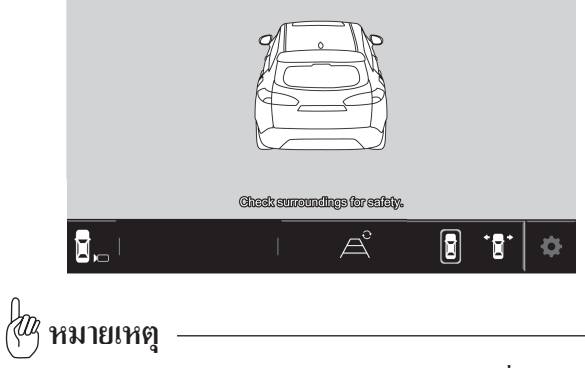

โปรคตรวจสอบสภาพแวคล้อมอย่างระมัดระวังเนื่องจากกล้อง อาจไม่ได้จับภาพบริเวณที่เป็นจุดบอดบางจุด สำหรับรถยนต์ที่มีเส้นบอกระยะแบบใคนามิก ภาพของเส้นบอกระยะ
 จะแสดงดังภาพ

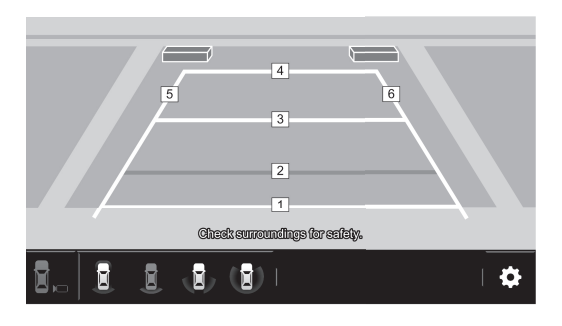

(1) แสดงระยะห่างประมาณ 0.5 เมตรจากท้ายรถถึงเส้น
 (2) แสดงระยะห่างประมาณ 1 เมตรจากท้ายรถถึงเส้น
 (3) แสดงระยะห่างประมาณ 2 เมตรจากท้ายรถถึงเส้น
 (4) แสดงระยะห่างประมาณ 3 เมตรจากท้ายรถถึงเส้น
 (5) แสดงแนวที่ขยายออกไปเล็กน้อยทางด้านขวาของรถ
 (6) แสดงแนวที่ขยายออกไปเล็กน้อยทางด้านซ้ายของรถ

 เกียร์: โหมดจอด / เกียร์ว่าง / ขับเคลื่อน (P/N/D)
 รถจะแสดงภาพมุมมองด้านหน้าจากระบบ PVM อย่างต่อเนื่อง หาก กันเกียร์อยู่ที่ P/N/D และความเร็วต่ำกว่า 15 ± 5 กม./ชม.

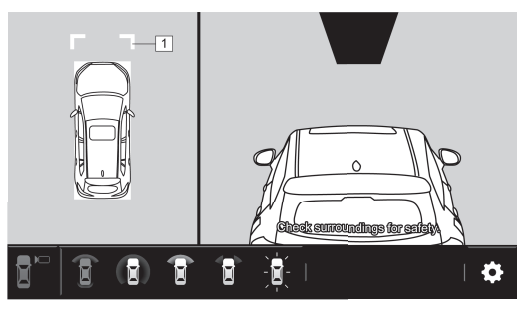

- 🖑 หมายเหตุ

การแสดงภาพดังกล่าวเพื่อช่วยในการระบุวัตถุโดยรอบระหว่าง การขับขี่ด้วยกวามเร็วต่ำ

 เนื่องจากข้อกังวลูด้านความปลอดภัย มุมมองด้านหน้าจะ ไม่แสดงภาพ ทั้งหมด จึงจะมีพื้นที่ซึ่งเป็นสีดำบริเวณด้านบนของมุมมองด้านหน้า
 เส้นบอกระยะด้านหน้าเป็นเส้นสีน้ำเงิน โปรดใส่ใจกับระยะห่างจาก สิ่งกีดขวางโดยรอบเป็นพิเศษเมื่อกุณขับขี่ เส้นบอกระยะด้านหน้า 1 จะอยู่ห่างจากขอบกันชนประมาณ 1 เมตร
 เมื่อกุณลอยรถ โปรดใช้กระจกมองข้างด้านซ้าย/ด้านขวาเพื่อตรวจสอบ บริเวณโดยรอบ กดไอกอนเพื่อสลับไปยังมุมมองอื่นๆ

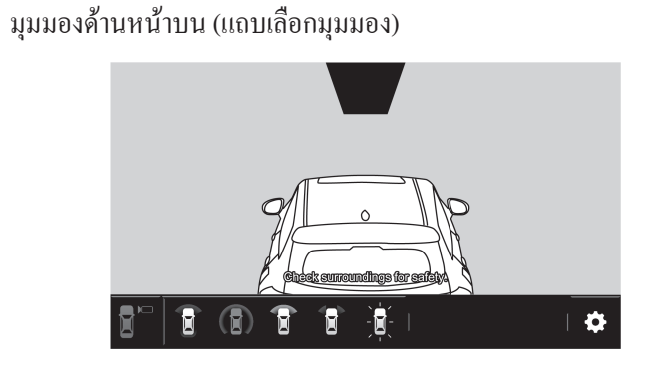

มุมมองด้านหน้าบน (แถบเลือกการตั้งค่า)

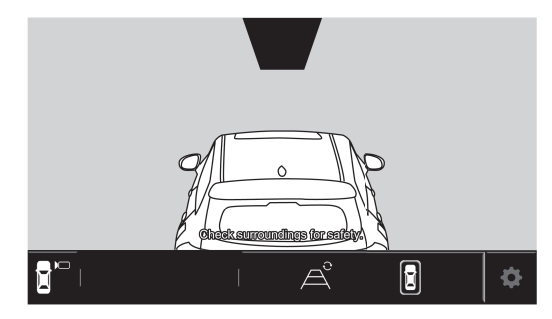

#### มุมมอง 360° + มุมมองค้านหน้าบน (แถบเลือกมุมมอง)

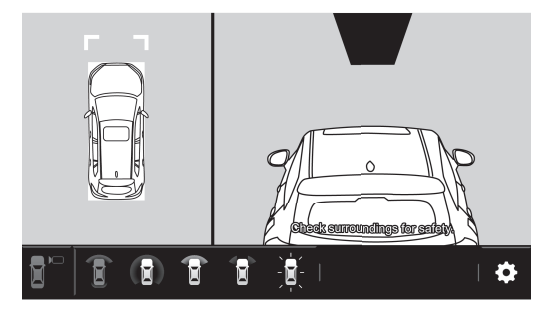

### มุมมอง 360° + มุมมองค้านหน้าบน (แถบเลือกการตั้งก่า)

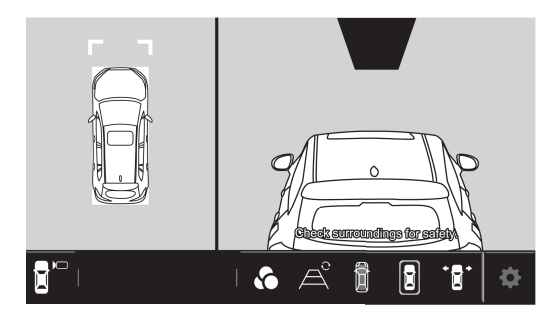

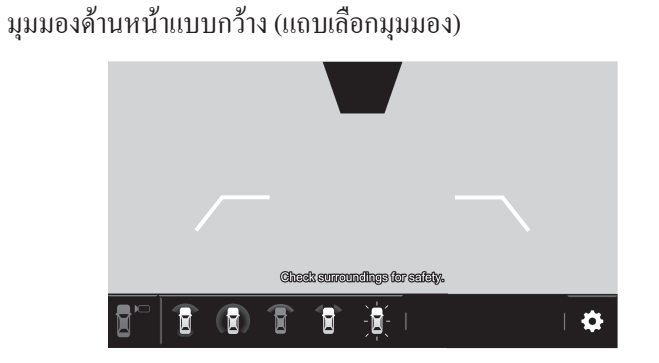

### มุมมองด้านหน้าแบบกว้าง (แถบเลือกการตั้งก่า)

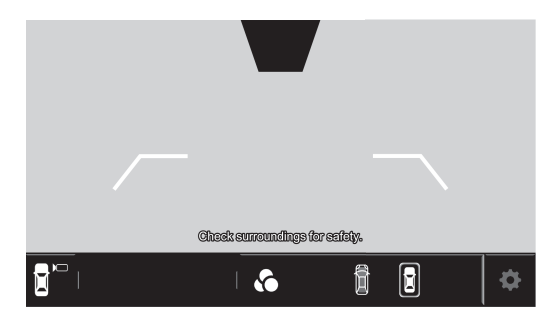

#### มุมมองค้านหน้าส่วนข้าง (แถบเถือกมุมมอง)

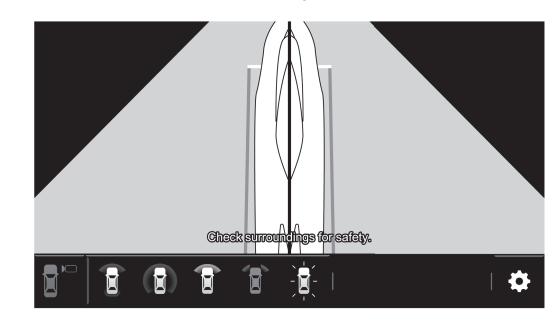

มุมมองค้านหน้าส่วนข้าง (แถบเลือกการตั้งก่า)

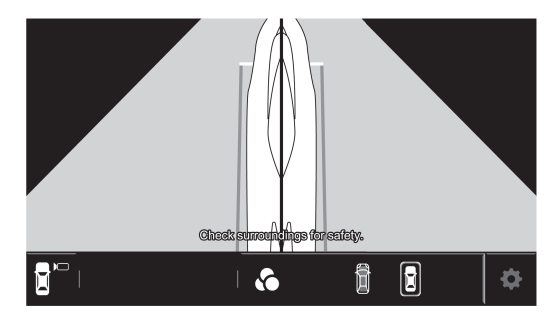

#### มุมมอง 360° + ภาพค้านหน้าของไอคอนรถ (แถบเลือกมุมมอง)

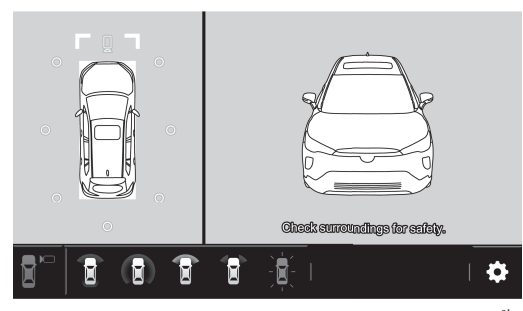

มุมมอง 360° + ภาพด้านหน้าของไอคอนรถ (แถบเลือกการตั้งค่า)

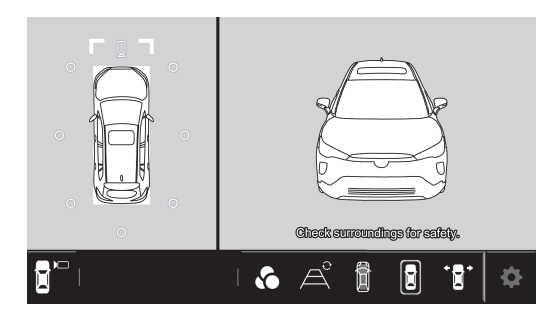

## - 🖑 หมายเหตุ

- ระบบ PMV จะใช้งานได้เฉพาะเมื่อมีความเร็วรถต่ำกว่า 15 ± 5 กม./ชม. (โหมด P/N/D)
- มุมมอง PVM จะกลับสู่โหมด AVX เมื่อความเร็วสูงกว่า 15 ± 5 กม./ชม.
- ล้อของไอคอนรถจะเริ่มหมุนเมื่อรถเคลื่อนที่

โหมดสัญญาณไฟเลี้ยว
 กด 🔟 เพื่อเปิดการทำงานโหมดสัญญาณไฟเลี้ยว

มุมมอง 360° + มุมมองด้านข้างขวาแบบ 3D (แถบเลือกการตั้งค่า)

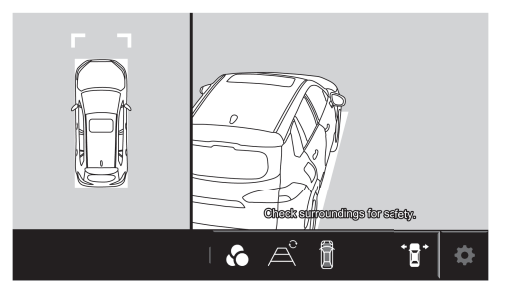

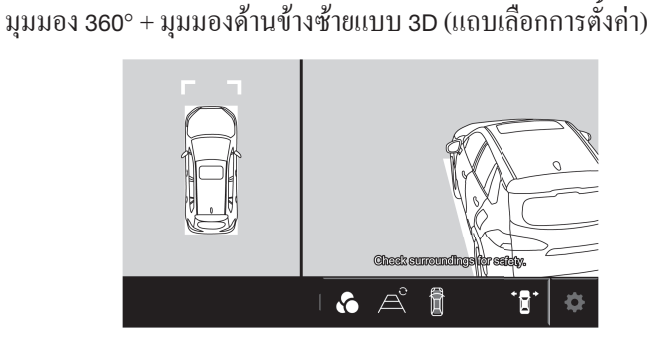

• โหมดตรวจจับวัตถุเคลื่อนไหว (MOD)

ระบบ PVM จะตรวจจับวัตถุที่กำลังเคลื่อนที่และแสดงทิศทางของวัตถุที่ กำลังจะเข้ามาใกล้โดยการแจ้งเตือนด้วยกรอบสีเหลือง โปรดทราบว่าโหมด MOD จะใช้งานได้เฉพาะเมื่อมีความเร็วประมาณ 0 กม./ชม.

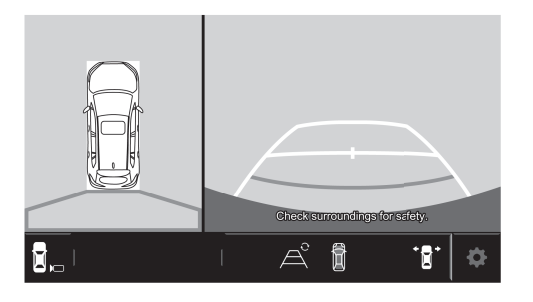

คุณสามารถกดที่ไอคอน MOD 🛽 เพื่อเปิดและปิดการทำงานของฟังก์ชัน MOD

- ค่าเริ่มต้นที่ตั้งไว้จะเป็นการเปิดฟังก์ชัน MOD ดังนั้นโปรดปิดด้วยตัว คุณเอง หากต้องการปิดการทำงานของฟังก์ชันนี้
- สำหรับรถยนต์ที่มีเส้นบอกระยะแบบใคนามิก ภาพของเส้นบอกระยะ
   จะแสดงดังภาพ

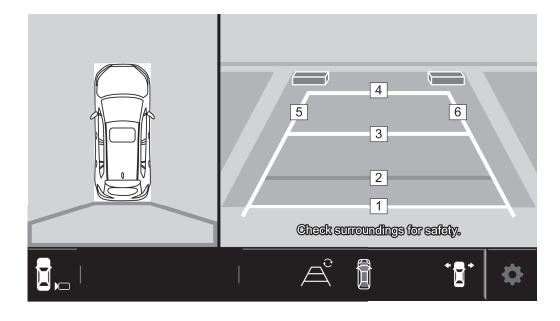

(1) แสดงระยะห่างประมาณ 0.5 เมตรจากท้ายรถถึงเส้น
 (2) แสดงระยะห่างประมาณ 1 เมตรจากท้ายรถถึงเส้น
 (3) แสดงระยะห่างประมาณ 2 เมตรจากท้ายรถถึงเส้น
 (4) แสดงระยะห่างประมาณ 3 เมตรจากท้ายรถถึงเส้น
 (5) แสดงแนวที่ขยายออกไปเล็กน้อยทางด้านชวาของรถ
 (6) แสดงแนวที่ขยายออกไปเล็กน้อยทางด้านซ้ายของรถ

#### • โหมดโปร่งใส

ในโหมด P/N/D หรือ R เมื่อกดปุ่ม 📓 "ไอคอนโปร่งใส" จะทำให้ ไอคอนรถเปลี่ยนเป็นรูปแบบโปร่งใส

เมื่อฟังก์ชันโปร่งใสนี้เปิดอยู่ จะไม่สามารถใช้งานฟังก์ชันเปลี่ยนสี ไอกอนรถได้

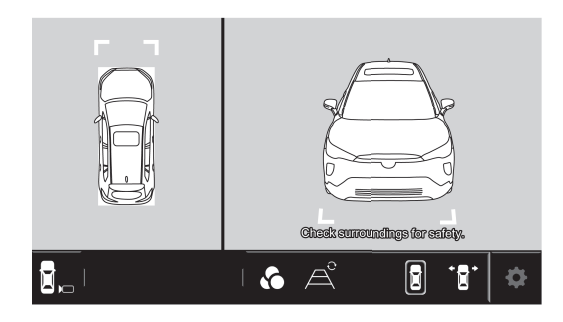

#### • โหมดมุมมองแบบหมุน

เมื่อกดปุ่มมุมมองแบบหมุนในมุมมองด้านบน ไอคอนรถจะหมุนแบบ ใดนามิกไปยังมุมที่กำหนด ในระหว่างที่ไอคอนรถหมุน หากกดปุ่มอื่นๆ ของมุมมองด้านบน ไอคอนรถจะหยุดอยู่ที่มุมปัจจุบัน แล้วจึงจะหมุนไปยังมุมที่กำหนด

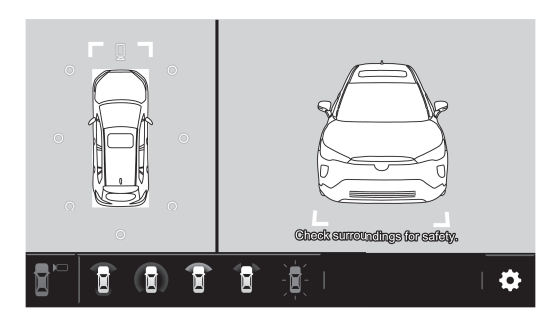

เมื่อกำเตือน SMOD ปรากฏขึ้น ปุ่มมุมมองแบบหมุนจะหายไปชั่วคราว ปุ่มดังกล่าวจะแสดงขึ้นเมื่อบรรทัดกำเตือน SMOD หายไป หากกำเตือน SMOD ปรากฏขึ้นระหว่างที่ไอกอนรถหมุน ไอกอนรถ จะยังกงหมุนต่อไปยังมุมที่กำหนด

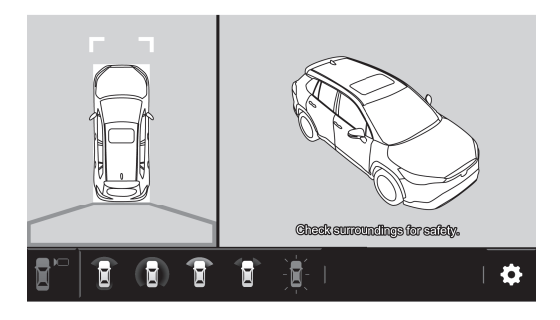

#### • การเลือกรูปแบบเส้นบอกระยะ

ที่โหมด P/N/D เมื่อกด 🖾 "รูปแบบเส้นบอกระยะ" จะช่วยให้สามารถ เลือกรูปแบบเส้นบอกระยะได้ เมื่อกลิกที่ไอกอนจะรีสตาร์ทระบบ PMV และเข้าสู่หน้าจอเริ่มต้น สำหรับโหมด P/N/D หลังจากนั้นไม่กี่วินาที (หน้าจอสีดำอาจปรากฏขึ้น ขณะที่เปลี่ยนรูปแบบเส้นบอกระยะ)

สามารถเปิดใช้งานการเลือกรูปแบบเส้นบอกระยะ ได้ที่มุมมอง 360° + มุมมองด้านหน้าบน / มุมมองด้านหน้าแบบกว้าง / มุมมองด้านหน้า ส่วนข้าง / มุมมอง 360° + มุมมองภาพด้านหน้าของไอคอนรถเท่านั้น

- \* ไม่สามารถใช้ฟังก์ชันเปลี่ยนเส้นบอกระยะในโหมด R ได้ขณะที่เส้น บอกระยะปรากฏบนหน้าจอ
- \*\* ฟังก์ชันเปลี่ยนเส้นบอกระยะจะใช้งานได้ในรถยนต์เฉพาะบางรุ่น

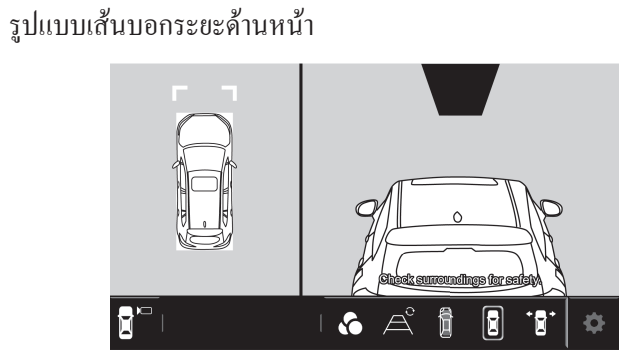

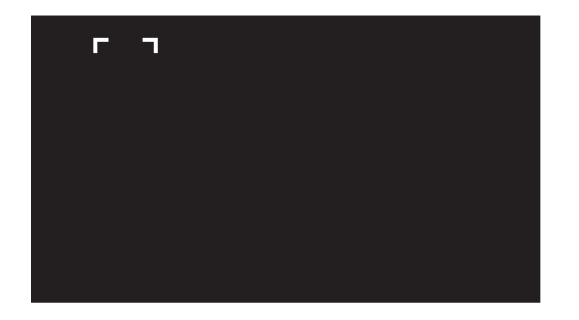

#### รูปแบบเส้นบอกระยะค้านหน้า

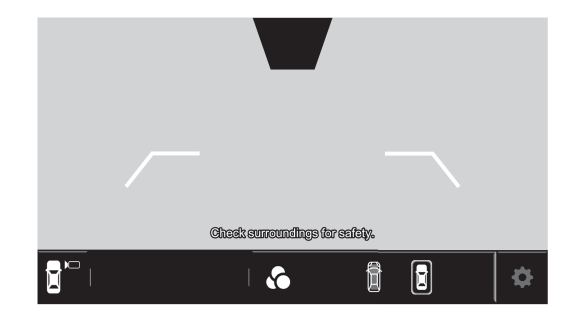

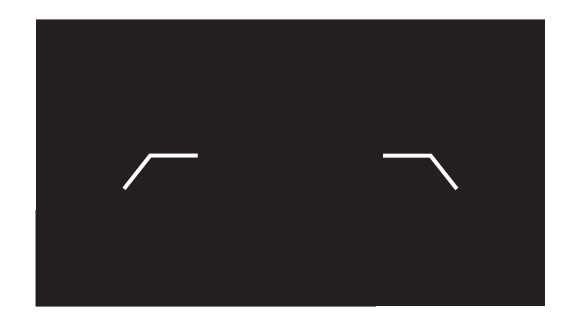

#### รูปแบบเส้นบอกระยะค้านข้าง

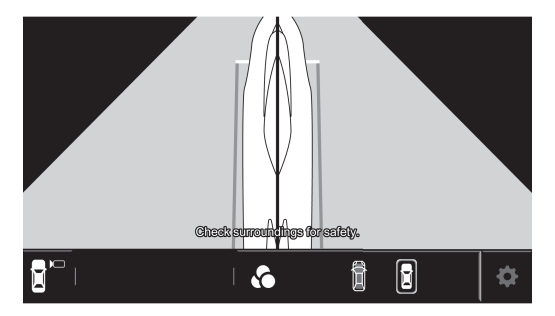

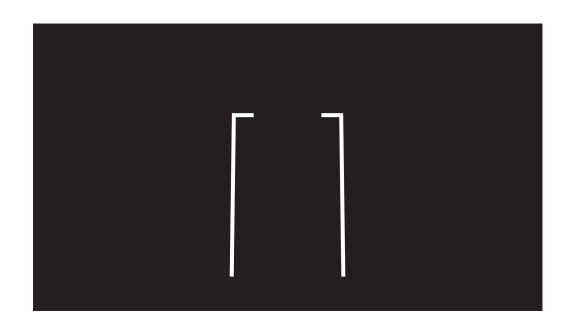

#### เปลี่ยนสีไอคอนรถ

ในโหมด P/N/D/R เมื่อกดปุ่ม 💁 "ไอคอนเปลี่ยนสี" จะสามารถเปลี่ยน สีของไอคอนรถได้

สามารถใช้ฟังก์ชันเปลี่ยนสีไอคอนรถได้บนหน้าจอที่แสดงไอคอนรถ (ยกเว้นโหมคสัญญาณไฟเลี้ยว)

ฟังก์ชันเปลี่ยนสีจะใช้งานได้ในรถยนต์เฉพาะบางรุ่น

มุมมอง 360° + มุมมองด้านหน้าบน (แถบเลือกการตั้งค่า)

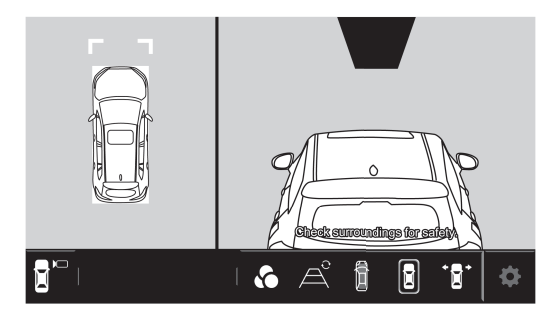

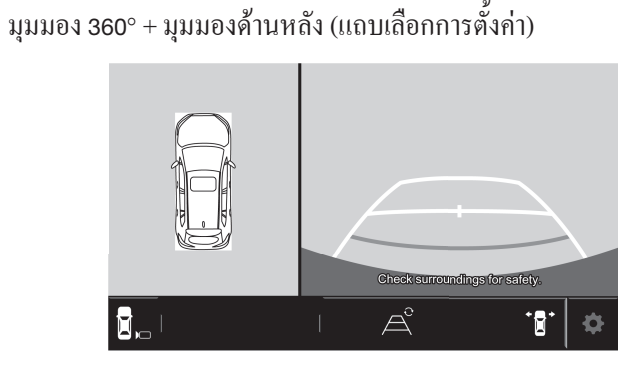

ภาพด้ำนหลังของไอคอนรถ (แถบเลือกการตั้งค่า)

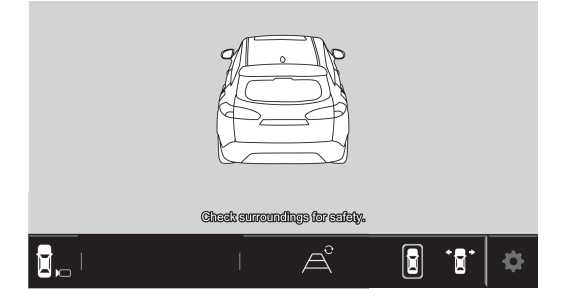

มุมมองด้านหน้าบน (แถบเลือกการตั้งค่า)

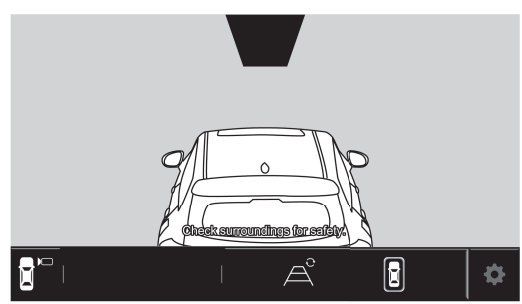

มุมมอง 360° + ภาพด้านหน้าของไอคอนรถ (แถบเลือกการตั้งค่า)

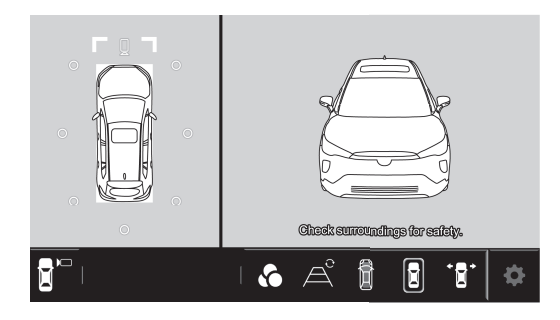

#### ข้อควรระวัง

#### • จุดบอด

ภาพ<sup>ิ</sup>พาโนรามาแบบมุมมองมุมสูงมาจากการใช้หลักการทัศนศาสตร์ โดยนำส่วนที่ตัดกันของภาพจากกล้องสี่ตัวมาประมวลผลเพื่อสร้างปรากฏการณ์ ภาพแบบพาโนรามา ส่วนที่ตัดกันของภาพทั้งสี่ดังที่แสดงด้านล่างจะทำให้ส่วนที่ตัดกันหายไปชั่วคราว ดังนั้นขอให้ผู้ขับขี่ให้ความใส่ใจเป็นพิเศษ

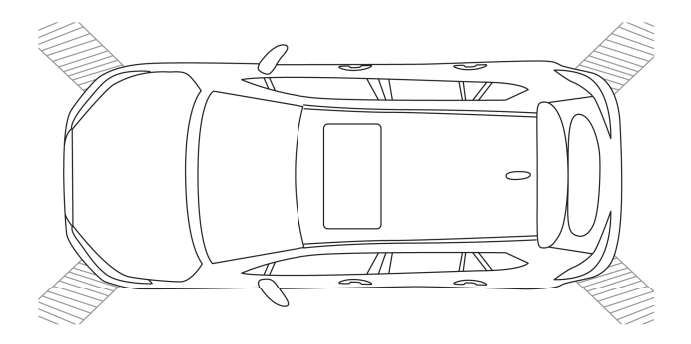

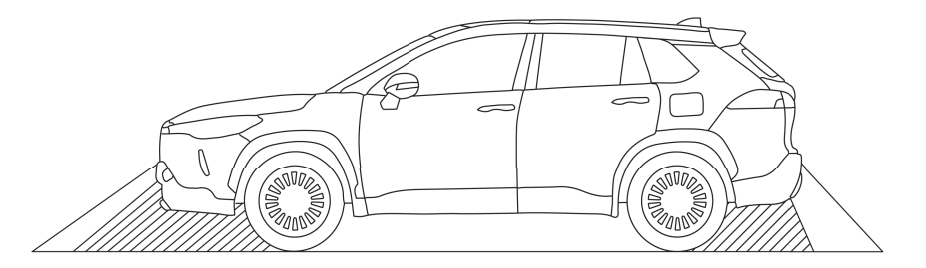

้วัตถุอาจตรวจไม่พบจากบางมุม อาจตรวจไม่พบวัตถุที่อยู่ใต้กันชนหรือบนพื้นเมื่อแสดงในมุมมองด้านหน้าหรือด้านหลัง (บริเวณที่เป็นเส้นทแยงมุม ສີເກາ)

- •ภาพจากกล้องทั้งสี่ตัวมีความแตกต่างของสีตามแหล่งกำเนิดแสงบางอย่าง เนื่องจากความแตกต่างของมุมที่กล้องรับแสง ซึ่งเป็นเรื่องปกติ
- •เส้นบอกระยะที่ด้านหน้าและด้านข้างของไอคอนรถยนต์จะอยู่ในแนวเดียวกัน เนื่องจากตำแหน่ง/มุมที่บันทึกจะแตกต่างจากกระจกมองหลัง ด้านซ้าย/ขวา อย่างไรก็ตามตำแหน่งประตูจะมีการขยับเล็กน้อ<sup>ี</sup>ยซึ่งเป็นเรื่องปกติ • มีการจำกัดพื้นที่แสดงผล PVM และส่วนที่อยู่ไกลจากตัวรถจะมีการเสียรูปซึ่งเป็นเรื่องปกติ
- กล้อง PVM เป็นอุปกรณ์ที่มีความละเอียดแม่นยำ อย่าทำให้กล้องเกิดการ<sup>ั</sup>กระแทกเนื่องจากอาจทำให้เกิดสภาพที่ผิดปกติ เช่น การทำงานผิดพลาดหรือ เสียหายได้
- •ระบบ PMV ช่วยและเพิ่มการมองเห็นของบริเวณที่เป็นจุดบอด โดยรอบ เมื่อขับขี่ คุณยังกงต้องใช้กระจกมองข้างด้านซ้าย/ขวาและกระจกมองหลัง
- เมื่อถอยรถ ภาพอาจถูกจำกัดด้วยเงื่อน ใบบางอย่าง (เช่น สภาพอากาศ แสง) อย่างับขึ้โดยใช้เฉพาะจอแสดงผลเพียงอย่างเดียว
- ภาพ PVM อาจได้รับผลกระทบหรือแสดงได้ไม่ถูกต้องเมื่อยางมีการเปลี่ยนแปลงขนาด จึงไม่แนะนำให้คุณเปลี่ยนขนาดยาง
   การชนกระแทกอย่างแรงหรือการเคลื่อนจากการชนอาจทำให้ภาพ PVM ขยับไปทางขวาหรือซ้าย ส่งผลให้การเชื่อมต่อภาพแย่ลง หากต้องการให้ การทำงานกลับเป็นปกติ อาจต้องทำการปรับเทียบภาพและเปลี่ยนชิ้นส่วนใหม่

## การแก้ไขปัญหา

#### หากคุณสังเกตเห็นความผิดปกติใดๆ

ข้อมูลการแก้ไขปัญหานี้จะช่วยให้กุณระบุสาเหตุของปัญหาที่เป็นไปได้มากที่สุดและกู้กืนระบบให้ทำงานได้อย่างถูกต้อง เมื่อใดก็ตามที่กุณมีปัญหา กับระบบ PVM ข้อมูลต่อไปนี้เป็นเทกนิกการแก้ไขปัญหาเบื้องต้นที่สามารถช่วยให้กุณแก้ไขปัญหาได้ โปรดก้นหาและระบุกวามผิดปกติและสาเหตุที่เป็นไปได้มากที่สุดต่อไปนี้เพื่อก้นหาวิธีการแก้ไข หากไม่สามารถแก้ไขความผิดปกติดังกล่าวได้ด้วย

าบริหานิศาหรรรฐการเฉพายาตรและการกรุ่มเป็น เป็รกลากกรุ่มพืช เป็นเพื่อกันการแกรรถารถากกรุ่มการแกรรถารถารถารและคยกต วิธีการแก้ไขต่อไปนี้ โปรคนำรถเข้าตรวจสอบที่ตัวแทนจำหน่ายโตโยต้าใกล้บ้านคุณ

| ความผิดปกติ             | สาเหตุที่เป็นไปได้                                                                                                    | วิธีการแก้ใข                                                                  |
|-------------------------|----------------------------------------------------------------------------------------------------|-------------------------------------------------------------------------------|
|                         | <ul> <li>รถอยู่ในบริเวณที่มืด</li> <li>อุณหภูมิรอบๆ เลนส์อาจจะสูงหรือต่ำ</li> <li>อุณหภูมิภายนอกต่ำ</li> </ul>                                                                                    | โปรคเคลื่อนย้ายรถออกห่างจากบริเวณที่แสง<br>ไม่สม่ำเสมอหรือแสงแคคส่องถึงโดยตรง |
| มองเห็น<br>ภาพยาก       | <ul> <li>มีหยดน้ำเกาะที่กล้อง</li> <li>ฝนตกหรืออากาศชื่น</li> </ul>                                                                                                    | โปรดเคลื่อนย้ายรถไปยังบริเวณที่มีอุณหภูมิเท่ากับ<br>อุณหภูมิห้อง              |
|                         | <ul> <li>• วัตถุแปลกปลอม (เช่น โคลน ฯลฯ) ติดอยู่กับกล้อง</li> <li>• แสงแดดหรือไฟหน้าส่องเข้ามาที่กล้องโดยตรง</li> <li>• รถอยู่ภายใต้แสงไฟฟลูออเรสเซนต์, แสงไฟโซเดียม หรือแสงไฟปรอท ฯลฯ</li> </ul> | โปรดทำความสะอาดกล้องด้วยน้ำและผ้านุ่ม                                         |
| ภาพมัว                  | สิ่งสกปรกหรือวัตถุแปลกปลอม (เช่น หยคน้ำ, หิมะ หรือโกลน ฯลฯ)<br>ติดอยู่กับกล้อง                                                                                                    | โปรดทำความสะอาดกล้องด้วยน้ำและผ้านุ่ม                                         |
| ภาพไม่ตรงแนว            | กล้องหรือบริเวณ โดยรอบ ได้รับแรงกระแทกอย่างแรง                                                                                                    | โปรคให้ตัวแทนจำหน่ายของคุณตรวจสอบสภาพรถ                                       |
| بو                      | ตำแหน่งกล้องไม่ตรงแนว                                                                                                    | โปรคให้ตัวแทนจำหน่ายของคุณตรวจสอบสภาพรถ                                       |
| เสนบอกระยะ<br>ไม่ตรงแนว | <ul> <li>รถเอียง (บรรทุกของหนัก, ยางรั่ว ฯลฯ)</li> <li>รถอยู่บนทางลาดชัน</li> </ul>                                                                                                    | ไม่ใช่การทำงานที่ผิดปกติ โปรดตรวจสอบสภาพ<br>แวคล้อมค้วยสายตาเมื่อถอยรถ        |

สิ่งที่ดูเหมือนเป็นปัญหาอาจไม่ร้ายแรงเสมอไป โปรคตรวจสอบหัวข้อต่อไปนี้ก่อนโทรติคต่อสูนย์บริการ • สำหรับการใช้งานกับชิ้นส่วนอุปกรณ์ภายนอก โปรคอ้างอิงคำแนะนำที่ให้มาพร้อมกับอะแคปเตอร์ที่ใช้เชื่อมต่อ (รวมถึงคำแนะนำที่ให้มาพร้อม กับชิ้นส่วนอุปกรณ์ภายนอก)

| อาการ                                    | รายการตรวจสอบ                                                                                          |
|------------------------------------------|----------------------------------------------------------------------------------------------------|
| ทั่วไป                                   |                                                                                                    |
| ไม่มีเสียงออกจากลำโพง                    | ⇒ ปรับระดับเสียงเป็นระดับที่เหมาะสม                                                                    |
| USB                                      |                                                                                                    |
| ้ข้อความ "กำลังอ่าน" ไม่หายไปจากหน้าจอ   | ⇒ ปิดเครื่องแล้วเปิดใหม่อีกครั้ง                                                                       |
| มีเสียงรบกวนเป็นบางครั้ง ในขณะเล่นแทร็ก  | ⇒ ไม่ได้คัดลอกแทร์กลงในอุปกรณ์ USB อย่างถูกต้อง คัดลอกแทร์ก<br>ใหม่ แล้วลองอีกครั้ง                    |
| ไม่มีการเล่นแทร็กตามที่ท่านตั้งใจให้เล่น | ⇒ ลำดับการเล่นอาจแตกต่างจากลำดับเมื่อเล่นจากเกรื่องเล่นอื่น                                            |
| เครื่องไม่เล่นแทร์กตามที่ต้องการให้เล่น  | ⇒ ปิดเครื่องแล้วเปิดใหม่                                                                               |
| กระแสไฟฟ้าสูงเกิน                        | ⇒ โปรคตรวจสอบสาย USB                                                                                   |
| iPod/iPhone                              |                                                                                                    |
| ไม่มีเสียงออกจากลำโพง                    | ⇒ ถอด iPod/iPhone ออก แล้วเชื่อมต่อใหม่อีกครั้ง<br>⇒ เลือกแหล่งสัญญาณอื่น จากนั้นเลือก "iPod" อีกครั้ง |

| ອາກາຮ                                                          | รายการตรวจสอบ                                                                                                    |
|----------------------------------------------------------------|----------------------------------------------------------------------------------------------------|
| iPod/iPhone ไม่เปิดทำงานหรือใช้งานไม่ได้                       | ⇒ ตรวจสอบการเชื่อมต่อ<br>⇒ อัพเดทเวอร์ชันเฟิร์มแวร์<br>⇒ ชาร์จแบตเตอรี่<br>⇒ รีเซ็ต iPod/iPhone                                                                                                    |
| เสียงผิดเพี้ยน                                                 | ⇒ ปิดอีควอไลเซอร์ของอุปกรณ์นี้หรือของ iPod/iPhone                                                                                                    |
| มีสัญญาณรบกวนจำนวนมาก                                          | ⇒ ปิค (เถิกเถือก) ฟังก์ชัน "Voice Over" บนโทรศัพท์ iPod/iPhone<br>⇒ สำหรับรายถะเอียคเพิ่มเติม โปรคดูที่ <http: www.apple.com=""></http:>                                                             |
| ไม่มีตัวเลือกที่ใช้งานได้เมื่อเล่นแทร์กที่มีปกอัลบั้ม          | ⇒ ใช้งานอุปกรณ์หลังจากโหลดปกอัลบั้มเรียบร้อยแล้ว                                                                                                    |
| วิทยุ                                                          |                                                                                                    |
| การรับสัญญาณวิทยุไม่ชัคเจน                                     | ควรปรับเสาอากาศให้อยู่ในตำแหน่งที่สามารถรับสัญญาณได้ดีที่สุด                                                                                                    |
| Bluetooth®                                                     |                                                                                                    |
| คุณภาพเสียงของโทรศัพท์ไม่ดี                                    | ⇒ ลดระยะห่างระหว่างอุปกรณ์กับโทรศัพท์มือถือ Bluetooth®<br>⇒ ขับรถไปยังจุดที่รับสัญญาณได้ดีขึ้น                                                                                                    |
| มีเสียงรบกวนหรือเสียงสะคุคระหว่างใช้เครื่องเล่นเพลง Bluetooth® | ⇒ ลดระยะห่างระหว่างอุปกรณ์กับเครื่องเล่นเพลง Bluetooth®<br>⇒ ถอดอุปกรณ์ที่เชื่อมต่อเป็นโทรศัพท์ Bluetooth®<br>⇒ ปิดแล้วเปิดเครื่องอีกครั้ง<br>(หากเสียงยังไม่ดีขึ้น) ให้เชื่อมต่อเครื่องเล่นอีกครั้ง |
| ไม่สามารถควบคุมเครื่องเล่นเพลงที่เชื่อมต่อ                     | ⇒ ตรวจสอบว่าเครื่องรองรับเครื่องเล่นเพลงที่เชื่อมต่อหรือไม่<br>⇒ AVRCP (Audio/Video Remote Control Profile)                                                                                          |

| อาการ                                                                                                    | รายการตรวจสอบ                                                                                                    |
|----------------------------------------------------------------------------------------------------|----------------------------------------------------------------------------------------------------|
| Bluetooth®                                                                                                    |                                                                                                    |
| อุปกรณ์ Bluetooth® ตรวจไม่พบอุปกรณ์                                                                                | ⇒ ค้นหาจากอุปกรณ์ Bluetooth® อีกครั้ง                                                                                                    |
| อุปกรณ์ไม่จับคู่กับอุปกรณ์ Bluetooth®                                                                              | ⇒ สำหรับอุปกรณ์ที่เข้ากันได้กับ Bluetooth® 2.1 : ลงทะเบียนอุปกรณ์<br>โดยใช้รหัส PIN (➡ หน้า 91)<br>⇒ สำหรับอุปกรณ์ที่เข้ากันได้กับ Bluetooth® 2.0 : ป้อนรหัส PIN<br>เดียวกันทั้งบนตัวเครื่อง และอุปกรณ์ที่ต้องการ<br>⇒ ปิดแล้วเปิดอุปกรณ์ Bluetooth® ใหม่อีกกรั้ง |
| ตัวเครื่องไม่ตอบสนองเมื่อพยายามคัคลอกสมุดโทรศัพท์ลงในเครื่อง                                                       | ⇒ รายการที่ท่านพยายามคัคลอกอาจตรงกับรายการ (ที่จัดเก็บไว้แล้ว)<br>ในเครื่อง                                                                                                    |
| การเชื่อมต่อโทรศัพท์สมาร์ทโฟน                                                                                      |                                                                                                    |
| ครั้งแรกที่เชื่อมต่อโทรศัพท์สมาร์ทโฟน Apple/Android เครื่องหมาย<br>ป๊อปอัพ Miracast และจะปรากฏบนเครื่องเสียงรถยนต์ | ⇒ ให้หยุดรถและปฏิบัติตามคำแนะนำที่ปรากฏบนโทรศัพท์สมาร์ทโฟน<br>หรือเครื่องเสียงรถยนต์                                                                                                    |
| ไม่สามารถเชื่อมต่อโทรศัพท์สมาร์ทโฟน                                                                                | ⇒ หยุครถ ตรวจสอบการเชื่อมต่อ ลองเชื่อมต่อโทรศัพท์สมาร์ทโฟน<br>ใหม่อีกครั้ง ตรวจสอบความเข้ากันได้ของอุปกรณ์โดยเข้าไปที่<br>เว็บไซต์:<br>http://microsite.panasonic.co.th/smartphone/22model/<br>compatible_models.html                                             |

## ข้อความแสดงข้อผิดพลาด

หากเกิดข้อผิดพลาดขณะใช้เครื่อง จะมีข้อความปรากฏขึ้น โปรดดำเนินการอย่างเหมาะสมตามข้อความ / วิธีการแก้ไข / สาเหตุดังต่อไปนี้

| ข้อความ                                                                              | ข้อความจะปรากฏขึ้นเมื่อ:                                        |
|--------------------------------------------------------------------------------------|-----------------------------------------------------------------|
| กำลังโหลดคลังสื่อบันเทิง                                                             | กำลังโหลด Media Library โปรดรอสักกรู่                           |
| ไม่มีแทร็กที่เล่นได้                                                                 | ไม่มีแทร็กที่สามารถเล่นได้ใน iPod ของท่าน                       |
| ไม่มีหน่วยความจำ USB                                                                 | ไม่ได้เชื่อมต่ออุปกรณ์ USB                                      |
| ไม่มีไฟล์ที่เล่นได้                                                                  | ไม่มีไฟล์ที่สามารถเล่นได้ในอุปกรณ์ USB ของท่าน                  |
| ตรวจสอบอุปกรณ์ <b>USB</b>                                                            | เมื่อเกิดข้อผิดพลาดขึ้นจะไม่สามารถดำเนินการเชื่อมต่อ USB ต่อได้ |
| ใม่รองรับฮับ USB                                                                     | เชื่อมต่อผ่านฮับ USB แล้ว แต่ไม่รองรับ                          |
| อุปกรณ์ไม่ตอบสนอง                                                                    | เครื่องไม่ตอบสนองเป็นเวลานาน                                    |
| ข้อยกเว้นการเชื่อมต่ออุปกรณ์! โปรดตรวจสอบ<br>อินเทอร์เฟซ USB ว่าถูกต้องและรีสตาร์ตรถ | เมื่อเกิดกระแสไฟเกินขึ้น                                        |
| ไม่รองรับอุปกรณ์                                                                     | เมื่อท่านเชื่อมต่อ iAP1 iPod                                    |
| ระบบต่ำกว่า <b>20M</b>                                                               | พื้นที่ไม่เพียงพอ                                               |
| อุณหภูมิสูง                                                                          | อุณหภูมิหน้าจอ LCD สูงเกินไป                                    |
| การจับคู่ล้มเหลว                                                                     | การจับคู่และการเชื่อมต่อโทรศัพท์ Bluetooth® ล้มเหลว             |

| ข้อความ                                                   | ข้อความจะปรากฏขึ้นเมื่อ:                                                                                                    |
|-----------------------------------------------------------|----------------------------------------------------------------------------------------------------|
| เพิ่มโทรศัพท์ 5 เครื่องแล้ว                               | โทรศัพท์ห้าเครื่องเชื่อมต่อกับชุดหูฟัง                                                                                                    |
| ไม่ได้เชื่อมต่อ                                           | การเชื่อมต่อโทรศัพท์ Bluetooth® ล้มเหลวหลังจากเลือก                                                                                                    |
| ตรวจพบข้อผิดพลาดของการเชื่อมต่อเครื่อง<br>ขยายเสียงภายนอก | <ul> <li>เมื่อตรวจพบข้อผิดพลาดในการสื่อสาร กด ใช่ เพื่อรีสตาร์ตการสื่อสาร</li> <li>หากข้อความนี้ยังคงอยู่ ให้ตรวจสอบการเชื่อมต่อกับเครื่องขยายเสียงภายนอก</li> </ul> |

# ข้อมูลจำเพาะ

| เกรื่องเสียงติครถยนต์ระ<br>ขนาด                                                                 | บบหน้าจอสัมผัส 1.4DIN<br>: 6.92 นิ้ว (205.5 มม. (กว้าง) x 104 มม.                                                                                                    | <เครื่องเล่นวิทยุ FM><br>ย่านความถี่ที่รับได้                                                                                | : 87.50 MHz ถึง 108.00 MHz / 87.9 MHz                                                                                                    |
|-------------------------------------------------------------------------------------------------|----------------------------------------------------------------------------------------------------|----------------------------------------------------------------------------------------------------|----------------------------------------------------------------------------------------------------|
|                                                                                                 | (สูง) x 163 มม. (ลึก))<br>8.92 นิ้ว (235.5 มม. (กว้าง) x 134 มม.<br>(สูง) x 163 มม. (ลึก))<br>10.1 นิ้ว (282.27 มม. (กว้าง) x 169.17 มม.                                                                  | ความไวที่ใช้งานได้<br>อัตราส่วนสัญญาณเสียง<br>ต่อสัญญาณรบกวน                                                                 | ถึง 108.0 MHz / 76.0 MHz–108.0 MHz<br>: 10 dB (μV)<br>: 55 dB                                                                                   |
| น้ำหนัก<br>แรงดันไฟใช้งาน<br>กระแสไฟสูงสุด<br>การใช้กระแสไฟฟ้า<br>ความสิ้นเปลืองพลังงาน         | (สูง) x 163 มม. (ลีก))<br>: 6.92 นิ้ว (1.55 กก.) / 8.86 นิ้ว (1.95 กก.) /<br>10.1 นิ้ว (2.65 กก.)<br>: 13.2 V (ก่าที่อนุญาต 10.5 V ถึง 16.0 V)<br>: 15 A<br>: –30°C ถึง +65°C                             | <เครื่องเล่นวิทขุ AM><br>ย่านความถี่ที่รับได้<br>ความไวที่ใช้งานได้<br>อัตราส่วนสัญญาณเสียง<br>ต่อสัญญาณรบกวน                | : 531 kHz–1602 kHz / 530 kHz–1625 kHz<br>530 kHz–1710 kHz / 530 kHz–1620 kHz<br>: 34 dB (μV), 37 dB (μV)<br>: 45 dB, 50 dB                      |
| ช่วงอุณหภูมิการทำงาน<br><ส่วนทั่วไป><br>เอาท์พุทสูงสุด<br>เอาท์พุทเฉลี่ย<br>ความต้านทานของลำโพง | : 40 W x 4 ช่อง / ไม่มีแอมปลิฟาขเออร์<br>เชื่อมต่อภาขนอก<br>: 20 W x 4 ช่อง (10 %T.H.D.) /<br>แอมปลิฟาขเออร์เชื่อมต่อภาขนอก<br>2 Vrms ± 3dB (1kHz, 0dB)<br>: 4 Ω / แอมปลิฟาขเออร์เชื่อมต่อภาขนอก<br>10 kΩ | <ส่วนหน่วยความจำ USB<br>มาตรฐาน USB<br>ระบบไฟล์<br>กระแสไฟจาก<br>แหล่งจ่ายไฟสูงสุด<br>ระบบถอดรหัสเสียง<br>ระบบถอดรหัสเวิดีโอ | <ul> <li>: USB 2.0</li> <li>: FAT 32</li> <li>: 2.1 A x 1, 3.0 A x 1 DC 5V</li> <li>: MP3/WMA/AAC/WAV</li> <li>: 3GP/MP4/AVI/MOV/FLV</li> </ul> |

<Bluetooth®> เทคโนโลยี ความถี่ กำลังเอาท์พุท

ช่วงการสื่อสารสูงสุด โคเดกเสียง โปรไฟล์

: Bluetooth® 5.0 : 2.402 GHz ถึง 2.480 GHz : +4 dBm (MAX), 0 dBm (AVE), Power Class 2 : ระยะสายตา ประมาณ 10 เมตร : SBC : HFP (V 1.7) (Hands Free Profile) A2DP (V 1.2) (Advanced Audio **Distribution Profile**) AVRCP (V1.6) (Audio/Video Remote Control Profile) GAP (Generic Access Profile) PBAP (Phone Book Access Profile) SPP (Serial Port Profile) : จอที่มีการสะท้อนต่ำ : 6.92 ນິ້ວ (156.48 ມມ. x 80.14 ມມ.) 8.86 นิว (198.144 มม. x 107.136 มม.) 10.1 นิว (223.68 มม. x 125.82 มม.)

#### จำนวนจุด

หนิดจอแสดงผล ระบบการแสดงผล แผงสัมผัส

- : 1280 (แนวนอน) X 720 (แนวตั้ง) X 3 (RGB)
- ใช้วิธีรับโดยการกรองสี
- : TFT (thin-film transistor)

ชนิด Active matrix

: หน้าจอสัมผัสแบบ Capacitive

<ส่วนแสดงผล> จอ LCD ขนาดจอแสดงผล

(กว้าง x สูง)

# สื่อและข้อมูลที่เข้ากันได้กับระบบเสียง

## 1 สื่อบันเทิง

้ข้อมูลจำเพาะของอุปกรณ์หน่วยความจำ USB ฯลฯ ที่สามารถใช้กับ เครื่องเล่นนี้ได้จะอธิบายไว้ด้านล่าง

#### อุปกรณ์หน่วยความจำ USB

รูปแบบ มาตรฐาน และข้อจำกัดของอุปกรณ์หน่วยความจำ USB ที่ สามารถใช้ได้จะคริบายไว้ด้าบล่าง

| รูปแบบการทำงานของ USB | USB 2.0 HS                                                          |
|-----------------------|---------------------------------------------------------------------|
| รูปแบบไฟล์            | FAT16 (ต่ำสุด 32 MB, สูงสุด 2 GB) /<br>FAT32 (ต่ำสุด 32 MB, 256 GB) |
| คลาสการสื่อสาร        | อุปกรณ์จัดเกีบข้อมูลจำนวนมาก                                        |

## (🕮 หมายเหตุ

- เมื่อใช้สายต่อ USB อุปกรณ์นี้อาจเล่นไฟล์ในอุปกรณ์ USB ได้ไม่ถูกต้อง
- หากอุปกรณ์ USB มีฟังก์ชันพิเศษ เช่น ฟังก์ชันรักษาความ ปลอดภัยของข้อมูล จะไม่สามารถใช้ร่วมกับอุปกรณ์นี้ได้ • ห้ามใช้อุปกรณ์ USB ที่มี 2 พาร์ทิชันขึ้นไป
- อุปกรณ์ USB บางชนิดอาจยึดติดได้ไม่ดีหรือเชื่อมต่อได้ ้ไม่แน่น ทู้งนี้ขึ้นอยู่กับ รูปทรงอุปกรณ์ USB และช่องต่อ
- อุปกรณ์นี้อางไม่รู้จักการ์์ดหน่วยความจำที่ท่านเสียบลงใน ตัวอ่านการ์ด USB
- หลีกเลี่ยงการใช้อุปกรณ์ USB หากอาจส่งผลต่อความ ปลอดภัยในการขับขึ่
- ห้ามดึงอุปกรณ์ USB ออกแล้วเชื่อมต่อใหม่ซ้ำๆ ในขณะที่ ข้อความ "กำลังอ่าน" ปรากฏบนหน้าจอ
- การเกิดไฟฟ้าสถิตเมื่อเชื่อมต่ออุปกรณ์ USB อาจทำให้ อุปกรณ์เล่นผิดปกติูได้ ในกรณีนี้ ให้ถอดอุปกรณ์ USB ออก ้แล้วรีเซ็ตอุปกรณ์นี้และอุปกรณ์ USB
## 🕅 หมายเหตุ

- การทำงานและการจ่ายกระแสไฟฟ้าอาจไม่ได้ผลตามที่
- ต้องการเมื่อใช้อุปกรณ์ USB บางชนิด
   อย่าทิ้งอุปกรณ์ USB ไว้ในรถหรือปล่อยให้สัมผัสกับ แสงแคดหรืออุณหภูมิสูงโดยตรง เพื่อป้องกันไม่ให้อุปกรณ์ ผิดรูปหรือเสียหาย

## 2 รูปแบบไฟล์ที่สามารถเล่นได้

ตารางด้านล่างแสดงรูปแบบไฟล์สื่อบันเทิงที่สามารถเล่นบนเครื่องเล่น นี้ได้

0 แสดงรูปแบบที่สามารถเล่นได้

| *****   | รูปแบบไฟล์ | สื่อ |  |
|---------|------------|------|--|
| ทมาดหมู | นามสกุล    | USB  |  |
| เพลง    | ∎mp3       | 0    |  |
|         | .wma       | 0    |  |
|         | .aac       | 0    |  |
|         | .wav       | 0    |  |
| วิดีโอ  | .3gp       | 0    |  |
|         | ∎mp4       | 0    |  |
|         | ∎avi       | 0    |  |
|         | ∎mov       | 0    |  |
|         | .flv       | 0    |  |
| ภาพ*    | .PNG       | 0    |  |
|         | .JPG       | 0    |  |
|         | .TIF       | 0    |  |
|         | .BMP       | 0    |  |

\* ขนาคภาพสูงสุค: 50M ขนาคพิกเซลภาพสูงสุคที่รับรอง: 1920 x 1080 หากพิกเซลภาพมีข<sup>ึ้</sup>นาดใหญ่กว่า 1920 x 1080 การถอดรหัสอาจล้มเหลว หากการถอครหัสล้มเหลว ภาพล้มเหลวซึ่งเป็นค่าแรกเริ่มจะปรากฏ

## 3 ข้อมูลจำเพาะของข้อมูล สื่อบันเทิงเสียงที่สามารถเล่นได้

|       | นามสกุลไฟล์ | AAC  | WAV  | MP3  | WMA  | หมายเหตุ                                                                                           |  |
|-------|-------------|------|------|------|------|----------------------------------------------------------------------------------------------------|--|
| Codec |             | .m4a | .wav | .mp3 | .wma |                                                                                                    |  |
| เสียง | PCM (WAV)   | -    | Y    | -    | -    | อัตราสุ่ม: 2kHz~48kHz                                                                              |  |
|       | MP3         | -    | -    | Y    | -    | MPEG-1 Layer 2/3<br>MPEG-2 Layer 1/2/3<br>MPEG-2.5 Layer 3<br>VBR แถะ CBR<br>อัตราสุ่ม: 8kHz~48kHz |  |
|       | AAC         | Y    | -    | -    | -    | AAC-LC<br><=5.1 channels<br>อัตราสุ่ม: 8kHz~96kHz                                                  |  |
|       | WMA         | -    | -    | -    | Y    | อัตราสุ่ม: 8kHz~48kHz                                                                              |  |

### สื่อวิดีโอที่สามารถเล่นได้

|        | นามสกลไฟล์    | 3GP  | MP4       | AVI  | FLV  | MOV  |
|--------|---------------|------|-----------|------|------|------|
| Codec  |               | .3gp | .mp4/.m4v | .avi | .flv | .mov |
| วิดีโอ | MPEG-4 Visual | Y    | Y         | Y    | -    | Y    |
|        | H264          | Y    | Y         | Y    | Y    | Y    |
| เสียง  | MP3           | -    | Y         | Y    | Y    | Y    |
|        | AAC           | Y    | Y         | Y    | Y    | Y    |
|        | PCM           | -    | -         | Y    | -    | -    |

- ไม่รองรับ DRM
- รองรับความละเอียดวิดีโอ 1080P
- รองรับอัตราการแสดงภาพของวิดีโอที่ 30FPS

| จำนวนระดับถำดับชั้น<br>สูงสุดในไดเรกทอรี | 8                                             |
|------------------------------------------|-----------------------------------------------|
| จำนวน โฟลเดอร์สูงสุด                     | 9,999<br>(รวมทั้งโฟลเคอร์รูทและ โฟลเคอร์ว่าง) |
| จำนวนไฟล์สูงสุด<br>ในหนึ่งโฟลเดอร์       | 9,999                                         |
| จำนวนไฟล์สูงสุด                          | 9,999                                         |
| จำนวนภาพสูงสุด                           | 1,000                                         |

ข้อจำกัดในการบันทึกข้อมูลหน่วยความจำ USB และโครงสร้างโฟลเดอร์

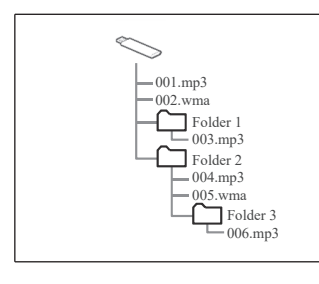

- ลำดับการเล่นของอุปกรณ์หน่วย ความจำ USB แสดงพร้อม โครงสร้างทางด้านซ้ายมีดังนี้:
- 001. mp3 → 002. wma... → 006. mp3
- ถำดับการเปลี่ยนแปลงขึ้นอยู่กับ กอมพิวเตอร์และซอฟต์แวร์ที่ใช้เข้า รหัส ข้อมูลเพลง

- จำนวนอักขระสูงสุด (เมื่ออักขระเป็น 1 ใบต์):
  - ชื่อโฟลเคอร์: 64 อักบระ
  - ชื่อไฟล์: 64 อักบระ

#### ข้อกำหนด

MP3

MP3 (MPEG Audio Layer 3) เป็นรูปแบบมาตรฐานของเทกโนโลยี การบีบอัดเสียง การใช้รูปแบบ MP3 ช่วยให้สามารถบีบอัดไฟล์ได้ ประมาณ 1/10 ของขนาดดั้งเดิม

• WMA

WMA (Windows Media Audio) เป็นรูปแบบการบีบอัดไฟล์ที่พัฒนา โดย Microsoft มันสามารถบีบอัดไฟล์ให้มีขนาดเล็กกว่า MP3

• AAC

AAC (การเข้ารหัสเสียงขั้นสูง) เป็นรูปแบบมาตรฐานของเทค โนโลยี การบีบอัคเสียงที่ใช้สำหรับ MPEG-4 เครื่องนี้สามารถเล่นไฟล์ AAC ที่สร้างโดยใช้ MPEG-4

• ID3 TAG

สามารถใส่คำอธิบายข้อมูล (Metadata) ที่เรียกว่า ID3 tag เข้าไปใน ไฟล์ MP3 เพื่อจัดเก็บข้อมูล เช่น ชื่อแทร็ก และชื่อศิลปินได้

• WMA TAG

สามารถใส่คำอธิบายข้อมูล (Metadata) ที่เรียกว่า WMA เข้าไปใน ไฟล์ WMA เพื่อจัดเก็บข้อมูล เช่น ชื่อแทร็ก และชื่อศิลปิน ด้วยวิธีการ เดียวกับ ID3 tags ได้

# เครื่องหมายการค้าและใบอนุญาต

#### • Made for **É iPhone** | **iPod**

Use of the Made for Apple badge means that an accessory has been designed to connect specifically to the Apple product(s) identified in the badge, and has been certified by the developer to meet Apple performance standards. Apple is not responsible for the operation of this device or its compliance with safety and regulatory standards.

Please note that the use of this accessory with an Apple product may affect wireless performance.

Apple, Apple TV, Apple Watch, iPad, iPad Air, iPad Pro, iPhone, and Lightning are trademarks of Apple Inc., registered in the U.S. and other countries. tvOS is a trademark of Apple Inc.

• Google, Android, and Android Auto are trademarks of Google LLC. To use Android Auto on your car display, you'll need an Android phone running Android 6 or higher, an active data plan, and the Android Auto app.

## • 🚯 Bluetooth°

The Bluetooth<sup>®</sup> word mark and logos are registered trademarks owned by Bluetooth SIG, Inc. and any use of such marks by Panasonic Automotive Systems Asia Pacific Co.,Ltd., is under license. Other trademarks and trade names are those of their respective owners.

#### Microsoft Media Audio(WMA)

This product is protected by certain intellectual property rights of Microsoft Corporation and third parties. Use or distribution of such technology outside of this product is prohibited without a license from Microsoft.

#### MPEG4 Visual

This product is licensed under the MPEG-4 patent portfolio license for the personal use of a consumer or other uses in which it does not receive remuneration to

(i) encode video in compliance with the MPEG-4 Visual Standard ("MPEG-4 Video") and/or

(ii) decode MPEG-4 Video that was encoded by a consumer engaged in a personal activity and/or was obtained from a video provider licensed to provide MPEG-4 Video.

No license is granted or shall be implied for any other use. Additional information may be obtained from MPEG LA, L.L.C. See http://www.mpegla.com

#### MPEG4 AVC(H.264)

This product is licensed under the AVC patent portfolio license for the personal use of a consumer or other uses in which it does not receive remuneration to

(i) encode video in compliance with the AVC Standard ("AVC Video") and/or (ii) decode AVC Video that was encoded by a consumer engaged in a personal activity and/or was obtained from a video provider licensed to provide AVC Video. No license is granted or shall be implied for any other use.

Additional information may be obtained from MPEG LA, L.L.C. See http://www.mpegla.com

141

# ใบรับรอง กสทช

เครื่องโทรคมนาคมและอุปกรณ์นี้มีความสอดคล้องตามมาตรฐานหรือข้อกำหนดทางเทคนิคของ กสทช.

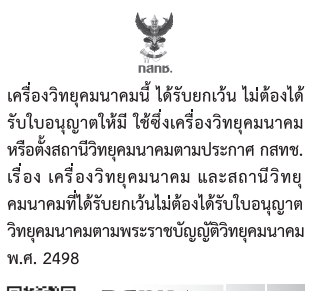

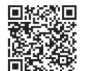

**ກລາກມີ.** ໂทรคมนาคม กำกับดูแลเพื่อประชาชน Call Center 1200 (โทรฟรี) ดัชนี

| Α                            | Ρ                      | 5                       |
|------------------------------|------------------------|-------------------------|
| A2DPหน้ำ 37                  | PBAPหน้ำ 44            | รายการการใช้งาน หน้า 16 |
| AACหน้า 138                  |                        |                         |
| AMหน้า 18                    | W                      | ີງ                      |
| AUTO.Pหน้า 19                | WMA หน้า 138           | วทยุ ทน เ า8            |
| AVRCP ที่นา 37               |                        | ส                       |
| P                            | กิ<br>ข ข ข ม          | ้<br>สแกนหน้า 19        |
| Durate ath®                  | กลองมองหลงหนา 104      | สแกนสถานีวิทยุ หน้า 19  |
| Bluetooth <sup>®</sup> Audia | การเบิดเครื่องหนา 1    | สมาร์ทโฟนหน้า 97        |
| Bluetootti Audio nu 130      | ปารดกาพจากกล้อง        | สุ่ม หน้า 25            |
| F                            | มองหลัง หบ้า 104       |                         |
| FM หบ้า 18                   |                        | ĥ                       |
|                              | น                      | หน่วยความจำ USB หน้า 21 |
| н                            | นาฬิกา หน้า 73         |                         |
| HFP หน้า 44                  |                        |                         |
|                              | ป                      | เครียงเดน MP3 ทน 138    |
| I                            | ปุ่มควบคุมเครื่องเสียง | 1001                    |
| iPodหน้า 26                  | บนพวงมาลัย หน้า 102    |                         |
|                              | ปุ่มสัมผัส หน้า 16     | แ<br>แสนด์ฟรี หน้า 40   |
|                              | ปุ่มหน้าจอหลักหน้า 8   | иенина NH142            |

### ภาคผนวก (ลิขสิทธิ์)

ผลิตภัณฑ์นี้ประกอบด้วยซอฟต์แวร์ต่อไปนี้:

- ชอฟต์แวร์ที่พัฒนาโดยหรือพัฒนาสำหรับ Panasonic Automotive Systems Asia Pacific Co.,Ltd.
- (2) ซอฟต์แวร์ที่บุคคลที่สามเป็นเจ้าของและอนุญาตแก่ Panasonic
- (3) ซอฟต์แวร์ที่ได้รับอนุญาตภายใต้ GNU General Public License เวอร์ชัน 2.0 (GPL v2)
- (4) ซอฟแวร์ที่ได้รับอนุญาตตาม

GNU Library General Public License, เวอร์ชัน 2 ("LGPL v2") GNU Lesser General Public License, เวอร์ชัน 2.1 ("LGPL v2.1") GNU Library General Public License, เวอร์ชัน 2 หรือหลังจากนั้น ("LGPL v2+")

GNU Lesser General Public License, เวอร์ชัน 2.1 หรือหลังจากนั้น ("LGPL v2.1+")

(5) ซอฟต์แวร์ โอเพ่นซอร์สอื่นนอกเหนือจากซอฟต์แวร์ที่ได้รับอนุญาต GPL v2, LGPL v2, LGPL v2.1, LGPL v2+, or LGPL v2.1+. สำหรับซอฟต์แวร์ที่จัดอยู่ในหมวด (3) and (4) โปรคอ้างอิงจากข้อ ตกลงและเงื่อนไข GPL v2, LGPL v2, LGPL v2.1, LGPL v2+ และ LGPL v2.1+(collectively "GPL/LGPL") เป็นรายกรณีไป "GPL v2": http://spdx.org/licenses/GPL-2.0.html
"LGPL v2": http://spdx.org/licenses/LGPL-2.0.html
"LGPL v2.1": http://spdx.org/licenses/LGPL-2.1.html "LGPL v2+": http://spdx.org/licenses/LGPL-2.0+.html

"LGPL v2.1+": https://spdx.org/licenses/LGPL-2.1-or-later.html สำหรับซอฟต์แวร์ที่จัดอยู่ในหมวด (3) และ (4) ข้างด้น อยู่ภายใต้ ลิขสิทธิ์ของหลายบุคคล

สำหรับประกาศแจ้งลิขสิทธิ์ของบุคคลเหล่านี้ โปรคอ้างอิงจากเว็บไซต์ ด้านล่าง

http://microsite.panasonic.co.th/smartphone/22model/license/OSS.html ซอฟต์แวร์ที่ได้รับอนุญาตภายใต้ GPL/LGPL ได้รับการเผยแพร่โดย หวังว่าจะเป็นประ โยชน์แก่ผู้อื่นโดยไม่มีการรับประกันใดๆ และไม่มี การรับประกันโดยนัยเรื่องการใช้สอยสมประ โยชน์ตามวิสัยของการ ใช้ทั่วไปหรือความเหมาะสมในการใช้งานสำหรับวัตถุประสงค์อย่างใด เป็นการเฉพาะ

ภายในอย่างน้อยสาม (3) ปีนับจากวันที่จัดส่งผลิตภัณฑ์ พานาโซนิก จะมอบสำเนารหัสแหล่งข้อมูลที่เกี่ยวข้องซึ่งอ่านได้ด้วยเครื่องตามที่ กรอบกลุมภายใต้ GPL ฉบับ 2, LGPL v2, LGPL v2.1, LGPL v2+, or LGPL v2.1+. ให้แก่บุกกลที่สามซึ่งติดต่อ เราตามข้อมูลการติดต่อที่แจ้งไว้ด้านล่าง โดยกิดก่าธรรมเนียมไม่เกินก่าใช้จ่ายในการดำเนินการเผยแพร่รหัส แหล่งข้อมูล โปรดทราบว่าทางเราไม่สามารถตอบข้อสงสัยเกี่ยวกับรายละเอียครหัส แหล่งข้อมูล ฯลฯ ได้

นอกจากนี้ ผู้ใช้ปลายทางจะต้องจัดหาการเชื่อมต่ออินเทอร์เน็ตด้วยตนเอง ผู้ใช้ปลายทางต้องรับผิดชอบค่าบริการในการเชื่อมต่อหรือติดต่อที่เกิดขึ้น จากการสืบค้นเว็บไซต์หรือการดาวน์โหลด

### <ที่อยู่ติดต่อ>

ผู้อำนวยการพัฒนาผลิตภัณฑ์ ฝ่ายวิจัยและพัฒนา

Panasonic Automotive Systems Asia Pacific Co., Ltd

101 หมู่ 2 ถ.เทพารักษ์ ต.บางเสาธง อ.บางเสาธง สมุทรปราการ 10570 นอกจากนี้ ซอร์สโก้ดที่เกี่ยวข้องยังสามารถใช้ได้ฟรีสำหรับคุณและ สมาชิกสาธารณะที่เว็บไซต์ด้านถ่าง:

http://microsite.panasonic.co.th/smartphone/22model/license/OSS.html ดูเว็บไซต์ด้านล่างสำหรับข้อกำหนดและเงื่อนไขของใบอนุญาตและ ข้อมูลอื่นๆ เกี่ยวกับ OSS ด้านล่างและ OSS อื่นๆ ที่มีอยู่ในผลิตภัณฑ์นี้ เพื่อความถูกต้อง เราได้รวมข้อความต้นฉบับไว้ที่นี่ (เป็นภาษาอังกฤษ) http://microsite.panasonic.co.th/smartphone/22model/license/OSS.html

# บันทึก

### <u>ประกาศถึงผู้เป็นเจ้าของ</u>

โปรคเก็บคู่มือเล่มนี้ไว้ และเขียนหมายเลขตัวเครื่องของผลิตภัณฑ์นี้เพื่อ การระบุอุปกรณ์และการรายงานที่ถูกต้องต่อตำรวจในพื้นที่ของท่านใน กรณีที่ถูกโจรกรรม หมายเลขตัวเครื่องติดฉลากหรือประทับลงบนตัวเครื่อง โปรดยืนยันหมายเลขนี้ที่ตัวแทนจำหน่ายรถยนต์หรือศูนย์บริการของท่าน เมื่อมีการติดตั้งผลิตภัณฑ์ใหม่หรือส่งคืนให้ท่านหลังจากการซ่อมแซมหรือ การปรับแต่งใหม่

หมายเลขตัวเครื่อง

Manufactured for TOYOTA by Panasonic Automotive Systems Asia Pacific Co.,Ltd.

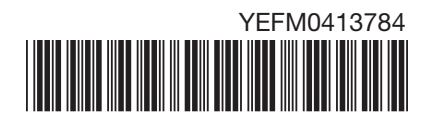